# آموزش نرم افزار EndNote

نويسنده:محمدرضا لبافي ا

گروه پژوهشی کشت و توسعه، مرکز تحقیقات گیاهان دارویی، پژوهشکده گیاهان دارویی جهاددانشگاهی،

کرج، ایران

<sup>&#</sup>x27;Email: mlabbafy@gmail.com

Website: <u>www.netplant.ir</u> Website: <u>www.seedplant.ir</u>

## نرم افزار EndNote:

مدیریت اطلاعات شخصی، در حال حاضر یک حوزه تحقیقاتی در مطالعات اطلاع رسانی می باشد و Endnote یکی از نرم افزارهای کاربردی در مدیریت اطلاعات شخصی و کتابشناختی می باشد. با این نرم افزار می توان یک فایل شخصی ایجاد کرد و منابع و ماخذی که برای نوشتن مقاله، کتاب و هر نوشته تحقیقاتی دیگر مورد استفاده قرار گرفته است را مدیریت و آنها را در یک فرمت نوشتاری استاندارد ذخیره نمود. همچنین قابلیت جستجو مقالات در پایگاه ها و ذخیره کردن اطلاعات

با كمك اين نرم افزار مي توانيد:

- پوشهای الکترونیکی از یادداشتهای تحقیق خود بسازید.
- استنادهای مقالات خود را در قالبی دلخواه و یکسان مرتب کنید.
  - در میان منابع پژوهشی خود به راحتی به جستجو بپردازید.
- تصاویر، جداول، نمودارها، و متن مقالات مورد نیاز خود را ذخیره کنید.
- اطلاعات یادداشت.های هر فیش الکترونیکی را به راحتی کم و زیاد کنید.
- هم هنگام با نوشتن مقاله، استنادها را با هر شیوه دلخواه به متن اضافه کنید.
  - نکته: توجه کنید نرم افزار Endnote را بعد از نرم افزار Word نسب کنید.

Endnote محصولی از شرکت Thomson است و دارای دو نسخه وب و نسخه رومیزی (Desktop) میباشد.

یک کتابخانه<sup>۲</sup> در برنامه Endnote مانند یک درایو کامپیوتر می باشد .در هر درایو (در اینجا کتابخانه) می توانید تعداد زیادی Folder یا Group ایجاد نمایید و در هر کدام تعدادی File یا منبع<sup>۳</sup> قرار دهید. هر منبع دارای مشخصات کتابشناختی مورد نیاز در یک مدرک مورد ارجاع مانند نام نویسند، عنوان، تاریخ و سایر موارد می باشد. نکته: محدودیتی در تعداد کتابخانه که می توانید ایجاد کنید وجود ندارد.

<sup>1</sup>Library

" Reference

ابزارها و امکانات لازم برای استفاده از نرم افزار Endnote X4

۱- ويندوز ...

- Windows 7 (32 or 64 bit versions)
- Windows Vista (32 or 64 bit versions)
- · Windows XP with at least Service Pack 3 installed

۲- نرم افزار ۲4 endnote

۳- نرم افزار Word ...

Microsoft Office Word 2003, 2007, or 2010 (32 bit version) for Windows

۴- امکان اتصال به اینترنت

نصب نرم افزار EndNote X4:

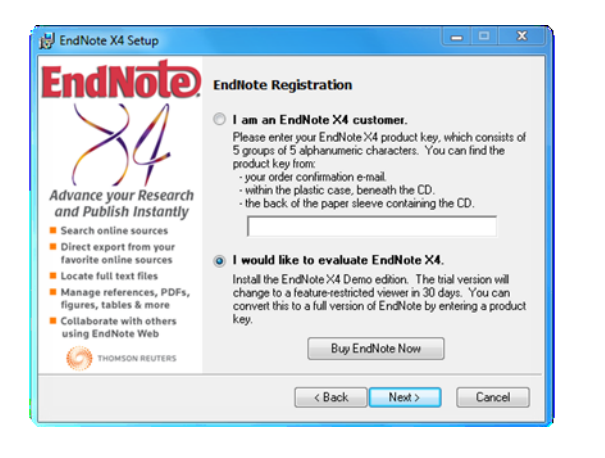

شکل ۲: گزینه دوم را انتخاب و روی Next کلیک کنید.

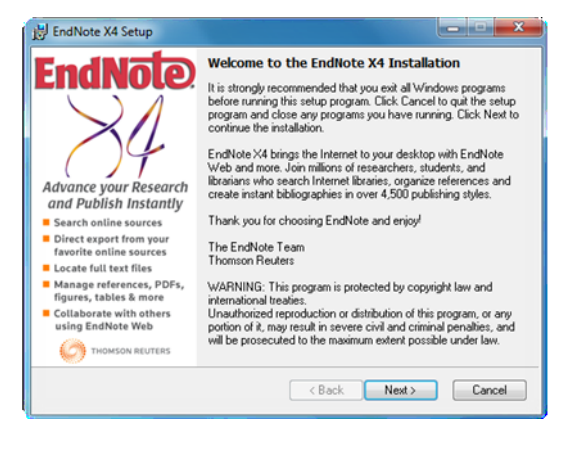

شكل ۱–روی Next كليك كنيد.

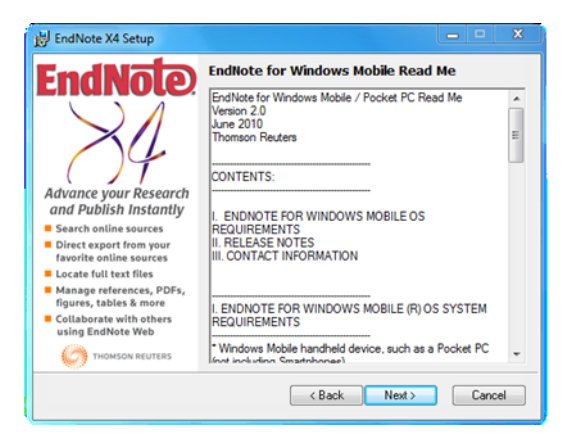

شكل ۴- روى Next كليك كنيد.

EndNote select Installation Type

EndNote X4 Setup

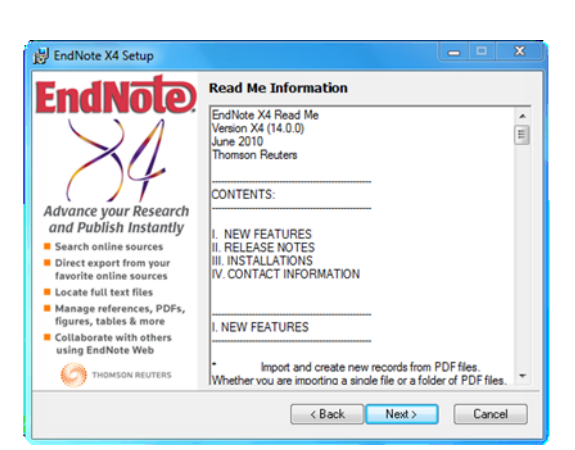

# شکل ۳- روی Next کلیک کنید.

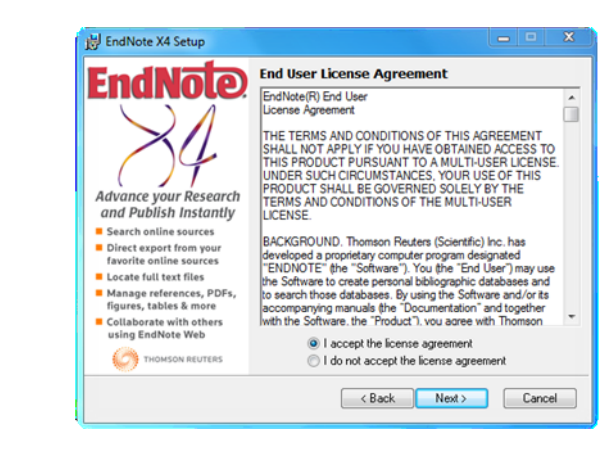

Advance your Research Advance your Research Advance your Research Search childs Instautte Search childs Instautte Search childs Instautte Search childs a more Collaborate with others Sing EndNets Web Collaborate with others Search Childson Reviews Collaborate with others Search Childson Reviews Collaborate with others Search Childson Reviews Collaborate with others Search Childson Reviews Collaborate with others Search Childson Reviews Collaborate with others Search Childson Reviews Collaborate with others Search Childson Reviews Collaborate with others Search Childson Reviews Collaborate with others Search Childson Reviews Collaborate with others Search Childson Reviews Collaborate with others Search Childson Reviews Collaborate With Others Search Childson Reviews Collaborate With Others Search Childson Reviews Collaborate With Others Search Childson Reviews Collaborate With Others Search Childson Reviews Collaborate With Others Search Childson Reviews Collaborate With Others Search Childson Reviews Collaborate With Others Search Childson Reviews Collaborate With Others Search Childson Reviews Collaborate With Others Search Childson Reviews Collaborate With Others Search Childson Reviews Collaborate With Others Search Childson Reviews Collaborate With Others Collaborate With Others Search Childson Reviews Collaborate With Others Search Childson Reviews Collaborate With Others Search Childson Reviews Collaborate With Others Search Childson Reviews Collaborate With Others Search Childson Reviews Collaborate With Others Search Childson Reviews Collaborate With Others Search Childson Reviews Collaborate With Others Search Childson Reviews Search Childson Reviews Search Childson Reviews Search Childson Reviews Search Childson Reviews Search Childson Reviews Search Childson Reviews Search Childson Reviews Search Childson Reviews Search Childson Reviews Search Childson Reviews Search Childson Reviews Search Childson Reviews Search Child

شکل ۶: گزینه دوم را انتخاب و روی Next کلیک کنید.

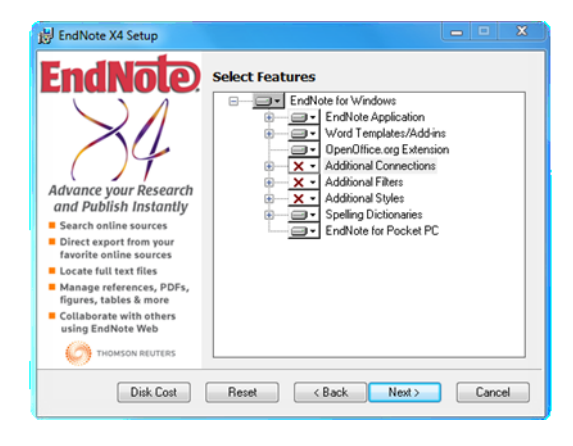

شکل ۸- به شکل ۹ رجوع کنید.

# شکل ۵: گزینه دوم را انتخاب و روی Next کلیک کنید.

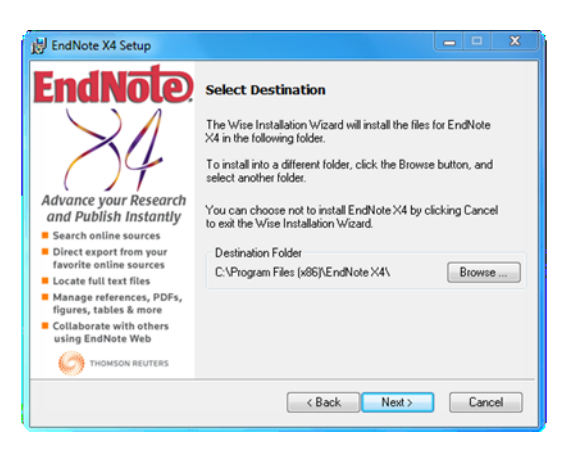

شكل Next كليك كنيد.

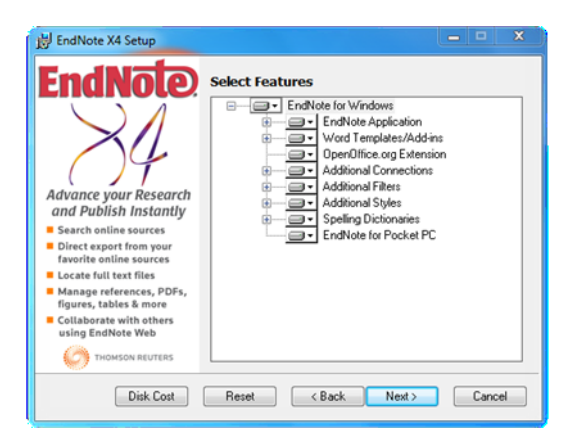

شکل ۱۰- روی Next کلیک کنید.

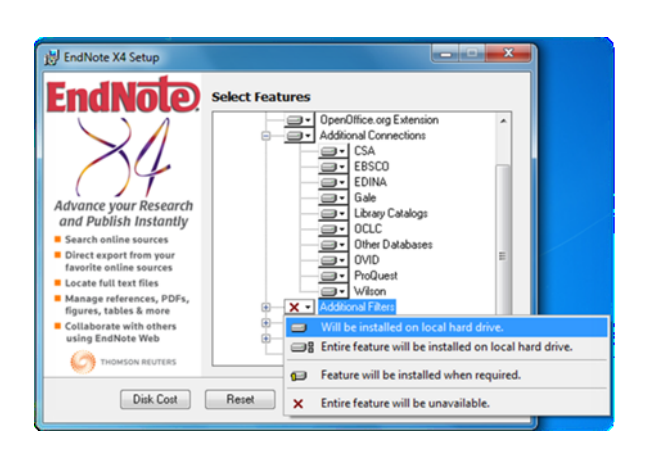

# شکل ۹: تمامی قسمت هایی که با علامت قرمز مشخص شده

H EndNote X4 Setup Save time and focus on your research Ready to Install the Application Let EndNote find and link references to full text Click the Back button to reenter the installation information or click Cancel to exit the wizard. Format citations and the bibliography in seconds Never retype references Before proceeding, make sure you are logged into the local machine with administrative rights and that no other programs, including anti-virus software, are running. Publish in over 4,500 journal styles Exchange references with EndNote Web easily EndNote Click Next to begin installation < Back Next > Cancel

را باز کرده و با انتخاب گزینه اول فعال کنید.

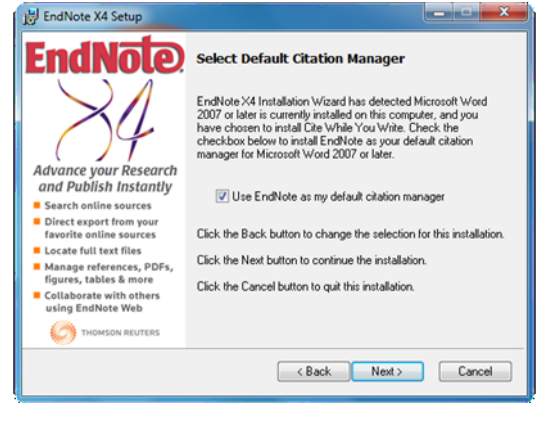

شكل ۱۱– روى Next كليك كنيد.

| Organize 🔻 🛛 🏹 Open                                                                                                    | Share with 🔻 | Burn     | New folder |                    |               |           |
|----------------------------------------------------------------------------------------------------|--------------|----------|------------|--------------------|---------------|-----------|
| 🔆 Favorites                                                                                                    | Name         | <u>^</u> |            | Date modified      | Туре          | Size      |
| E Desktop                                                                                                    | Cracked      |          |            | 1/29/2003 4:10 PM  | File folder   |           |
| 🐌 Downloads                                                                                                    | ENX4Inst     |          |            | 6/16/2010 9:17 AM  | Application   | 66,004 KE |
| 3 Recent Places                                                                                                    | ReadMe       |          |            | 6/16/2010 11:07 AM | Text Document | 1 KE      |
| Contractions Contractions Cont |              |          |            |                    |               |           |
| Computer                                                                                                    |              |          |            |                    |               |           |
| New Volume (Dr)                                                                                                    |              |          |            |                    |               |           |
| Mu and Pro (E:)                                                                                                    |              |          |            |                    |               |           |
| Work and Sc (G:)                                                                                                    |              |          |            |                    |               |           |
| 00122201246 (5)                                                                                                    |              |          |            |                    |               |           |

شكل ۱۲–روی Next كليك كنيد.

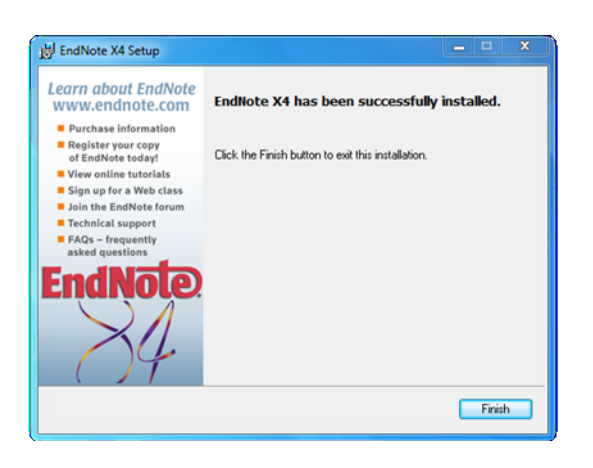

شکل ۱۴-از پوشه Cracked فایل اجرایی EndNote را کپی

کنېد.

شكل ۱۳–روى Finish كليك كنيد.

| 🚖 Favorites                                                                                                    | Name            |                                                                                                    | Date modified                                                                                                    | Type                                            | Size   |
|----------------------------------------------------------------------------------------------------|-----------------|----------------------------------------------------------------------------------------------------|----------------------------------------------------------------------------------------------------|-------------------------------------------------|--------|
| Desktop                                                                                                    | Connection      | 5                                                                                                    | 2/2/2011 6:20 PM                                                                                                    | File folder                                     |        |
| Downloads                                                                                                    | DbSupport       |                                                                                                    | 2/2/2011 6:19 PM                                                                                                    | File folder                                     |        |
| Recent Places                                                                                                    | Filters Plugins | Copy File                                                                                                    | - PL - 14 - 4                                                                                                    |                                                 | 88     |
| Desuments                                                                                                    | Pocket PC       | There is already                                                                                                    | a file with the same r                                                                                                    | name in this loc                                | ation. |
| h Maria                                                                                                    | Product-su      | Click the file you was                                                                                                    | nt to keep                                                                                                    |                                                 |        |
| Pictures<br>Videos                                                                                                    | Styles          | Copy and Re<br>Replace the file<br>EndNote.exe                                                                                                    | eplace<br>in the destination folder with                                                                                                    | n the file you are cop                          | pying: |
|                                                                                                    | I erms Lists    | EndNote (E\er<br>Size: 1.57 MR                                                                                                    | idnote x#\EndNote X4 Bld 48                                                                                                    | 45\Cracked)                                     |        |
| Computer                                                                                                    | XML Suppo       | Date modified                                                                                                    | 6/16/2010 10:56 AM (newe                                                                                                    | n                                               |        |
| Image: Solution of the solution of the soluti |                 | <ul> <li>Don't copy<br/>No files will be c</li> <li>EndNote.cxe</li> <li>EndNote (c:N)</li> <li>Size 8.39 M8  </li> <li>Date modified</li> <li>Copy, but ke</li> <li>The file you are</li> </ul> | hanged. Leave this file in th<br>rogram Files (x86)\EndNote<br>larger)<br>5/26/2010 1:51 PM<br>ep both files<br>copying will be renamed "Er | e destination folder:<br>X4)<br>ndNote (2).exe" |        |
|                                                                                                    | PC4DbLib.d      |                                                                                                    |                                                                                                    | C                                               | Cancel |

شکل ۱۵- فایل اجزایی EndNote را با فایل Setup شده جایگزین کنید.

## نوار ابزار EndNote در 2003, 2007, 2010 در

در صورتی که از Word نسخه ۲۰۰۷ یا ۲۰۱۰ استفاده می کنید بعد از نصب EndNote، نوار افزار EndNote x4 به آن اضافه

مىشود (شكل ١۶).

|         | 1 - 6      | <b>U</b> ) = |             |        |                |                 |        |              | Endnote    |
|---------|------------|--------------|-------------|--------|----------------|-----------------|--------|--------------|------------|
|         | Home       | Insert       | Page Layo   | out    | References     | Mailings        | Review | v View       | EndNote X4 |
| -0      | EN Go      | to EndNote   |             | Style: | Agronomy       | J               | •      | Export to    | EndNote *  |
| Incar   | 🔪 📝 Edit   | & Manage     | Citation(s) | 📑 Up   | date Citation  | s and Bibliogra | aphy   | 🎸 Preference | 25         |
| Citatio | n - 🚀 Edit | Library Ref  | erence(s)   | 🧐 Co   | nvert Citation | s and Bibliogr  | aphy 👻 | ? EndNote H  | Help       |
|         | Cit        | tations      |             |        | Bibliog        | raphy           | Gi I   | Tool         | s          |

شکل ۱۶- نوار ابزار EndNote X4 در 1907, 2010 در Word 2007, 2010

چنانچه از نسخه های قبل از ۲۰۰۷ استفاده می شود بعد از نصب، گزینه EndNote\Configure (Configure)

Endnote را انتخاب کنید تا این ابزار به Word شما اضافه شود (شکل ۲۰–۱۷).

| EndNote Configuration                                                        | ×                                                                                                    |
|------------------------------------------------------------------------------|----------------------------------------------------------------------------------------------------|
| EndNote                                                                      | Welcome to the EndNote Configuration                                                                                                    |
| $\searrow$ $\land$                                                           |                                                                                                    |
| 24                                                                           | You can use the EndNote Configuration Utility to configure<br>default citation manager for Microsoft Word @ 2007 for the<br>current user. |
| Advance your Research                                                        | Please dick the Next button to continue. You can dick the                                                                                 |
| Search online sources                                                        | Cancel button at any time to quit this utility.                                                                                           |
| Direct export from your<br>favorite online sources<br>Locate full text files | What would you like to do?                                                                                                    |
| Manage references, PDFs,<br>figures, tables & more                           | Configure EndNote components for me.     Remove all EndNote components for me                                                             |
| Collaborate with others<br>using EndNote Web                                 | C Remove all Endword components for me.                                                                                                   |
| THOMSON REUTERS                                                              |                                                                                                    |
|                                                                              | < Back Next > Cancel                                                                                                    |

شکل ۱۸- گزینهی اول را انتخاب و روی Next کلیک کنید.

شکل ۱۷- نرم اقزار EndNote X4 در EndNote

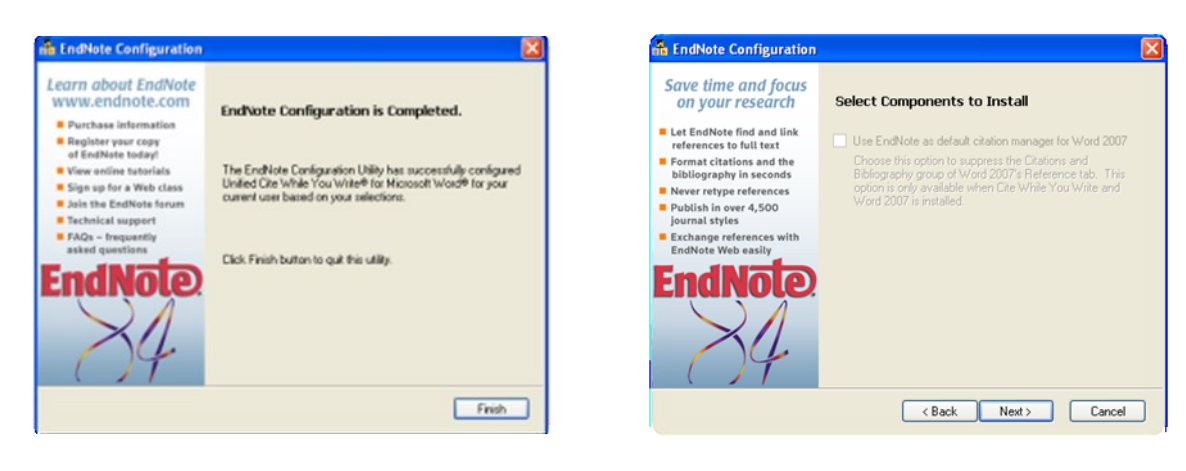

شکل ۲۰–روی Finish کلیک کنید

شکل ۱۹–روی Next کلیک کنید

نوار ابزار EndNote X4 به صورت شکل ۲۱ در Word 2003 مشاهده می شود.

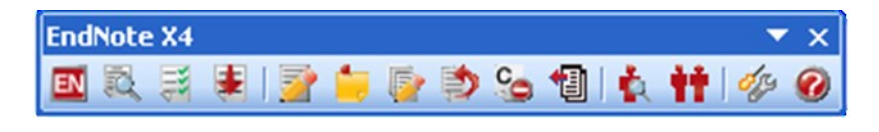

شکل ۲۱- نوار ابزار EndNote X4 در Word 2003

برای استفاده از EndNote X4 در برنامه Word 2003 با استفاده از منو، از منوی Tools زیر منوی EndNote X4 استفاده

کنید (شکل ۲۲).

| 🖄 endniote pic - Microsoft Word          |                                                            |                                    |                               |  |  |  |
|------------------------------------------|------------------------------------------------------------|------------------------------------|-------------------------------|--|--|--|
| Ele Edit Yew Insert Format Ioo           | ols Table <u>W</u> indow <u>H</u> elp AB <sup>t</sup> √α > | ¢' ×,                              | Type a question for help 🔍 🗙  |  |  |  |
| 1 🗃 🖬 1 🕘 🗇 🖪 1 🖉 🛄                      | EndNote X4                                                 | 🔟 Go To EndNote                    | III Bead                      |  |  |  |
| 4 Normal Times New Roma                  | Spelling and Grammar F7                                    | Find gitation(s)                   | □ • <sup>9</sup> 2 • A • M ×' |  |  |  |
| Save As PDE + PDE Setting                | Research Alt+Click                                         | Format Bibliography                |                               |  |  |  |
|                                          | Language +                                                 | Insert Selected Citation(s)        |                               |  |  |  |
| 3                                        | Fig Broken Text                                            | Edit & Manage Citation(s)          | A                             |  |  |  |
|                                          | Word Count                                                 | 5 Insert Note                      |                               |  |  |  |
| <u></u>                                  | AutoSummarize                                              | 🔯 Edit Library Reference(s)        |                               |  |  |  |
|                                          | Speech                                                     | Unformat Citation(s)               |                               |  |  |  |
|                                          | Shared Workspace                                           | Bemove Field Codes                 |                               |  |  |  |
| 2                                        | Irack Changes Ctrl+Shift+E                                 | Export Iraveling Library           |                               |  |  |  |
| 2                                        | Compare and Merge Documents                                | Find Eigure(s)                     |                               |  |  |  |
| ÷                                        | Protect Document                                           | 👬 Generate Figure List             |                               |  |  |  |
|                                          | Opline Collaboration                                       | 🍻 Cite While You Write Preferences |                               |  |  |  |
| 7                                        | Letters and Mailings                                       | 🚱 Help                             |                               |  |  |  |
| E                                        | Macro +                                                    |                                    |                               |  |  |  |
| n la la la la la la la la la la la la la | Templates and Add-Ins                                      |                                    |                               |  |  |  |
| -                                        | AutoCorrect Options                                        |                                    |                               |  |  |  |
|                                          | Qustomize                                                  |                                    |                               |  |  |  |
|                                          | Options                                                    |                                    |                               |  |  |  |
| 1                                        |                                                            |                                    |                               |  |  |  |
|                                          |                                                            |                                    |                               |  |  |  |
| T                                        |                                                            |                                    |                               |  |  |  |
|                                          |                                                            |                                    |                               |  |  |  |
|                                          |                                                            |                                    |                               |  |  |  |
| 1                                        |                                                            |                                    | ×                             |  |  |  |
|                                          |                                                            |                                    |                               |  |  |  |
| -                                        |                                                            |                                    | *                             |  |  |  |
|                                          | > 0 C C C C C C C C C C C C C C C C C C                    |                                    |                               |  |  |  |
| ; Draw • 🕼 AutoShapes • 🔨 🔪 🗌 🤇          | 그 데 제 다 또 네 네 이 ~ 겉 ~ .                                    |                                    |                               |  |  |  |
| Page 3 Sec 1 3/3 At 2.5                  | 5cm Ln 1 Col 1 REC TRK EN                                  | (T OVR Persian                     |                               |  |  |  |
| 📑 start 🔰 🙆 😂 🛃 🧉 🙆                      | 9648 unread) Yahoo 🛛 🛩 MLA88AFY                            | (III) endniote pic - Microso       | FA 🔇 🖉 🗿 🏷 🚺 01:45 6.0        |  |  |  |

شکل ۲۲- استفاده از نوار ابزار EndNote در برنامه 2003 Word

**آشنایی با چند مفهوم:** علایم یا کلماتی در متن هستند که هر کدام، ما را به منبع یا منابع اطلاعاتی در فهرست منابع پایان نوشته هدایت می کند. **استناد (Citation):** علایم یا کلماتی در متن هستند که هر کدام، ما را به منبع یا منابع اطلاعاتی در فهرست منابع پایان نوشته هدایت می کنند. **منبع یا ماخذ یا منبع (Reference):** توصیف کتابشناختی کاملی ست از یک منبع اطلاعاتی. **سبک استنادنویسی (Style):** ترتیب خاصی که اطلاعات کتابشناختی یک منبع دارد. هر دو مورد بالا بر اساس سبک (Style) واحدی در نوشته قرار می گیرند .ناشران مختلف، سبک های خاص خود را دارند . از نمونه ی سبک های پر کاربرد در ایران می توان از سبک APA (انجمن روانشناسان آمریکا) یا سبک المتانط نام برد . با کمک EndNote می توانیم به سرعت و سهولت سبک استنادها و ماخذ را مطابق با شیوه نامه ی هر ناشر خاص تغییر دهیم .

اجرای برنامه EndNote X4:

| .(۲۳ | ىشاھدە مىشود (شكل | I پنجرہ زیر ہ | Endnote 🎑 | ي آيكون | ا کليک رو; | نصب برنامه با | ∎ پس از |
|------|-------------------|---------------|-----------|---------|------------|---------------|---------|
|      |                   | J.J. J. 4     |           |         |            | • • • •       | , O     |

| dikite Web                                                |                                      |
|-----------------------------------------------------------|--------------------------------------|
| EndNote"                                                  |                                      |
| O Deale a new free two year subscription to Endfaste Web* |                                      |
| 1012 [http://www.myandwineeds.com.th/                     |                                      |
| C briegate with my Exhibite lifeb account                 |                                      |
| (2). [http://www.mymdwiteveb.com/80/                      |                                      |
| E Mal Address:                                            |                                      |
|                                                           |                                      |
| On not integrate with EndNote likeb at this time          |                                      |
| * evalatie tworgh June 2012.                              |                                      |
|                                                           | <end frain="" grant<="" td=""></end> |

شكل ۲۳- پنجره انتخاب نوع EndNote مورد استفاده (Web یا Desktop)

گزینه Do not integrate with EndNote Web at this time را انتخاب کرده و روی گزینه Next کلیک کنید تا پنجره Getting Started with EndNote ظاهر شود (شکل ۲۴).

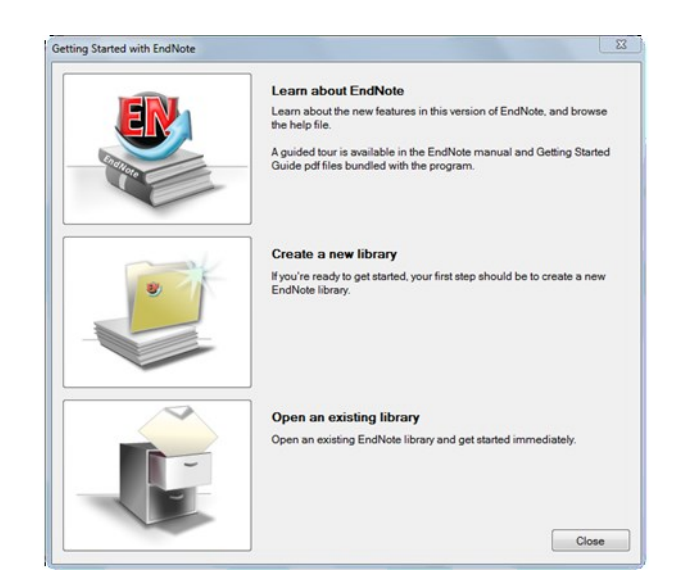

شكل ۲۴- پنجره انتخاب اوليه برنامه EndNote

Learn about Endnote -۱: برای آشنایی با برنامه Endnote روی شکل کلیک کنید.

۲- Create a new Endnote Library: برای ایجاد کتابخانه شخصی جدید روی شکل کلیک کنید. اگر برای اولین بار از Endnote Library استفاده می کنید بایستی این گزینه را انتخاب کنید. با انتخاب این گزینه پنجره New Reference Library ظاهر می شود (شکل ۲۴). در قسمت File name نام کتابخانه جدید را وارد کنید و روی گزینه Save کلیک کنید. کتابخانه جدید را وارد برنامه Endnote باز می شود (شکل ۲۵).

نکته: اگر برنامه Endnote را اجرا کرده اید و کتابخانهی فعال نباشد برای ایجاد کتابخانه جدید از منوی File گزینه ...New.. را انتخاب کنید.

۳– Open an existing Library: با استفاده از این گزینه می توانید کتابخانه هایی که قبلاً ایجاد کرده اید را باز کرده و آن را ویرایش کنید.

| ) 🕗 🖻 🕨 Librarie      | s 🕨 Documents 🕨 🔍 💌                        | Search Documents   |           |
|-----------------------|--------------------------------------------|--------------------|-----------|
| Organize 🔻 New fol    | der                                        | 80                 | - (       |
| ★ Favorites ■ Desktop | Documents library<br>Includes: 2 locations | Arrange by: Fe     | older 🔻   |
| 🔥 Downloads           | Name                                       | Date modified      | Туре      |
| Recent Places         | CyberLink                                  | 1/12/2011 5:06 AM  | File fold |
| 🚍 Librarian           | EndNote                                    | 2/2/2011 6:21 PM   | File fold |
| Desuments             | My SAS Files(32)                           | 1/18/2008 7:34 AM  | File fold |
| Music                 | PDF files                                  | 1/27/2011 1:11 PM  | File fold |
| Initial Contract      | PdfGrabber                                 | 2/1/2011 9:16 AM   | File fold |
| Videor                | SafeNet Sentinel                           | 1/13/2011 3:34 AM  | File fold |
| Videos                | SPSSInc                                    | 1/12/2011 10:37 AM | File fold |
| Computer              | • • •                                      |                    |           |
| File name: My         | Thesis                                     |                    |           |
| Save as type: End     | Note Library (*.enl)                       |                    |           |

شکل ۲۴- پنجره New Reference Library برای ایجاد کتابخانه جدید

| My Thesis.enl              |     |                           |                  |          |                 |
|----------------------------|-----|---------------------------|------------------|----------|-----------------|
| 😭 🧉 🄇 Annotated            |     |                           | 🥸 🕜 Quick Search | -        |                 |
| My Library                 |     | Author Year Title         | Journal          | Ref Type | URL             |
| All References             | (0) |                           |                  |          |                 |
| 🔯 Unfiled                  | (0) |                           |                  |          |                 |
| 🛍 Trash                    | (0) |                           |                  |          |                 |
|                            |     |                           |                  |          |                 |
| <b>⊡</b> -Online Search    |     |                           |                  |          |                 |
| Library of Con             | (0) |                           |                  |          |                 |
| 🔍 LISTA (EBSCO)            | (0) | •                         |                  |          | •               |
| RubMed (NLM)               | (0) | Preview Search Quick Edit |                  |          |                 |
| Web of Scienc              | (0) | No References Selected    |                  |          |                 |
| more                       |     |                           |                  |          |                 |
| ■ EndNote Web              |     |                           |                  |          |                 |
| configure                  |     |                           |                  |          |                 |
| □- Find Full Text          |     |                           |                  |          |                 |
| Showing 0 of 0 references. |     |                           |                  |          | ★ Hide Tab Pane |

شکل ۲۵- برنامه EndNote بعد از ایجاد یک کتابخانه جدید

نکته: اگر برنامه Endnote را اجرا کردهاید و کتابخانهی فعال نباشد برای باز کردن کتابخانهای که قبلاً ذخیره کردهاید از منوی File گزینه Open\Open Library را انتخاب کنید. همچنین میتوانید از Ctrl+O استفاده کنید. کتابخانه برنامه Endnote باز میشود (شکل ۲۶).

| Correction Libraries | Documents                                  | Search Documents                                 |            |
|----------------------|--------------------------------------------|--------------------------------------------------|------------|
| Organize 👻 New fold  | er                                         | }≡ ▼                                             |            |
| ★ Favorites          | Documents library<br>Includes: 2 locations | Arrange by: F                                    | older 🔻    |
| Downloads            | Name                                       | Date modified                                    | Туре       |
| Recent Places        | CyberLink                                  | 1/12/2011 5:06 AM                                | File folde |
| E libraries          | EndNote                                    | 2/2/2011 6:21 PM                                 | File folde |
| Documents            | 🎉 My EndNote Library.Data                  | 2/8/2009 7:40 PM                                 | File fold  |
| Music                | My SAS Files(32)                           | 1/18/2008 7:34 AM                                | File folde |
| Pictures             | PDF files                                  | 1/27/2011 1:11 PM                                | File fold  |
| Videos               | PdfGrabber                                 | 2/3/2011 11:04 AM                                | File fold  |
|                      | SafeNet Sentinel                           | 1/13/2011 3:34 AM                                | File folde |
| Computer             | SPSSInc                                    | 1/12/2011 10:37 AM                               | File fold  |
| 🚢 OS (C:)            | My EndNote Library                         | 2/8/2009 7:40 PM                                 | EndNote    |
| New Volume (D:) *    | •                                          |                                                  |            |
| File n               | ame                                        | <ul> <li>Libraries (*.enl;*.lib;*.enl</li> </ul> | ba) 👻      |

شكل ۲۶- پنجره فراخواني كتابخانه ذخيره شده

∎ وارد کردن اطلاعات در کتابخانه شخصی

|                    | ورود اطلاعات      |                   |  |
|--------------------|-------------------|-------------------|--|
| جستجو از پایگاههای |                   |                   |  |
| اطلاعاتی           |                   | ورود دستی اهارعات |  |
|                    |                   |                   |  |
|                    | _                 |                   |  |
|                    | کتابخانه شخصی     |                   |  |
|                    | (Endhote Library) |                   |  |
|                    | alta I II         |                   |  |

برای وارد کردن اطلاعات در کتابخانه از دو راه می توان استفاده کرد:

- ۱- اطلاعات مربوط به یک منبع را به صورت دستی وارد کنیم.
- ۲ به پایگاه اطلاعاتی متصل شده و اطلاعات را مستقیم وارد کنیم.

## ۱- اطلاعات مربوط به یک منبع را به صورت دستی وارد کنیم.

پس از ایجاد کتابخانه برای وارد کردن منبع به صورت دستی

- ۱. از منوی Reference گزینه New reference
  - ۲. یا از میانبر Ctrl+N

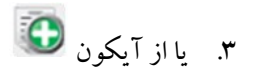

استفاده کنید تا پنجره New reference بازشود (شکل ۲۷).

| EndNote X4 - [New Reference | e]                                                                                                    | - • × |
|-----------------------------|----------------------------------------------------------------------------------------------------|-------|
| 🛛 🛛 File Edit References Gr | roups Tools Window Help                                                                                       | _ & × |
| C C Reference Type:         | Journal Article<br>Edeted Book<br>Electronic Article<br>Electronic Book<br>Electronic Book<br>Electronic Book |       |
| Year                        | Encyclopedia<br>Equation<br>Figure<br>Film or Broadcast<br>Generic<br>Government Document                     | E     |
| Title<br>Journal            | Legal Rule or Regulation<br>Magazine Article<br>Manuscrint                                                    |       |
| Volume                      | Map<br>Newspaper Atticle<br>Online Database<br>Online Multimedia ≡<br>Pamohlet ≣                              |       |
| Issue<br>Pages              | Patent Personal Communication Report Serial Standard                                                          |       |
| Start Page                  | Statute<br>Thesis<br>Unpublished Work<br>Web Page                                                             |       |
| Epub Date                   |                                                                                                    |       |
| Date                        |                                                                                                    |       |
| Type of Article             |                                                                                                    | -     |
| Ready                       |                                                                                                    |       |

شکل ۲۷- پنجره New Reference برای ورود منبع جدید به صورت دستی

پنجره New Reference ظاهر می گردد قبل از ورود منبع مطمئن شوید نوع منبع<sup>۴</sup> خود را صحیح انتخاب کرده اید. نوع منبع بطور پیش فرض در برنامه Journal Article می باشد.

با کلیک نمودن بر قسمت Reference Types و مشاهده لیست ظاهر شده نوع منبع مورد نظر خود را انتخاب نمائید.

بر اساس نوع منبع انتخاب شده فیلدهای مختلفی برای ورود جزئیات یک منبع خواهید داشت. به عنوان مثال فیلدهای منبع Journal Article شامل نویسنده، سال، عنوان مقاله، نام مجله و ... میباشد.

نکته: الزامی ندارد که همه فیلدها را پر کنید. در ضمن اگر حتی یکی از فیلدها را پر کنید برنامه آن را به عنوان یک منبع قبول میکند اما بایستی فیلدهایی که در مجله مورد نظر لازم است را پر کنید.

نکته: با بستن پنجره، داده ها بصورت خودکار ذخیره میشوند.

\* Reference Type

جابجايي بين فيلدها

- ۱- شما می توانید برای رفتن به فیلد بعدی از Tab و برای بر گشتن به فیلد قبل از میانبر SHIFT+TAB استفاده کنید.
  - ۲- در فیلد مورد نظر کلیک کنید و به ویرایش فیلد بپردازید.
  - ۳- با استفاده از کلیدهای جهت دار بالا و پایین بین فیلدها جابجا شوید.

با کلیک در فیلد اول یک منبع (Author) ورود اطلاعات را بصورت دستی شروع نمائید.

نکته: شما می توانید هر فیلد را با کپی اطلاعات پر کنید.

هنگام ورود اطلاعات مربوط به نویسنده یکی از فرمتهای زیر را استفاده کنید:

| مثال ۳         | مثال ۲                  | مثال ۱                   |                                            |
|----------------|-------------------------|--------------------------|--------------------------------------------|
| Eskandar Zand  | Peter William Hamilton  | Mohammad Ali Baghestani  | فرم ۱: نام و نام خانوادگی                  |
| Zand, Eskandar | Hamilton, Peter William | Baghestani, Mohammad Ali | فرم ۲: نام خانوادگی (،) نام                |
| Zand, E.       | Hamilton, P. W.         | Baghestani, M. A.        | فرم ۳: نام خانوادگی (،)<br>حرف اول نام (.) |

نام هر نویسنده بایستی در خطهای جدا وارد گردد. با استفاده از کلید Enter وارد خطهای بعدی شوید. عنوان مقاله بدون نقطه یا هر نوع علامتی در پایان آن نوشته شود. در مواردی که نیاز است برخی کلمات (مثل نام علمی) به صورت ایتالیک نوشته شود از آیکون I استفاده کنید.

شماره صفحه های منبع را به یکی از فرمت های زیر وارد کنید:

349-361

349-61

تاریخ منبع را همانگونه که می خواهید بعدا در مقاله ظاهر شود وارد کنید . EndNote قادر به تغییر تاریخ نمی باشد. اطلاعات مربوط به ویرایش یک کتاب یا بخشی از یک کتاب منبع را بطور کامل وارد کنید. زمانی که وارد نمودن مشخصات منبع شما پایان یافت (شکل ۲۸) با کلیک روی علامت x در گوشه سمت راست پنجره منبع شما بطور خودکار ذخیره می گردد (شکل ۲۹). منیع شما در کتابخانه تان ذخیره گردیده است در پایین پنجره ، Endnote به شما می گوید که چه تعداد منیع در حال حاضر در کتابخانه موجود می باشد. حالا با کلیک روی آیکون new reference و انتخاب نوع منیع مورد نظر، شما می توانید منیع های بیشتری را با همان روش دستی گفته شده در بالا به کتابخانه خود، اضافه نمائید. نکته: با کلیک بر گزینه Show Empty Fields فیلدهایی که خالی هستند نمایش داده نمی شود. پس از اعمال این گزینه، گزینه داده نمی شود. پس از اعمال این گزینه قبل عمل می کند. **1** منیع مورد نظر را انتخاب کرده و از منوی References گزینه قبل عمل می کند. ۲- منیع مورد نظر را انتخاب کرده و از منوی References گزینه به جزئیات دیده می شود و می توانید تغیرات ۳- منیع مورد نظر را انتخاب کرده و از میانبر Etit References گزینه با جزئیات دیده می شود و می توانید تغیرات

لازم را روی آن انجام دهید.

با انتخاب علامت x در گوشه سمت راست پنجره بسته شده و منبع با تغییرات داده شده ذخیر می گردد.

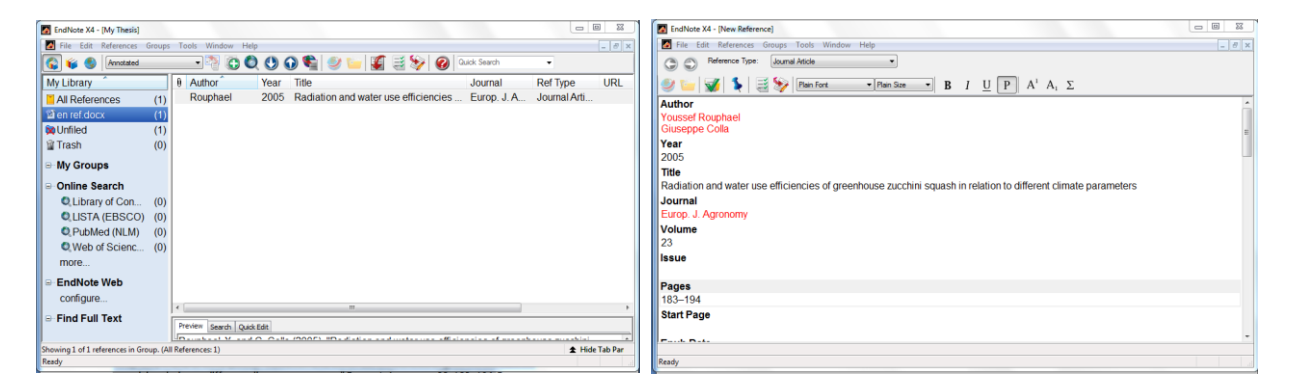

شکل ۲۹- منبع پس از بستن پنجره New reference ذخیره می شود شکل ۲۸- فرم کامل منبع پس از کامل شدن

## پیدا کردن منبع های تکراری:

از منوی References گزینه Find Duplication را انتخاب نمایید. منابع و ماخذی را که تکراری وارد شده باشد را در پوشه Duplicate Reference (لیست سمت چپ کتابخانه) نمایش داده و همزمان پنجره Duplication نمایان می شود. هر دو منبع تکراری در پنجره نمایش داده می شود که هر کدام یک گزینه Keep This Record دارند. منبعی را که می خواهید نگه دارید روی گزینه مذکور کلیک کنید. با این کار منبع دیگر حذف میشود. در پنجره باز شده با انتخاب گزینه Skip هر

دو منبع در کتابخانه باقی میمانند (شکل ۳۰).

| Find Duplicates                                                                                                    | X                                                                                                    |
|----------------------------------------------------------------------------------------------------|----------------------------------------------------------------------------------------------------|
| Comparing 1 and 2 of 2 duplicates.<br>Select the record to keep. The record not selected will be moved to the Tra                                               | sh. Select Skip to go to the next set of duplicates.                                                                                                    |
| Keep This Record                                                                                                    | Keep This Record                                                                                                    |
| Singh, 2007 #4<br>Ref Type: Journal Article                                                                                                    | Singh, 2007 #8<br>Ref Type: Journal Article                                                                                                    |
| Author                                                                                                    | ^ Author ^                                                                                                    |
| Jaspreet Singh<br>Owen J. McCarthy<br>Harjinder Singh<br>Paul J. Moughan<br>Lovedeep Kaur                                                                       | Jaspreet Singh<br>Owen J. McCarthy<br>Harjinder Singh<br>Paul J. Moughan<br>Lovedeep Kaur                                                                       |
| <b>Year</b> 2007                                                                                                    | <b>Year</b> 2007                                                                                                    |
| Title                                                                                                    | Title                                                                                                    |
| Morphological, thermal and rheological<br>characterization of starch isolated from New<br>Zealand Kamo Kamo ( <i>Cucurbita pepo</i> ) fruit – A<br>novel source | Morphological, thermal and rheological<br>characterization of starch isolated from New<br>Zealand Kamo Kamo ( <i>Cucurbita pepo</i> ) fruit – A<br>novel source |
| laumal                                                                                                    | T I I I I I I I I I I I I I I I I I I I                                                                                                    |
| Added to Library: 2/3/2011 Last Updated: 2/3/2011                                                                                                    | Added to Library: 2/9/2009 Last Updated: 2/9/2009                                                                                                    |

شکل ۳۰- پنجره Find Duplication

## استفاده از گزینه Sort Library:

جهت منظم نمودن منابع می توانید از منوی Tools گزینه ی ...Sort Library را انتخاب کنید. با انتخاب فیلدهای مورد نظر

منبعهای کتابخانه بر اساس فیلدهای انتخاب شده مرتب میشوند.

نکته: منبع ها با توجه به ترتیب فیلدهای انتخاب شده مرتب میشوند. به عنوان مثال در شکل زیر اول بر اساس سال و سپس بر

اساس نویسنده و عنوان مقاله مرتب می شوند (شکل ۳۱).

نکته: گزینه A-Z نوع مرتب کردن هر فیلد را نشان میدهد. با کلیک روی این گزینه ها می توان نوع ترتیب هر فیلد را تغییر

داد.

| Sort Options                                 |                        |               | 23         |
|----------------------------------------------|------------------------|---------------|------------|
| Use the following con<br>for custom sorting. | ntrols to choose up to | 5 fields as c | riteria    |
| Sort First by this:                          |                        |               |            |
| Year                                         |                        | -             | <b>2</b> ‡ |
| Then by this:                                |                        |               | _          |
| Author                                       |                        | -             | <b>2</b> ‡ |
| Then by this:                                |                        |               | _          |
| Title                                        |                        | -             | 2\$        |
| Then by this:                                |                        |               | _          |
| None                                         |                        | •             | <b>2</b> ‡ |
| Then by this:                                |                        |               | _          |
| None                                         |                        | •             | <b>2</b> ‡ |
| Sort Language:                               |                        |               |            |
| English                                      |                        |               | -          |
|                                              | ОК                     | Cance         | !          |

شکل ۳۱- پنجره مرتب سازی منابع

راه دیگر مرتب کردن منبع ها استفاده از عنوان فیلدها در کتابخانه است (شکل ۳۲). با دوبار کلیک کردن روی هر فیلد منابع بر اساس آن فیلد مرتب می شوند. اگر دوباره روی همان فیلد کلیک کنید نوع مرتب شدن آن فیلد تغییر می کند. به عنوان مثال در شکل زیر دوبار روی Year کلیک شده است. فلش کوچک بالای Year نشان دهنده این است که این کتابخانه بر اساس این فیلد مرتب شده است و جهت فلش نشان دهنده نوع مرتب شدن است.

| 0 | Author      | Year | Title                                   | Journal      | Ref Type     | URL | Last Updated |
|---|-------------|------|-----------------------------------------|--------------|--------------|-----|--------------|
| 0 | Ghaderi-Far | 2009 | Evaluation of nonlinear regeression     | J. of Plant  | Journal Arti |     | 2/3/2011     |
| 0 | Karklelienė | 2008 | Growing, yielding and quality of differ | DININKYST    | Journal Arti |     | 2/3/2011     |
| 0 | Singh       | 2007 | Morphological, thermal and rheologic    | Carbohydra   | Journal Arti |     | 2/9/2009     |
| 0 | Singh       | 2007 | Morphological, thermal and rheologic    | Carbohydra   | Journal Arti |     | 2/3/2011     |
| 0 | ghanbari    | 2007 | Effect of Irrigation Regimes and Row    | Asian Journ  | Journal Arti |     | 2/3/2011     |
| 0 | Rouphael    | 2005 | Radiation and water use efficiencies    | Europ. J. A  | Journal Arti |     | 2/3/2011     |
| 0 | Paksoy      | 2004 | Some physical properties of edible s    | Journal of F | Journal Arti |     | 2/9/2009     |
| 0 | Paksoy      | 2004 | Some physical properties of edible s    | Journal of F | Journal Arti |     | 2/3/2011     |
| 0 | NeSmith     | 1997 | Summer squash (Cucurbitu pepo L.)       | Scientia Ho  | Journal Arti |     | 2/3/2011     |
|   |             |      |                                         |              |              |     |              |

شکل ۳۲- مرتب سازی منابه با استفاده از عنوان فیلدها

## جستجوى منابع:

برای پیدا کردن منابع از منوی Tools گزینه Search Library (میانبر Ctrl+F) را انتخاب کنید تا پنجره Search نمایان شود

شکل ۳۳).

| Preview Search Quick Edit |                                                   |
|---------------------------|---------------------------------------------------|
| Search Options            | Search Whole Library 💌 🕅 Match Case 🕅 Match Words |
| Author   Contains         | • •                                               |
| And Vear Vear             | * • E                                             |
| And  Title Contains       | • • •                                             |

- شکل ۳۳- فرم جستجو
  - فرم جستجو را پر کنید و نتایج جستجو را مشاهده کنید.

نکته: از Quick Search در نوار ابزار می توانید برای جستجوی سریع استفاده کنید.

- ضمیمه کردن فایل به منبع:
- به سه روش مي توان يک قابل را به منبع ضميمه کرد:
- ۲- چنانچه می خواهید فایلی را ضمیمه یکی از منابع کنید روی آن منبع کلیک کرده، سپس از منوی References زیر
   منوی File Attachments گزینه ... Attach File را انتخاب کنید.
  - ۲- زمان نوشتن منبع در فیلد File Attachments راست کلیک کرده و گزینه Attach File... را انتخاب کنید.
  - ۳– روی منبع نوشته شده راست کلیک کنید و از File Attachments گزینه ...Attach File را انتخاب کنید.

نکته: به یک منبع می توان بیش از یک فابل ضمیمه کرد.

نکته: فابل های ضمیمه شده به منبع های یک کتابخانه در یک پوشه جداگانه ذخیره میشود.

# ضمینه کردن شکل یا تصویر به صورت فیش

موارد زیادی هستند که شما با تصویر، عکس، فیلم یا چیزهایی شبیه اینها مواجه میشوید ولی نمیتوانید آنها را در میان منابع تحقیق خود جای دهید یا به راحتی اطلاعات مرتبط را به آ نها الصاق کنید. EndNote این امکان را فراهم می کند.

- -۱ کتابخانه را در Endnote باز کنید.
- ۲- از منوی Reference بر روی New Reference کلیک کنید. پنجره ای خالی برای ورود اطلاعات باز می شود.
  - ۳- از قسمت References Type در گوشه ی بالا سمت راست، Figure را انتخاب کنید.
    - ۴- اطلاعات کتابشناختی مربوط به تصویر را (مولف، عنوان و ...) را وارد کنید.

Attach راست کلیک کنید. از منوی ظاهر شده، ابتدا روی Figure و سپس روی گزینه Attach

Figure کلیک کنید (شکل ۳۴).

| EndNote X4 - [New Reference | e]                              |                                                        | x   |
|-----------------------------|---------------------------------|--------------------------------------------------------|-----|
| File Edit References G      | iroups Tools Window Help        |                                                        | 8 × |
| C C Reference Type:         | Figure                          |                                                        |     |
| 🧶 🦢 😼 美 📑                   | 🦃 [Plain Font ♥ [Pla            | Size • $\mathbb{B} I \underline{U} P   A^1 A_1 \Sigma$ |     |
| Notes                       |                                 |                                                        | ŕ   |
| Research Notes              |                                 |                                                        |     |
| URL                         |                                 |                                                        |     |
| File Attachments            |                                 |                                                        |     |
| Author Address              |                                 |                                                        |     |
| Figure                      |                                 |                                                        |     |
| Caption                     | Cut<br>Copy                     |                                                        |     |
| Access Date                 | Paste<br>Paste With Text Styles |                                                        |     |
| Translated Author           | Clear<br>Select All             |                                                        |     |
| Translated Title            | Spell Check                     |                                                        |     |
| Name of Database            | File Attachments                |                                                        | =   |
| Database Provider           | URL Figure                      | Attach Figure                                          |     |
| Language                    |                                 | Open Figure Convert Figures to File Attachments        |     |
|                             |                                 |                                                        |     |

شکل ۳۴- نحوه انتخاب Attach Figure در فیلد Attach Figure

- ۶- پنجرهی با عنوان Attach Figure ظاهر می شود.
- ۷- بر روی کلید Choose File کلیک کنید (شکل ۳۵).
- ۸- در پنجره ی جدید، با انتخاب مسیر، فایل تصویر را انتخاب و روی open کلیک کنید (شکل ۳۵).
  - ۹- تصویر کوچکی از تصویر اصلی شما در قسمت Figure به نمایش در می آید (شکل ۳۶).
    - ۱۰- در قسمت Caption، زیرنویس تصویر (در صورت وجود) را وارد کنید (شکل ۳۶).
      - ۱۱- با بستن پنجره این منبع به طور خودکار ذخیره میشود.

| Induces   Reference   Reference                                                                                                    |                                                                                                |                                                                                                    |          |
|----------------------------------------------------------------------------------------------------|------------------------------------------------------------------------------------------------|----------------------------------------------------------------------------------------------------|----------|
| Prevence Type: Termination of the Type: Termination of the Type: Ter | File Edit References Groups Tools Window Help                                                  |                                                                                                    |          |
| Notes   Attach Figure   We seearch Notes   IRL   IRL   Ile Attach Figure   Note:   Ite Attach Figure   The 'Attach Figure' feature enables the stachment of finages, cherts,   Index subtro Address   Rigure   Ingure   Ingure    Ingure   Ingure   Ingure   Ingure   Ingure   Ingure   Ingure   Ingure   Ingure   Ingure   Ingure   Ingure   Ingure   Ingure   Ingure   Ingure   Ingure   Ingure   Ingu                                                                                                    | <ul> <li>③ ③ Reference Type: Figure</li> <li>● ○ ■ ● ● ● ● ● ● ● ● ● ● ● ● ● ● ● ● ●</li></ul> | Α <sub>1</sub> Σ                                                                                                    |          |
| tesearch Notes IRL IIIe Attachments Iuthor Address Iigure Iaption Iaccess Date Iranslated Author Iranslated Title Iame of Database Provider Iranslated Title Iama of Database Iranslated Title Iama of Database Iranslated Title Iama of Database Iranslated Title Iama of Database Iranslated Title Iama of Database Iranslated Title IIIIIIIIIIIIIIIIIIIIIIIIIIIIIIIIIIII                                                                                                    | Attach Figure                                                                                  | Choose File                                                                                                    | <b>_</b> |
| In the intervention of the state and the intervention of the state and the state and the intervention of the state and the state and the          | Research Notes                                                                                 | Crganize Vew folder                                                                                                    |          |
| caption         caccess Date         irranslated Author         irranslated Title         lame of Database         Database Provider         canguage                                                                                                    | JRL File Attachments Author Address Figure                                                     |                                                                                                    |          |
| Translated Author       Image: Computer Service Word Document Service Word Document Service                                       | Caption                                                                                        | Videos Videos V                                                                                                    |          |
| Translated Title Iame of Database Database Provider anguage                                                                                                    | Translated Author                                                                              | Computer<br>Solution Computer<br>Solution Computer<br>Sol | •        |
| Database Provider anguage                                                                                                    | Franslated Title                                                                               | File name: Radiation Balance  All Files (*.*)  Open Ca                                                                                                    | ancel    |
|                                                                                                    | Jatabase Provider<br>Language                                                                  | L                                                                                                    |          |

شكل ۳۵- پنجره انتخاب فايل

| 🙆 EndNote X4 - [New Reference]                        |       |
|-------------------------------------------------------|-------|
| 🛃 File Edit References Groups Tools Window Help       | _ 8 × |
| Reference Type: Figure                                |       |
| 🥩 🦢 😼 💺 📑 🥪 Plain Fort 🔹 Plain Size 🔹 Β Ι U P Α' Α, Σ |       |
| Notes                                                 |       |
| Research Notes                                        |       |
| URL                                                   |       |
| File Attachments                                      |       |
| Author Address                                        |       |
| Figure                                                |       |
|                                                       |       |
| Caption                                               |       |
| Radiation Balance                                     |       |
| Access Date                                           | E.    |
| Translated Author                                     |       |
| Translated Title                                      |       |
| Name of Database                                      | -     |
| Ready                                                 |       |

شکل ۳۶- قابل صمیمه شده در فیلد Figure

انتخاب قالب منابع:

در پابان کار تحقیقی، لیستی از منابع و مآخذ وجود دارد. در این برنامه، امکان تغییر قالببندی منابع بر اساس فرمت مورد نظر وجود دارد. از نوار ابزار قسمت Bibliography Output Style فرمت مورد نظر را انتخاب کنبد. اگر مجله مورد نظر در لیست موجود نبود گزینه Select Another Style را انتخاب کنید تا پنجره Choose A Style باز شود (شکل ۳۷). از لیست قالب مورد نظر را انتخاب کنید و روی گزینه Choose کلیک کنید تا فرمت منابع به قالب جدید تغییر کند. از قسمت Find می توانید قالب ها را بر اساس دسته بندی ( ..., Agriculture, Ecology, Science) فیلتر کرده و قالب مورد نظر را انتخاب کنید. از قسمت Quick search برای).

| Name                                                                                                    | Category                                            | ^ |
|----------------------------------------------------------------------------------------------------|-----------------------------------------------------|---|
| African Devel Rev                                                                                                    | Science                                             |   |
| African Identities                                                                                                    | Humanities                                          |   |
| African J Ecology                                                                                                    | Ecology                                             |   |
| Ageing and Society                                                                                                    | Sociology                                           |   |
| Ageing Research Reviews                                                                                                    | Gerontology                                         |   |
| Aggression and Viol Beh                                                                                                    | Psychology                                          |   |
| Aggressive Behavior                                                                                                    | Psychology                                          |   |
| AGIMO 6th                                                                                                    | Business                                            |   |
| Aging Cell                                                                                                    | Biology                                             |   |
| Agri Biological Chem                                                                                                    | Agriculture                                         |   |
| Agri Ecosys Enviro                                                                                                    | Agriculture                                         |   |
| Agri Forest Entomology                                                                                                    | Agriculture                                         |   |
| Agri Egrant Matagralagy                                                                                                    | Mataaralaay                                         |   |
| Quick Search 👻                                                                                                    | Find by                                             | • |
| ★ Less Info: Style                                                                                                    | Info/Preview Cancel Choose                          |   |
| File Name: Agri Ecosys Enviro.<br>Created: Wednesday, Febru<br>Modified: Monday, June 01,<br>Based On:<br>Category: Agriculture | ens<br>ary 02, 2011, 6:21:10 PM<br>2009, 7:00:00 PM |   |
| Comments: Author Guide<br>http://www.els                                                                                        | elines:<br>sevier.com/wps/find/journaldes           | - |

نکته: EndNote X4 دارای ۴۵۷۴ سبک مختلف می باشد در دسته بندی های مختلف می باشد.

شكل ٣٧- پنجره انتخاب قالب منابع

ايجاد يك قالب جديد

برای ایجاد فالب جدید از منوی Edit زیر منوی Output Style گزینه New Style را انتخاب کنید تا پنجره ایجاد قالب جدید

نمایان شود (شکل ۳۸).

| File Edit References G                                                                                                    | roups Tools Window Help                 | _ <i>6</i> × |
|----------------------------------------------------------------------------------------------------|-----------------------------------------|--------------|
| Anorymous Works<br>- Anonymous Works<br>- Page Numbers<br>- Journal Names<br>- Sections<br>- Citations<br>- Templates<br>- Amolymous Citations                                                                                                    | Name:     Untsted Style       Based on: |              |
| Autor Vists     Author Name     Numbering     Sort Order     Bibliography     Templates     Author Vists     Author Vists     Author Vists     Editor Lists     Editor Lists     Sort Order     Sort Order     Tale Constraintion                                                                                                    |                                         | *            |
| Intercapitatization     Footnotes     Templates     Author Lists     Author Name     Editor Lists     Editor Lists     Editor Lists     Editor Lists     Title Capitalization     Figures & Tables     Figures     Tables     Separation & Punctuatio      Image: Image: Image |                                         |              |

شکل ۳۸- پنجره ایجاد قالب جدید منبع

در صفحه ای که باز میشود با استفاده از گزینه موجود و بر اساس نیاز خود یک قالب جدید بسازید (شکل ۳۹).

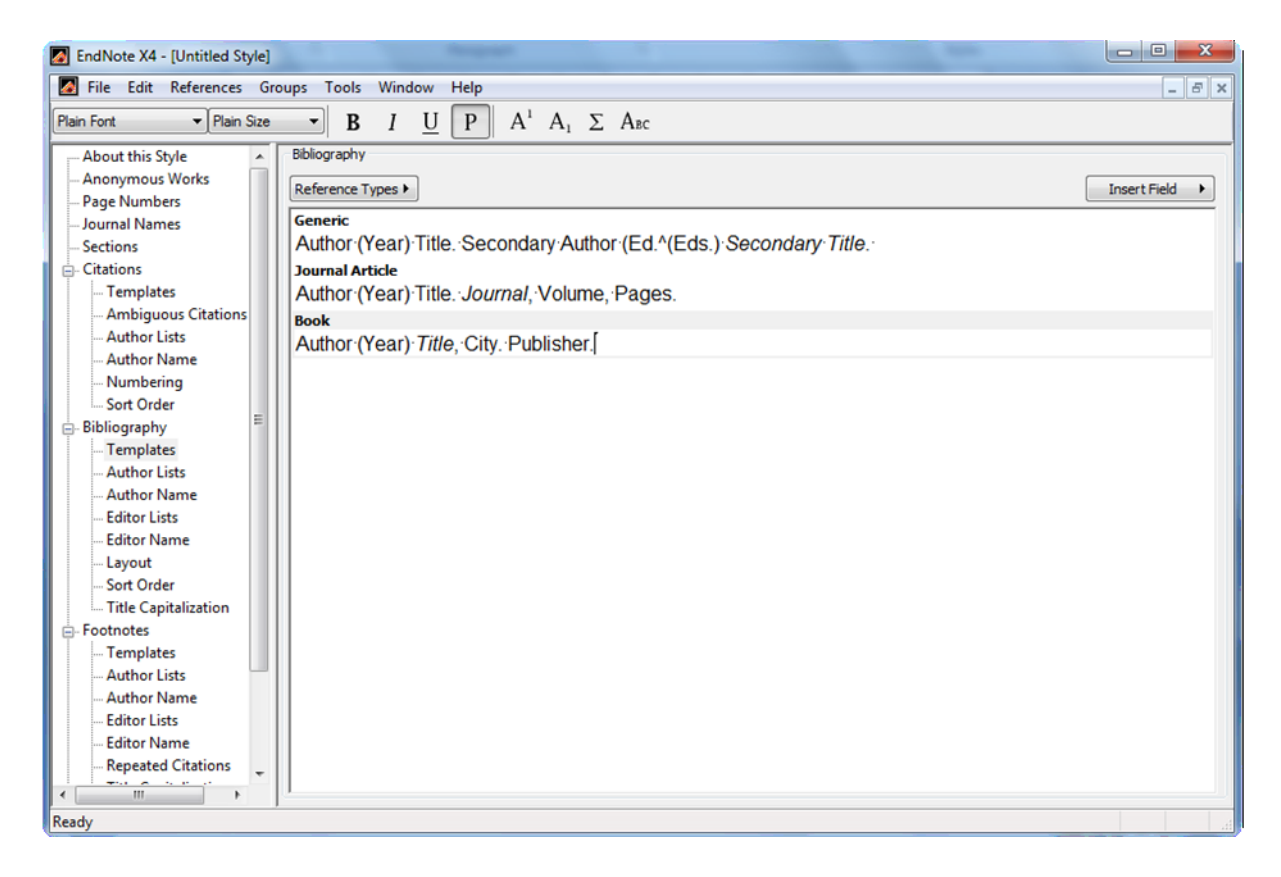

شکل ۳۹- قالب جدید منبع که در برنامه EndNote ایجاد شده است

## ایجاد یک قالب از قالب های موجود

برای ایجاد یک قالب از قالب های موجود ابتدا آن را از قسمت Bibliography Output Style انتخاب کنید سپس از منوی Edit زیر منوی Output Style گزینه "نام قالب انتخابی" Edit را انتخاب کنید تا پنجره اصلاح قالب باز شود. تغییرات را بر قالب اعمال کنید و در آخر آن را با نام جدید ذخیره کنید (به عنوان نمونه .Agronomy J) (شکل ۴۰).

| EndNote X4 - [Agronomy J]                                                                                                    |                                                                                                    |                |
|----------------------------------------------------------------------------------------------------|----------------------------------------------------------------------------------------------------|----------------|
| File Edit References Gr                                                                                                    | oups Tools Window Help                                                                                                    | _ 8 ×          |
| Plain Font v Plain Size                                                                                                    | $\bullet$ <b>B</b> $I \cup \mathbf{P} \mid A^1 \mid A_1 \mid \Sigma \mid A_{BC}$                                                                                                    |                |
| Plan Fort         Plan Size           About this Style         Anonymous Works           - Anonymous Works         - Journal Names           - Journal Names         - Sections           - Citations         - Templates           - Author Lists         - Author Lists           - Author Name         - Soit Order           Bibliography         - Templates           - Author Lists         - Author Lists           - Author Lists         - Author Lists           - Editor Name         - Editor Name           - Lists         - Editor Name           - Gathor Lists         - Editor Name           - Editor Name         - Editor Name           - Editor Name         - Editor Lists           - Editor Name         - Editor Name           - Editor Name         - Editor Name           - Editor Lists         - Editor Lists           - Editor Lists         - Editor Name           - Editor Lists         - Editor Name           - Editor Lists         - Editor Name           - Editor Name         - Editor Sitons           - Figures & Tables         - Tables           - Separation & Punctuatio         - Separaton & Punctuation | B I U P       A <sup>1</sup> A <sub>1</sub> Σ Asc         Bibliography         Reference Types J         Generic         Author: (Year) Title],-in: Secondary Author-(Ed.)*(Eds.)],-Secondary Title],-Publisher],-Place Published]ppPages].         Book         Author: (Year) Title]Edition-ed.]-Publisher],-Cityl.         Book Section         Author: (Year) Title],-in: -Editor-(Ed.)*(Eds.)],-Book Title],-Publisher],-CitylppPages].         Golde Book         Editor. (Year) (Ed.)*(Eds.) Title],-Publisher],-Cityl,-ppPages].         Journal Article         Author: (Year) Title],-Journal]-Volume]: Pages].* | Insert Field • |
|                                                                                                    |                                                                                                    |                |

شکل ۴۰- نمونه ایجاد یک قالب از قالب های موجود (.Agronomy J)

## گروه بندی منابع در یک کتابخانه:

در برنامه EndNote این امکان وجود دارد که منابع موجود در یک کتابخانه در گروه های مختلف دسته بندی شود. به عنوان مثال اگر یک کتابخانه را به پایاننامه اختصاص دهید می توانید منابع مربوط به هر قسمت (مقدمه، بررسی منابع، مواد و روش و نتایج و بحث) را در یک گروه قرار دهید. برای ایجاد یک گروه از منوی Groups گزینه Create Groups را انتخاب کنید تا در سمت راست صفحه گروه جدید تشکیل شود. یک نام مناسب برای گروه انتخاب کرده و Enter را بزنید تا گروه تشکیل شود (شکل ۴۱).

|                                             |            |                | EndNote Library.enl]             | EndNote X4 - [My                                                                                  |
|---------------------------------------------|------------|----------------|----------------------------------|---------------------------------------------------------------------------------------------------|
| - <i>o</i> ×                                | Help       | ools Window He | erences Groups To                | Market File Edit Refer                                                                            |
| 🕥 🛸 🥩 🔛 🦉 🥹 🚱 🖓 ukk Search 🔹                | Q 🔮 🕥 🛸 🦉  | - 👌 💮 🤇        | gronomy J                        | 🚱 ¥ 🔕 🗠                                                                                           |
| ear Title Journal Ref Type URL Last Updated | Year Title | 8 Author       |                                  | My Library                                                                                        |
|                                             |            |                | s (0)                            | All References                                                                                    |
|                                             |            |                | (0)                              | 🔀 Unfiled                                                                                         |
|                                             |            |                | (0)                              | 🗑 Trash                                                                                           |
|                                             |            |                |                                  | ■ My Groups                                                                                       |
|                                             |            |                | and Met (0)                      | Materials a                                                                                       |
|                                             |            |                | on (0)                           | Introductio                                                                                       |
|                                             |            | -              |                                  | Discussion                                                                                        |
|                                             |            |                | and Met (0)<br>(0)<br>(0)<br>(0) | All References     Wonfied     Trash     My Groups     Materials a     Introductio     Discussion |

## شکل ۴۱–ایجاد یک گروه در برنامه EndNote

نکته: برای ایجاد گروه جدید می توانید در قسمت آبی رنگ سمت راست برنامه روی قسمت My Groups راست کلیک کرده و گزینه Create Groups را انتخاب کنید (شکل ۴۲).

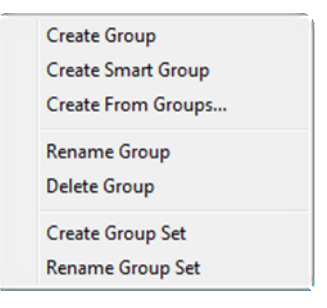

شکل ۴۲- منوی ایجاد و مدیریت گروهها

نکته: برای تغییر نام یک گروه پس از انتخاب آن، از منوی Groups گزینه Rename Group را انتخاب کنید یا روی گروه مورد نظر راست کلیک کرده و گزینه Rename Group را انتخاب کنید. نکته: برای حذف کردن یک گروه پس از انتخاب گروه از منوی Groups گزینه Delete Group را انتخاب کنبد یا روی گروه مورد نظر راست کلیک کرده و گزینه Delete Group را انتخاب کنید. Add References زیر منوی Groups زیر منوی Groups زیر منوی Add References را انتخاب کنید. To گروه مورد نظر را انتخاب کنید. با انتخاب گزینه Create Custom Group در منوی Groups زیر منوی Groups را انتخاب شده To را در یک گروه جدید قرار دهید.

Set می تواند شامل Group و Smart Groupهای مختلف باشد.

#### ایجاد Smart Group:

قابلیت دیگری که در برنامه EndNote وجود دارد تبدیل جستجو به یک گروه است. به عنوان مثال میخواهیم تمامی منابع مربوز به سال ۲۰۰۷ را در یک گروه قرار دهیم. برای این کار دو روش وجود دارد:

۱- از منوی Groups گزینه Create Smart Group را انتخاب کنید تا پنجره Smart Group را انتخاب کنید (شکل ۴۳).

| Smart Group                 | _                                        |        |     | X           |
|-----------------------------|------------------------------------------|--------|-----|-------------|
| Smart Group Name: New Smart | Group                                    |        |     |             |
| Author                      | ← Contains         ·         ·         · | •      |     |             |
| And Vear                    | ✓ Contains                               | •      |     | + - =       |
| And  Title                  | ✓ Contains                               | •      |     | +           |
| Create Cancel               |                                          | Option | s ▶ | Match Words |

شکل ۴۳- پنجره ایجاد Smart Group

در قسمت Smart Group Name نام این گروه را انتخاب کنید و با توجه به فیلدهای موجود با کلیک بر روی گزینه Create

| Smart Group                |            |                     | ×           |
|----------------------------|------------|---------------------|-------------|
| Smart Group Name: Year 200 | 7          |                     |             |
| Author                     | ✓ Contains | •                   | + • ^       |
| And Vear                   | ✓ Contains | ✓ 2007              | + • =       |
| And 🔻 Title                | ✓ Contains | •                   | +           |
| Create Cancel              |            | Options  Match Case | Match Words |

منابع مورد نظر را جستجو کنید (شکل ۴۴).

شکل ۴۴- ایجاد Smart Group بر اساس سال انتشار منبع

پس از کلیک روی گزینه Create یک گروه به نام Year 2007 ایجاد میشود و تمامی منابع موجود در کتابخانه که مربوط به سال ۲۰۰۷ است در این گروه قرار می گیرد شکل ۴۵).

| Image: Author in the formation of the second state of the second state of t | A            |
|----------------------------------------------------------------------------------------------------|--------------|
| My Library       Image: Author       Year       Title       Journal       Ref Type       URL       Last Updated         I All References       (7)       Image: Singh       2007       Morphological, thermal and rheologic       Carbohydra       Journal Arti       2/9/2009         I Unfiled       (0)       Image: Image:                                                                                                    |              |
| Image: All References       (7) <sup>0</sup> Singh       2007       Morphological, thermal and rheologic       Carbohydra       Journal Arti       2/9/2009         Image: All References       (0) <sup>0</sup> ghanbari       2007       Effect of Irrigation Regimes and Row       Asian Journal Arti       2/9/2009         Image: All References       (0) <sup>0</sup> ghanbari       2007       Effect of Irrigation Regimes and Row       Asian Journ       Journal Arti       2/3/2011                                                                                                    |              |
| Au References     (7)     6 Unight     2007     Morphological, iteratiation Regimes and Row     Calibridgical, iteration Regimes and Row     Calibridgical, iteration Regimes and Row     2007     2/3/2011       W Unfiled     (0)     0     Effect of Irrigation Regimes and Row     Asian Journ     Journal Arti     2/3/2011                                                                                                    |              |
| ig Trash (0) (0) (0) (0) (0) (0) (0) (0) (0) (0)                                                                                                    |              |
|                                                                                                    |              |
|                                                                                                    |              |
| My Groups                                                                                                    |              |
| Proposal (7)                                                                                                    |              |
| Thesis (0)                                                                                                    |              |
| • Year 2007 (2)                                                                                                    |              |
| ○ Online Search                                                                                                    |              |
| Library of Congress (0)                                                                                                    |              |
| QLISTA (EBSCO) (0)                                                                                                    |              |
| Q PubMed (NLM) (0)                                                                                                    |              |
| Web of Science ( (0)                                                                                                    |              |
| more                                                                                                    |              |
| EndNote Web                                                                                                    |              |
| configure                                                                                                    |              |
| e Find Full Taxt                                                                                                    |              |
|                                                                                                    |              |
| Preview Smart Group - Year 2007 Quick Edit                                                                                                    |              |
| Search While Group - Match Case -                                                                                                    | Match Words  |
| Author   Contains                                                                                                    | ••           |
| And V Year V Contains V                                                                                                    | + . =        |
|                                                                                                    |              |
| And Title Contains V                                                                                                    | •••          |
| howing 2 of 2 references in Group. (All References: 7)                                                                                                    | Hide Tab Par |

شکل ۴۵- ایجاد Smart Group بر اساس سال انتشار منبع (۲۰۰۷) در برنامه EndNote

۲- روش دیگر ایجاد Smart Group استفاده از قسمت Search در قسمت پایین برنامه EndNote میباشد. بدین منظور در فیلد مورد نظر منابع را جستجو کنید. به عنوان مثال میخواهیم منابعی که در تاریخ ۲/۳/۲۰۱۱ ایجاد شده اند را در یک گروه قرار دهیم. در قسمت جستجو ابتدا فیلد Last Updated را انتخاب کرده و در قسمت روبرو تاریخ مورد نظر را بنویسید (شکل

.(۴۶

| EndNote X4 - [My Thesis]  |        |       |                        |        | Card and a second second second second second second second second second second second second second second s | THE OWNER WATCHING |                   |       |            |               |
|---------------------------|--------|-------|------------------------|--------|----------------------------------------------------------------------------------------------------|--------------------|-------------------|-------|------------|---------------|
| 🙆 File Edit References G  | roups  | Tools | Window Help            | 00     | 🐑 🕢 🦕 🗊 🖃 😥 🖉                                                                                                  | Quick Search       | •                 |       |            | - 8           |
| My Library                |        | 0     | Author                 | Year   | Title                                                                                                    | Journal            | Ref Type          | URL   | Last       | Updated       |
| All References            | (7)    | 9     | Paksoy                 | 2004   | Some physical properties of edil                                                                               | ble s Journal of F | Journal Article   |       | 2/9/2      | 009           |
| 🙀 Unfiled                 | (0)    | 9     | Singh                  | 2007   | Morphological, thermal and rheo                                                                                | logic Carbohydra   | Journal Article   |       | 2/9/2      | 009           |
| Trash                     | (0)    | 8     | Ghaderi-Far            | 2009   | Evaluation of nonlinear regeress                                                                               | Ion J. of Plant    | Journal Article   |       | 2/3/2      | 011           |
| - My Groups               |        | 8     | Gnanban<br>Karkleliené | 2007   | Growing vielding and quality of c                                                                              | Hiffor DININKYST   | Journal Article   |       | 2/3/2      | 011           |
| Proposal                  | (7)    | Å     | Rouphael               | 2005   | Radiation and water use efficien                                                                               | cies Europ J A     | Journal Article   |       | 2/3/2      | 011           |
| Thesis                    | (0)    | ð     | NeSmith                | 1997   | Summer squash (Cucurbitu pepe                                                                                  | o L.) Scientia Ho  | Journal Article   |       | 2/3/2      | 011           |
| 🛠 Year 2007               | (2)    |       |                        |        |                                                                                                    |                    |                   |       |            |               |
| Online Search             |        |       |                        |        |                                                                                                    |                    |                   |       |            |               |
| Library of Congres        | ss (0) |       |                        |        |                                                                                                    |                    |                   |       |            |               |
| LISTA (EBSCO)             | (0)    |       |                        |        |                                                                                                    |                    |                   |       |            |               |
| Q PubMed (NLM)            | (0)    |       |                        |        |                                                                                                    |                    |                   |       |            |               |
| Web of Science (          | (0)    |       |                        |        |                                                                                                    |                    |                   |       |            |               |
| more                      |        |       |                        |        |                                                                                                    |                    |                   |       |            |               |
| ■ EndNote Web             |        |       |                        |        |                                                                                                    |                    |                   |       |            |               |
| configure                 |        |       |                        |        |                                                                                                    |                    |                   |       |            |               |
| Eind Full Text            |        |       |                        |        |                                                                                                    |                    |                   |       |            |               |
|                           |        |       | . Court law            |        |                                                                                                    |                    |                   |       |            |               |
|                           |        | Pr    | eview Search Quic      | k Edit |                                                                                                    |                    |                   |       |            |               |
|                           |        |       | Search                 | ptions |                                                                                                    |                    | Search Whole Libr | ary 👻 | Match Case | Match Words   |
|                           |        |       | Last Upd               | ated   | ▼ Contains ▼ 2/ 3/2                                                                                            | 011                |                   |       |            |               |
|                           |        |       |                        |        |                                                                                                    |                    |                   |       |            |               |
|                           |        |       | And   Year             |        | Contains                                                                                                    |                    |                   |       |            | * • *         |
|                           |        |       | And 💌 Title            |        | ✓ Contains                                                                                                    |                    |                   |       |            | ÷••           |
|                           |        |       |                        |        |                                                                                                    |                    |                   |       |            |               |
| nowing / of / references. |        |       |                        |        |                                                                                                    |                    |                   |       |            | Thide rab Par |

شکل ۴۶- ایجاد Smart Group با استفاده از Search

روی گزینه Optionکلیک کرده و گزینه Convert to Smart Group را انتخاب کنید (شکل ۴۷).

| EndNote X4 - [My Thesis]      |                           | Contract of Contract of Contra | State State          |                      |                        |
|-------------------------------|---------------------------|----------------------------------------------------------------------------------------------------|----------------------|----------------------|------------------------|
| File Edit References Groups 1 | Tools Window Help         |                                                                                                    |                      |                      | _ <i>6</i> ×           |
| 🚱 💗 🌖 🗛ronomy J               |                           | ) 🛸 🕑 🦢 🖉 😔 (                                                                                                    | Quick Search         | •                    |                        |
| My Library                    | 9 Author Year             | Title                                                                                                    | Journal              | Ref Type I           | JRL Last Updated       |
| All References (7)            | 9 Paksoy 2004             | Some physical properties of ed                                                                                                    | tible s Journal of F | Journal Article      | 2/9/2009               |
| So Unfiled (0)                | 8 Singh 2007              | Morphological, thermal and rhe                                                                                                    | ologic Carbohydra    | Journal Article      | 2/9/2009               |
| if Trash (0)                  | Ghaderi-Far 2009          | Evaluation of nonlinear regeres                                                                                                    | sion J. of Plant     | Journal Article      | 2/3/2011               |
| (0)                           | 9 ghanbari 2007           | Effect of Irrigation Regimes and                                                                                                    | d Row Asian Journ    | Journal Article      | 2/3/2011               |
| ⊟-My Groups                   | 8 Karkleliené 2008        | Growing, yielding and quality of                                                                                                    | differ DININKYST     | Journal Article      | 2/3/2011               |
| Proposal (7)                  | 8 Rouphael 2005           | Radiation and water use efficie                                                                                                    | ncies Europ. J. A    | Journal Article      | 2/3/2011               |
| Thesis (0)                    | NeSmith 1997              | Summer squash (Cucurbitu per                                                                                                    | po L.) Scientia Ho   | Journal Article      | 2/3/2011               |
| 📯 Year 2007 (2)               |                           |                                                                                                    |                      |                      |                        |
| ■ Online Search               |                           |                                                                                                    |                      |                      |                        |
| Library of Congress (0)       |                           |                                                                                                    |                      |                      |                        |
| UISTA (EBSCO) (0)             |                           |                                                                                                    |                      |                      |                        |
| BubMod (NLM)     (0)          |                           |                                                                                                    |                      |                      |                        |
| Web of Science ( (0)          |                           |                                                                                                    |                      |                      |                        |
| Web of Science ( (0)          |                           |                                                                                                    |                      |                      |                        |
| more                          |                           |                                                                                                    |                      |                      |                        |
| EndNote Web                   |                           |                                                                                                    |                      |                      |                        |
| configure                     |                           |                                                                                                    |                      |                      |                        |
| - Find Full Text              |                           | Save Search                                                                                                    |                      |                      |                        |
|                               |                           | Load Search                                                                                                    |                      |                      |                        |
|                               | Preview Search Quick Edit | Set Default                                                                                                    |                      |                      |                        |
|                               | Search Options >          | Restore Default                                                                                                    |                      | Search Whole Library | Match Case Match Words |
|                               | LastIndated               | Convert to Smart Group                                                                                                    | /2011                |                      |                        |
|                               | Last opdated              | Insert Tab                                                                                                    | 12011                |                      |                        |
|                               | And 🔻 Year                | Insert Carriage Return                                                                                                    |                      |                      | + =                    |
|                               | And 💌 Title               | Contains                                                                                                    |                      |                      | ± • •                  |
|                               |                           |                                                                                                    |                      |                      |                        |
| Showing 7 of 7 references.    |                           |                                                                                                    |                      |                      | ★ Hide Tab Par         |

شکل ۴۷- انتخاب گزینه Convert to Smart Group

در سمت راست نرم افزار در قسمت My Groups نام مناسب برای Smart Group انتخاب کنید (شکل ۴۸).

| FILE LAIL DEFENDES OF | ups To | ols Window H       | elp             |                                                                                                    |       |                  |     |            |          |            | - 6         |
|-----------------------|--------|--------------------|-----------------|----------------------------------------------------------------------------------------------------|-------|------------------|-----|------------|----------|------------|-------------|
| 👔 🌾 🌑 🛛 Agronomy J    |        | - 🔊 🕐 (            | 00              | ے ہے ایک                                                                                                    | 🧊 🗃 S | 🖗 🕜 Quick Search | h   | •          |          |            |             |
| My Library            |        | 9 Author           | Year            | Title                                                                                                    |       | Jou              | mal | Ref Type   | URL      | Last       | Jpdated     |
| All References        | (7)    |                    |                 |                                                                                                    |       |                  |     |            |          |            |             |
| Q Unfiled             | (0)    |                    |                 |                                                                                                    |       |                  |     |            |          |            |             |
| Trash                 | (0)    |                    |                 |                                                                                                    |       |                  |     |            |          |            |             |
| My Groups             |        |                    |                 |                                                                                                    |       |                  |     |            |          |            |             |
| 2/3/2011              |        |                    |                 |                                                                                                    |       |                  |     |            |          |            |             |
| Proposal              | (7)    |                    |                 |                                                                                                    |       |                  |     |            |          |            |             |
| Thesis                | (0)    |                    |                 |                                                                                                    |       |                  |     |            |          |            |             |
| 🛠 Year 2007           | (2)    |                    |                 |                                                                                                    |       |                  |     |            |          |            |             |
| Online Search         |        |                    |                 |                                                                                                    |       |                  |     |            |          |            |             |
| Library of Congress   | (0)    |                    |                 |                                                                                                    |       |                  |     |            |          |            |             |
| LISTA (EBSCO)         | (0)    |                    |                 |                                                                                                    |       |                  |     |            |          |            |             |
| PubMed (NLM)          | (0)    |                    |                 |                                                                                                    |       |                  |     |            |          |            |             |
| Q Web of Science (    | (0)    |                    |                 |                                                                                                    |       |                  |     |            |          |            |             |
| more                  |        |                    |                 |                                                                                                    |       |                  |     |            |          |            |             |
| EndNote Web           |        |                    |                 |                                                                                                    |       |                  |     |            |          |            |             |
| configure             |        |                    |                 |                                                                                                    |       |                  |     |            |          |            |             |
| Find Full Text        | 'n     | Developer Smart Gr | oun - Cooverted | Search Outlines                                                                                                    |       |                  |     |            |          |            |             |
|                       | ľ      | Preview            |                 | Quorent                                                                                                    |       |                  |     |            |          | 7          | -           |
|                       |        | Search             | Options         |                                                                                                    |       |                  |     | Search Who | le Group | Match Case | Match Words |
|                       |        | Auth               | or              | - Contains                                                                                                    | •     |                  |     |            |          |            | ••          |
|                       |        | And Ver            |                 | · Contains                                                                                                    |       |                  |     |            |          |            |             |
|                       |        |                    |                 |                                                                                                    |       |                  |     |            |          |            |             |
|                       |        | And - Take         |                 | Contraction of the second second seco |       |                  |     |            |          |            |             |

شکل ۴۷- نام گذاری Smart Group پس از جستجو

گروه ۲/۳/۲۰۱۱ ایجاد می شود و منابع پیدا شده در آن قرار می گیرند (شکل ۴۸).

| EndNote X4 - [My Thesis]                   |                     |                              |                              |             |                 |      |                                |                |
|--------------------------------------------|---------------------|------------------------------|------------------------------|-------------|-----------------|------|--------------------------------|----------------|
| A File Edit References Groups              | Tools Window Help   |                              |                              |             |                 |      |                                | - 8 ×          |
| 🚱 🧉 🅘 🕼 Agronomy J                         | 🍋 🙆 🔘               | . 🕚 🕢 🛸 🔮 🍯                  | r 🍯 🥌 🌮 🙆 💷                  | k Search    | •               |      |                                |                |
| My Library                                 | Author              | Year Title                   |                              | Journal     | Ref Type        | URL  | Last l                         | Jpdated        |
| All References (7)                         | 9 Ghaderi-Far       | 2009 Evaluation of           | of nonlinear regeression     | J. of Plant | Journal Article |      | 2/3/20                         | 011            |
| So Unfiled (0)                             | 9 ghanbari          | 2007 Effect of Irrig         | gation Regimes and Row       | Asian Journ | Journal Article |      | 2/3/20                         | 011            |
| Trash (0)                                  | § Karkleliené       | 2008 Growing, yie            | elding and quality of differ | DININKYST   | Journal Article |      | 2/3/20                         | 011            |
|                                            | 8 Rouphael          | 2005 Radiation a             | nd water use efficiencies    | Europ. J. A | Journal Article |      | 2/3/20                         | 011            |
| My Groups                                  | 9 NeSmith           | 1997 Summer sq               | uash (Cucurbitu pepo L.)     | Scientia Ho | Journal Article |      | 2/3/20                         | 011            |
| (5)                                        |                     |                              |                              |             |                 |      |                                |                |
| Proposal (7)                               |                     |                              |                              |             |                 |      |                                |                |
| I hesis (0)                                |                     |                              |                              |             |                 |      |                                |                |
| ¥ Year 2007 (2)                            |                     |                              |                              |             |                 |      |                                |                |
| Online Search                              |                     |                              |                              |             |                 |      |                                |                |
| Library of Congress (0)                    |                     |                              |                              |             |                 |      |                                |                |
| LISTA (EBSCO) (0)                          |                     |                              |                              |             |                 |      |                                |                |
| PubMed (NLM) (0)                           |                     |                              |                              |             |                 |      |                                |                |
| Web of Science ( (0)                       |                     |                              |                              |             |                 |      |                                |                |
| more                                       |                     |                              |                              |             |                 |      |                                |                |
| - EndNote Web                              |                     |                              |                              |             |                 |      |                                |                |
| configure                                  |                     |                              |                              |             |                 |      |                                |                |
| conigue                                    | <u> </u>            |                              |                              |             |                 |      |                                |                |
| Find Full Text                             | Preview Smart Group | 0 - 2/3/2011 Quick Edit      |                              |             |                 |      |                                |                |
|                                            | Search              | Ontions                      |                              |             | Search Whole G  | roup | <ul> <li>Match Case</li> </ul> | Match Words    |
|                                            |                     |                              |                              |             |                 |      |                                |                |
|                                            | Author              | ✓ Contains                   | •                            |             |                 |      |                                | • • ^          |
|                                            |                     | a state                      |                              |             |                 |      |                                |                |
|                                            | And V Year          | <ul> <li>Contains</li> </ul> | •                            |             |                 |      |                                |                |
|                                            | And Title           | ✓ Contains                   | •                            |             |                 |      |                                | + -            |
|                                            |                     |                              |                              |             |                 |      |                                |                |
| Showing 5 of 5 references in Group. (All R | eferences: 7)       |                              |                              |             |                 |      |                                | ★ Hide Tab Par |
| X                                          |                     |                              |                              |             |                 |      |                                | 1 1 1          |

شکل Smart Group -۴۸ ایجاده شده با استفاده از Search

## ۲- به پایگاه اطلاعاتی متصل شده و اطلاعات را مستقیم وارد کنید

Endnote با سه روش امکان ارتباط با پایگاهای اطلاعاتی را جهت جستجو و ورود منبع ها به کتابخانه بطور Online را دارا میباشد:

۱ - Connection file امکان اتصال به پایگاه ها، جستجو، بازیافت و ذخیره منبعها را در کتابخانه بطور مستقیم فراهم

#### مىنمايد.

از منوی File زیر منوی Open کتابخانه مورد نظر برای مثال (My EndNote Library) را انتخاب کنید. پس از ظاهر شدن پنجره، از منوی Tools گزینه Online Search را انتخاب کنید تا پنجره نمایان شود (شکل ۴۹).

پس از انتخاب پایگاه مورد نظر، که در اینجا پایگاه Library of Congress می باشد روی دکمه Connect کلیک کنید.

| Choose A Connection                               | ٥                                              | K |
|---------------------------------------------------|------------------------------------------------|---|
| Name                                              | Information Provider                           |   |
| GreenFILE (EBSCO)                                 | EBSCO                                          |   |
| Handbook Latin Amer (LC)                          | Library Catalogs                               |   |
| Harvard-Smith CfA-AST                             | Library Catalogs                               |   |
| HeBIS                                             | Library Catalogs                               |   |
| Ind of Art in Jewish Stud                         | Library Catalogs                               |   |
| InfoTrac OneFile (Gale)                           | Gale                                           |   |
| Intl Labour Org                                   | Library Catalogs                               |   |
| Intute-Sciences                                   | Intute                                         |   |
| I-SHARE<br>Jacking Law Lib                        | Library Catalogs                               |   |
| Johns Hanking II                                  | Library Catalogs                               |   |
| Joint WorldBack                                   | Library Catalogs                               |   |
| Libraries Australia                               | Library Catalogs                               |   |
| Library of Congress                               | Library Catalogs                               |   |
| LISTA (EBSCO)                                     | EBSCO                                          |   |
| London School of Econ                             | Libearu Catalaan 🗹                             |   |
| Quick Search                                      | Find by >                                      | ) |
| ★Less Info:                                       | Cancel Choose                                  |   |
| File Name: Library of Congress.enz                |                                                |   |
| Created: 2003/01/29, 04:36:58 b.                  |                                                |   |
| Modified: 2009/09/11, 12:38:00 B.                 |                                                |   |
| Based On: Voyager                                 |                                                |   |
| Category: Library Catalogs                        |                                                |   |
| cotogory, cavaly catalogs                         |                                                |   |
| Comments: 1. For wildcard se<br>? character (e.g. | earches, you may use the scien?' will retrieve |   |
| Showing 100 of 100 connection files               |                                                |   |

شکل ۴۹- پنجره Choose A Connection

حال شما به پایگاه Library of Congress متصل شده اید.

با تعیین Field مورد نظرمانند: Title ، Author ، Any field و سایر موارد کلید واژه خود را وارد و جستجو را آغاز کنید. پس از وارد نمودن کلید واژه های مورد نظر (در این جا Allelopathy) با کلیک روی Search جستجو را آغاز کنید. در پایان کار جستجو پنجرهای نمایان شده که تعداد مقالات بازیافتی را نشان میدهد (شکل ۵۰).

| 🛃 EndNote X4 - [My E         | ndNote Library]                 |                                        |                                |               | _ 2 🛛                 |
|------------------------------|---------------------------------|----------------------------------------|--------------------------------|---------------|-----------------------|
| Mage File Edit References    | Groups Tools Window He          | þ                                      |                                |               | _ 8 X                 |
| 🚱 🐞 🌖 Crop S                 | icience 🔽 🏹 🤇                   | 🔁 🔕 🕙 🕥 🛸 🥩                            | 📁 🖉 🧮 🦻 🔍 💷                    | Search 🔽      |                       |
| My Li 🔶 🕅                    | Author Author                   | Title                                  | Journal                        | Ref Type URL  | Last                  |
| 🎽 All R (1)                  |                                 |                                        |                                |               |                       |
| 🔯 Unfiled (1)                |                                 |                                        |                                |               |                       |
| 🗑 Trash (0)                  |                                 |                                        |                                |               |                       |
| <b>⊫</b> -Thsis              |                                 |                                        |                                |               |                       |
| 💼 pro (0)                    |                                 |                                        |                                |               |                       |
| ⊜- Online                    |                                 |                                        |                                |               |                       |
| Q.C (0)                      |                                 |                                        |                                |               |                       |
| Q.L (0)                      |                                 | Confirm Online Search                  | X                              |               |                       |
| Q.LI (0)                     |                                 | Found 9 records                        |                                |               |                       |
| Q.P (0)                      |                                 | Petrieve records from:                 | through 9                      |               |                       |
| Q (0)                        |                                 | Clear gurrenthy direlayed year         | dis bafava valsia ina vasavdr  |               |                       |
| more                         |                                 | Clear currency usplayed res            | als before recreating records. |               |                       |
| ⊫-EndNot                     |                                 |                                        | OK Cancel                      |               |                       |
| configur                     |                                 |                                        |                                | 1             |                       |
| - Find Ful                   |                                 |                                        |                                |               | >                     |
| Pre                          | eview Online Search - Library C | atalog at Library of Congress Ouick Ed | 8                              |               |                       |
|                              |                                 | Quartes                                | n                              |               |                       |
|                              | Search Options                  |                                        | Search Remote Libra            | ry Match Case | Match Words           |
|                              | Author                          | Contains                               | allelopathy                    |               |                       |
|                              | And 🔽 Year                      | Contains                               |                                |               | + • =                 |
|                              | And 💌 Title                     | Contains                               |                                |               | • • •                 |
| Showing 0 of 0 references in | Group (All References: 1)       |                                        |                                |               | A Mide Tab Pre        |
| Ready                        | aloop. (All Kelerences: 1)      |                                        |                                |               | ▲ niue rau Par<br>NLM |

شکل ۵۰- نمایان شدن پنجره Confirm Online Search پس از اتمام جستجوی Online

| 🛃 EndNote X4 - [My EndNote Lib              | rary]                                                                     |                |
|---------------------------------------------|---------------------------------------------------------------------------|----------------|
| A File Edit References Groups To            | ols Window Help                                                           | - 8 ×          |
| 🌍 🧉 🌑 Crop Science                          | 💽 🗟 🔕 🕙 🌑 🛸 🥩 🦢 🦉 🧮 🥹 🚱 🛛 Quick Search 💌                                  |                |
| My Library 🗠                                | 🔋 Author 🔶 Year Title Journal Ref Type                                    | URL            |
| All References (10)                         | Grodzinski*i 2006 Allelopathy in soil sickness Book                       | http://www.loo |
| 🔀 Unfiled (10)                              | Zeng 2008 Allelopathy in sustainable agriculture Book                     | http://www.loc |
| Trash (0)                                   | Reigosa Ro 2002 Allelopathy : from molecules to ecosy RCS symp Book       | nup            |
| G. Their                                    | Narwal 2000 Allelopathy in ecological agriculture a Book                  |                |
|                                             | Narwal 1996 Proceedings of the International Conf Book                    |                |
| • pro (0)                                   | Molisch 2001 The influence of one plant on another, Book                  |                |
| B Online Search                             | Fujii 2007 Allelopathy in agriculture and to resulty Book                 | http://www.loc |
| CAB Abstracts (0)                           |                                                                           |                |
| Library of Cong (9)                         |                                                                           |                |
| 🔍 LISTA (EBSCO) (0)                         |                                                                           |                |
| Q PubMed (NLM) (0)                          |                                                                           |                |
| Web of Scienc (0)                           |                                                                           |                |
| more                                        |                                                                           |                |
| ⊫-EndNote Web                               |                                                                           |                |
| configure                                   |                                                                           |                |
| B Find Full Text                            | ۲. (۱) (۱) (۱) (۱) (۱) (۱) (۱) (۱) (۱) (۱)                                | >              |
|                                             | Preview Online Search - Library Catalog at Library of Congress Quick Edit |                |
|                                             | Search Options   Match Case                                               | Match Words    |
|                                             | Author Contains Contains                                                  | + • ^          |
|                                             | And V Year V Contains V                                                   |                |
|                                             |                                                                           |                |
|                                             | And V Title Contains V                                                    | ± • •          |
| Showing 9 of 9 references in Group, (All Re | ferences: 10)                                                             | ★ Hide Tab Par |
| Ready                                       |                                                                           | NUM            |
| Nousy                                       |                                                                           | NOP            |

با کلیک روی دکمه ok نتایج جستجو را به شکل زیر مشاهده خواهید نمود.

شکل ۵۱- نتایج جستجوی online پس از اتمام جستجو

جهت ذخیره اطلاعات بازیافتی در یک کتابخانه جدید روی گزینه Options کلیک کرده و گزینه Save Search انتخاب کنید و نتایج را در کتابخانه جدید ذخیره کنبد.

کتابخانه مورد نظر را که در اینجا My EndNote Library می باشد، انتخاب و منابع بازیافتی به کتابخانه منتقل می گردد، در صورت بستن پنجره اطلاعات در محل تعیین شده ذخیر می گردد.

## چگونه فایلهایی که قبلا ذخیره شده را وارد کنیم؟

برای وارد کردن اطلاعات متنی که قبلا در رایانه ذخیره شده است، از منوی File زیر منوی Import گزینه File را انتخاب کنید.

در پنجره ای که باز می شود، فایل مورد نظر خود را با استفاده از قسمت...Choose انتخاب کنید. سپس از منوی Import oc Option نوع فایل را (بر اساس پایگاهی که فایل از آن ذخیره شده) انتخاب کنید (شکل ۵۲). نکته: در قسمت Duplicates انتخاب کنید آیا منابع تکراری وارد شود یا نه.

نکته: در قسمت Text Translation در صورتی که اطلاعات منابع به زبانی غیر انگلیسی باشد، می توانید ترجمهی آن را هم داشته باشد.

| Import File       |                         | ? 🛛    |
|-------------------|-------------------------|--------|
| Import File:      | citation.ris            | Choose |
| Import Option:    | Reference Manager (RIS) | ~      |
| Duplicates:       | Import All              | ~      |
| Text Translation: | No Translation          | ~      |
|                   | Import                  | Cancel |

شکل ۵۲- پنجره Import File

## وارد کردن منابع از endnoteبه واژه پرداز Word

متن مقاله خود را طبق معمول در واژه پرداز word تایپ نمائید.

برای وارد کردن منبع در متن ابتدا یک فاصله بین آخرین حرف از آخرین کلمه و نقطه قرار دهید.

روی آیکون Go to EndNote کلیک کرده و وارد محیط EndNote شوید. منبعی را که میخواهید به نوشته اضافه کنید

انتخاب کرده و از منوی Tools زیر منوی (Cite While You Write (CWYW) گزینه (inserted Selected Citation(s

انتخاب كنيد (شكل ۵۳).

نکته: برای انتخاب چند منبع با نگه داشتن کلید Ctrl روی منابع مورد نظر کلیک کنید.

نکته: پس از انتخاب منابع می توانید با استفاده از میانبر Alt+2 آنها را به Word منتقل کنید(شکل ۵۳).

| EndNote X4 - [My Thesis]                                                                                                    |                                                                                                    |                                   |                        |                              |                |
|----------------------------------------------------------------------------------------------------|----------------------------------------------------------------------------------------------------|-----------------------------------|------------------------|------------------------------|----------------|
| File Edit References Groups Tools                                                                                                    | <u>W</u> indow <u>H</u> elp                                                                                |                                   |                        |                              | _ 8 1          |
| 🚱 🧉 🌒 Agronomy J Sea                                                                                                    | arch Library Ctrl+F                                                                                        | 📔 🍯 🗟 🦻 🞯 🖓 Guick Searc           | h 👻                    |                              |                |
| My Library Cit                                                                                                    | te While You Write [CWYW]                                                                                  | Return to Word Processor Alt+1    | al Ref Type            | URL Last Update              | d              |
| All References (7 On                                                                                                    | line Search                                                                                                | Insert Selected Citation(s) Alt+2 | lant Journal Arti      | 2/3/2011                     |                |
| en ref.docx (7 For                                                                                                    | rmat Paper                                                                                                 | Format Bibliography Alt+3         | KYST Journal Arti      | 2/3/2011                     |                |
| Dufiled (0 Ch                                                                                                    | ange and Move Fields                                                                                       | Import Traveling Library Alt+8    | hydra Journal Arti     | 2/9/2009                     |                |
| Trash (0 End                                                                                                    | dNote Web                                                                                                  | CWYW Preferences Alt+9            | Journ Journal Arti     | 2/3/2011                     | _              |
| - My Groups                                                                                                    | ven Term Lists                                                                                             | sical properties of edible s      | imal of F Journal Arti | 2/3/2011                     | -              |
| Proposal (7 De                                                                                                    | fine Term Lists Ctrl+4                                                                                     | puash (Cucurbitu pepo L.)         | entia Ho Journal Arti  |                              |                |
| Thesis (0 Lin                                                                                                    | nk Term Lists Ctrl+3                                                                                       |                                   |                        |                              |                |
| Conline Search Cubicaty of Congress (0) Cubicaty of Congress (0) Cubicaty of Congress (0) Cubication Congress (0) Cubication Cubication Cubica | de Tab Pane<br>rt Library<br>orary Summary<br>bject Bibliography<br>nuscript Templates<br>ta Visualization |                                   |                        |                              |                |
| Previ                                                                                                    | iew Search Quick Edit                                                                                      |                                   |                        |                              |                |
|                                                                                                    | Search Options                                                                                             |                                   | Searc                  | h Whole Library   Match Case | Match Words    |
|                                                                                                    | Author                                                                                                    | tains 💌                           |                        |                              | + -            |
| A                                                                                                    | nd 💌 Year 💌 Cont                                                                                           | tains 💌                           |                        |                              | + -            |
| A                                                                                                    | nd 🔹 Title 👻 Cont                                                                                          | tains 👻                           |                        |                              | + -            |
| Showing 7 of 7 references in Group. (All Reference                                                                                                    | es: 7)                                                                                                    |                                   |                        |                              | ★ Hide Tab Par |
|                                                                                                    |                                                                                                    |                                   |                        |                              |                |

شکل ۵۳- انتخاب منابع و درج آن در برنامه Word

منابع انتخاب شده در برنامه Word درج می شوند (شکل ۵۴).

|                           | ه ٥ - ٥ 🖌                       |                                                                                                    | en ref                                                                                                    | - Microsoft Word                                                                                                    |   |
|---------------------------|---------------------------------|----------------------------------------------------------------------------------------------------|----------------------------------------------------------------------------------------------------|----------------------------------------------------------------------------------------------------|---|
| -                         | Home Insert Page La             | yout References Mailings Revie                                                                                                    | w View EndNote X4                                                                                                    | Acrobat                                                                                                    | Ø |
| -0                        | EN Go to EndNote                | Style: Agronomy J +                                                                                                    | 1 Export to EndNote *                                                                                                    |                                                                                                    |   |
| 100                       | 👌 📝 Edit & Manage Citation(s)   | Jupdate Citations and Bibliography                                                                                                    | 🍻 Preferences                                                                                                    |                                                                                                    |   |
| Citatio                   | n + 📈 Edit Library Reference(s) | ntering the second second seco | ? EndNote Help                                                                                                    |                                                                                                    |   |
|                           | Citations                       | Bibliography                                                                                                    | Tools                                                                                                    |                                                                                                    |   |
|                           | 1 + 2 + 1                       | · 1 · 1 · 2 · 1 · 1 · 1 · 2 · 1 · 3 · 1                                                                                                    | 4 • 1 • 5 • 1 • 6 • 1 • 7 •                                                                                                    | 1 * 8 * 1 * 9 * 1 * 10 * 1 * 11 * 1 * 12 * 1 * 13 * 1 * 14 * 1 * 15 * 1 * 4 * 1 * 17 * 1 * 18 *                                                                                                    | 2 |
| 1 - 5 - 1 - 4 - 1 - 3 - 1 |                                 | greatly influenced the yield<br>variations in RUE and wat<br>RUE and water use efficie<br>higher in the summer-fall<br>describe differences in bio<br>study suggests the possibil<br>screen, might substantially<br>(NeSmith, 1997; Rouph                                                                                                    | I, growth and leaf area in<br>er use efficiency were ass<br>ncy showed a clear seasor<br>season than in the spring-<br>mass production under gr<br>ity that working on enviro<br>improve the RUE and w<br>ael and Colla, 2005) | dex of greenhouse zucchini crop. Season-to-season<br>sociated with weather parameters like $R_i$ , $T_a$ and VPD. Both<br>nal influence especially after harvest initiation being much<br>-summer season. The results above hold promising to<br>reenhouse conditions among different growing seasons. Our<br>ommental management, i.e. using a light selective, movable<br>ater use efficiency of spring-summer season crops |   |

شکل ۵۴- منابع درج شده در برنامه Word

روی آیکون یافتن منابع از قسمت Insert Citation گزینه ... Find Citation را انتخاب کنید (شکل ۵۵) تا پنجره EndNote

X4 Find Insert My References نمايان شود (شكل ۵۶).

| 0 |
|---|
|   |
|   |
|   |
|   |
|   |
| 3 |
| - |
|   |
|   |

شکل ۵۵- منوی جستجوی منابع جهت درج در برنامه Word

| Author<br>Rouphael                                                                                               |
|----------------------------------------------------------------------------------------------------|
| Rouphael                                                                                                    |
|                                                                                                    |
|                                                                                                    |
| ٠ [                                                                                                    |
| < Reference Typ<br>Record Number<br>Author:<br>Year:                                                             |
| Reference Type<br>Record Number<br>Author:<br>/ear:<br>fitle:<br>Journal:<br>/olume:<br>?ages:<br>file Attachmen |

نام نویسنده یا کلید واژه را در قسمت Find تایپ کرده و بروی دکمه Find کلیک کنید (شکل ۵۶).

شکل ۵۶- پنجره جستجوی منابع جهت درج در برنامه Word

منبع مورد نظر خود را انتخاب نمود و روی گزینه Insert کلیک کنید.

می بینید که ارجاع در متن در فرمت .Agronomy J ظاهر گردیده است.همچنین EndNote بطور خودکار منبع را در فرمت

انتخابی به انتهای مقاله شما نیز اضافه می کند (شکل ۵۷).

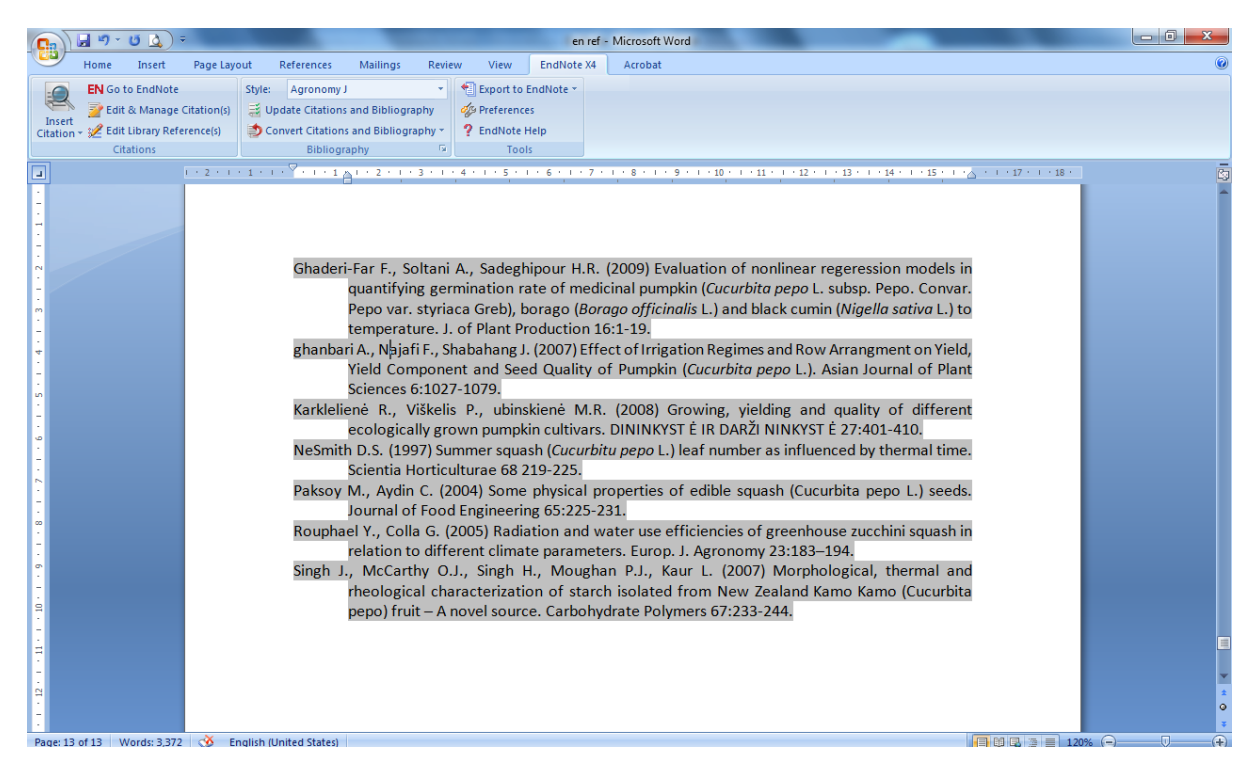

شکل ۵۷- درج منابع در برنامه Word با فرمت .Agronomy J

## چگونه سبک منابع و استنادها را در متن و کتابخانه تغییر دهیم؟

ممکن است برای ارسال به نشریه ای خاص بخواهید سبک منابع و استنادهای متن را تغییر دهید.

برای تغییر سبک از قسمت Style سبک مورد نظر را انخاب کنید. به عنوان مثال در شکل سبک مجله Agronomy J می باشد.

برای تغییر آن از قسمت Style گزینه Crop protection را انتخاب کنید (شکل ۵۸). استنادها و منابع به سبک جدید تغییر

می کند. اگر سبک مورد نظر در قسمت Style نبود گزینه ...Select Another Style را انتخاب کنید تا پنجره EndNote X4

Styles باز شود (شکل ۵۹). از بین سبکهای مختلف (۴۵۷۴ نوع)، فرمت مورد نظر را انتخاب کنید و روی Ok کلیک کنید.

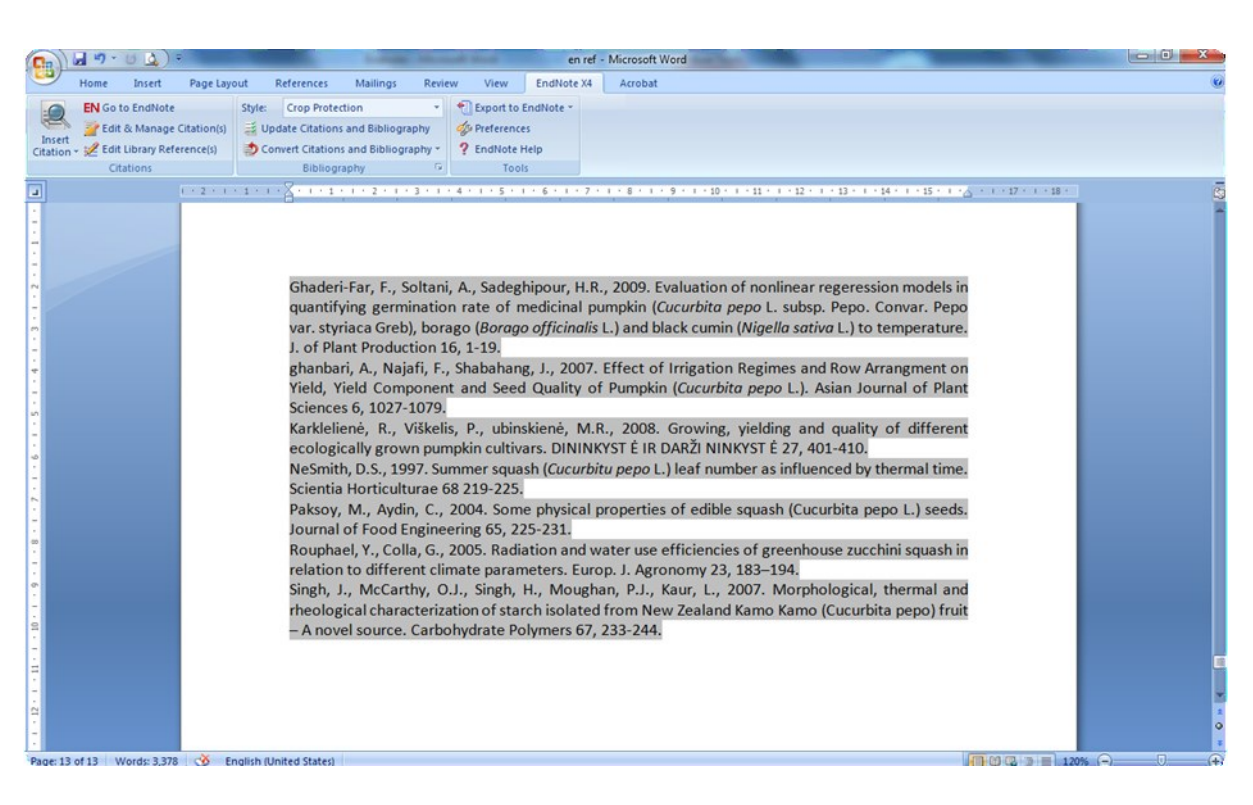

شکل ۵۸– تغییر سبک منابع و استنادها از Agronomy J به Crop Protection

| Name                       | Category             | ^ |
|----------------------------|----------------------|---|
| Korea Observer             | Social Science       |   |
| Korea-Australia Rheology J | Rheology             |   |
| Korean J Chem Eng          | Chemical Engineering |   |
| Korean J Defense Analysis  | Humanities           |   |
| Korean J Genetics          | Genetics             |   |
| Korean J Radiology         | Radiology            | _ |
| Korean Soc Pol Thought     | Humanities           |   |
| Krankenhaushygiene up2date | Medicine             |   |
| Kyklos                     | Science              | - |
|                            |                      |   |

شكل ۵۹- پنجره EndNote X4 Styles

آیا پایگاه های اطلاعاتی مرتبط با رشته تحصیلی من با EndNote سازگارند؟

برای اینکه بدانید چه پایگاههای اطلاعاتی با این نرم افزار سازگارند و می توان رکوردهایشان را به EndNote انتقال داد از منوی Edit زیر منوی Import Filters گزینه Open Filter manager را انتخاب کنید تا پنجره مربوط به آن باز شود (شکل ۵۹). برای اطلاعات بیشتر پس از انتخاب پایگاه اطلاعاتی گزینه Get More On the Web کلیک کنید.

| life         Edit         Information Provider           e         Information Provider           MP Apples (DNP)         Over20           SEC_LID         AEC_LID           Methods (SC)         AEC_LID           Sec_Mark (SC)         Over20           SEC_LID         AEC_LID           Sec_Mark (SC)         DELOG           Sec_Mark (SC)         DELOG           Sec_Mark (SC)                                                                                                    |                                                          |                                                                         |
|----------------------------------------------------------------------------------------------------|----------------------------------------------------------|-------------------------------------------------------------------------|
| Information Provider         Information Provider           Add Applied Cond2P         OcC2P           Add Applied Cond2P         Add Cond2P           Add Cond2P         Add Cond2P           Add Applied Cond2P         Add Cond2P           Add Applied Cond2P         Add Cond2P           Add Applied Cond2P         Add Cond2P           Add Applied Cond2P         Add Cond2P           Add Applied Cond2P         DataStar           Add Applied Cond2P         DataStar                                                                                                    |                                                          |                                                                         |
| MSP Jacker [OndSP]     OndSP       MSP Jacker [OndSP]     AdeBook.com       MSP Jacker [OndSP]     DIALOG       MS Inform (D)     DIALOG       Bit Inform (D)     DIALOG       Bit Inform (D)     DIALOG       Bit Inform (D)     DIALOG       Bit Inform (D)     DIALOG       Bit Inform (D)     DIALOG       Bit Inform (D)     DIALOG       Bit Inform (D)     DIALOG STITE       Bit Inform (D)     DIALOG STITE       Bit Inform (CAL)     DIALOG STITE       Bit Inform (CAL)     DIALOG STITE       Bit Inform (CAL)     DIALOG STITE       Bit Inform (CAL)     DIALOG STITE       Bit Inform (CAL)     DIALOG       Bit Inform (SAL)     CSA       Bit Inform (SAL)     DIALOG       Bit Inform (SAL)     CSA       Bit Inform (SAL)     DIALOG       Bit Inform (SAL)     CSA       Bit Inform (SAL)     DIALOG       Bit Inform (SAL)     DIALOG       Bit Inform (SAL)     DIALOG       Bit Inform (SAL)     DIALOG       Bit Inform (SAL)     DIALOG       Bit Inform (SAL)     DIALOG       Bit Inform (SAL)     DIALOG       Bit Inform (SAL)     DIALOG       Bit Inform (SAL)     DIALOG                                                                                                    |                                                          |                                                                         |
| BCC_LO         ACC_LO           Bebooks         Abebooks.com           Bebooks         Abebooks.com           Bebooks         DARDOG           Bebooks         DARDOG                                                                                                    |                                                          |                                                                         |
| beledos         Adegos           belensity ful y         Ukray Catalogs           bit shorm (D)         DALGS           bit shorm (D)         DALSDAR           bit shorm (D)         DALSDAR           bit shorm (D)         DALSDAR           bit shorm (D)         DALSDAR           bit shorm (D)         DALSDAR           bit shorm (D)         DALSDAR           bit shorm (D)         DALSDAR           bit shorm (D)         DALSDAR           bit shorm (D)         DALSDAR           bit shorm (D)         DALSDAR           bit shorm (D)         DALSDAR           cata see short bits (ESCO)         DALSDAR           cata see short bits (ESCO)         DALSDAR           cata see short bits (ESCO)         DALSDAR           cata see short bits (ESCO)         DALSDAR           cata see short (ESA)         DALSDAR           cata see short (ESA)         DALSDAR           cata see short (ESA)         DALSDAR           cata see short (ESA)         DALSDAR           cata see short (ESA)         DALSDAR           cata see short (ESA)         CSA           cata see short (ESA)         CSA           cata see short (ESA)         CSA <td></td> <td></td>                                                                                                    |                                                          |                                                                         |
| beryshy U         beryshy U         beryshy U           beryshy U         beryshy U         beryshy U           Bit Andren (DS)         DALOG           Bit Andren (DC)         DALOG           Bit Andren (DC)         DALOG           Bit Andren (DC)         DALOG           Bit Andren (Dr.Aff)         DALOG           Bit Andren (Dr.Aff) <td></td> <td></td>                                                                                                    |                                                          |                                                                         |
| Bit Inform (D)         Dus Surver           Bit Inform (D)         Dask Surver           Bit Inform (D)         Dask Surver           Bit Inform (D)         Out C           Bit Inform (D)         Out C           Bit Inform (D)         Out C           Bit Inform (D)         Out C           Bit Inform (D)         Out C           Bit Inform (D)         Out C           Bit Inform (D)         Out C           Bit Inform (D)         Out C           Bit Inform (D)         Out C           Bit Inform (D)         Out C           Bit Inform (D)         Out C           Bit Inform (D)         Out C           Bit Inform (D)         Out C           Bit Inform (D)         DLAC G           Bit Inform (D)         DLAC G           Bit Inform (D)         DLAC G           Bit Inform (D)         DLAC G           Bit Inform (D)         DLAC G           Bit Inform (D)         DLAC G           Bit Inform (D)         DLAC G           Bit Inform (D)         DLAC G           Bit Inform (D)         DLAC G           Bit Inform (D)         DLAC G           Bit Inform (D)         DLAC G           <                                                                                                    |                                                          |                                                                         |
| 81-hdm (DS)         Databar           81-hdm (DX-459)         OQC           81-hdm (DX-459)         OQC           81-hdm (DX-459)         ACA           81-hdm (DX-459)         ACA           0DQLE (HA)         HabeAh Ubrary           0DQLE (HA)         HabeAh Ubrary           0DQLE (HA)         HabeAh Ubrary           0DQLE (HA)         DIALOG(STEE           erabase (DS)         DIALOG           erabase (DA)         CAA           erabase (DA)         DIALOG           erabase (DA)         DIALOG           erabase (DA)         DIALOG           erabase (DA)         DIALOG           erabase (DA)         DIALOG           erabase (DA)         DIALOG           erabase (DA)         DIALOG           erabase (DA)         DIALOG           erabase (DA)         DIALOG           erabase (DA)         DIALOG           grida (DAP)         CAA           grida (DAP)         DIALOG           grida (DAP)         DIALOG           grida (DAP)         DIALOG           grida (DAP)         DIALOG           grida (DAP)         DIALOG           grida (DAP)         DIALOG     <                                                                                                    |                                                          |                                                                         |
| Bindform (co,C, )         OLC           Bindform (co,C, )         OLC           Bindform (co,C, )         OxdSP           Cod Search Bite (BSCO)         DESCO           Cod Digita Library         CAC           Cod Digita Library         CAC           DCL (H)         Hual Health Library           El (US)         DLACG (BSTE           erospace Digita Test (SA)         CSA           erospace Distabase (CSA)         CSA           erospace Distabase (CSA)         CSA           erospace Distabase (CSA)         CSA           geine (CSA)         CSA           optime (CA)         CALCG           gricks (CSA)         CSA           optime (CA)         CALCG           gricks (CSA)         CSA           optime (CA)         CALCG           optime (CA)         CALCG           optime (CA)         CALCG           optime (CA)         CALCG           optime (CA)         CALCG           optime (CA)         CALCG           optime (CA)         CALCG           optime (CA)         CALCG           optime (CA)         CALCG           optime (CA)         CALCG           optime (CA)                                                                                                    |                                                          |                                                                         |
| Bit Inform (oxdBP)     OxdBP       OxdBP     UndBP       OxdBP     EBSCO       Displail Usary     ACM       OxDEC (NL)     UndAP       EULS     DIALOG/SETE       Oroganic Database (CSA)     CSA       oroganic Database (CSA)     CSA       oroganic Database (CSA)     Code       oroganic Database (CSA)     Code       oroganic Database (CSA)                                                                                                    |                                                          |                                                                         |
| add Second     BSCO       2M Digital Urary     ACM       2M Digital Urary     ACM       2D Outpital Urary     MAIX of QESTTE       2D Outpital Urary     DIAL OG QESTTE       2D Outpital Urary     DIAL OG QESTTE       2D Outpital Urary     DIAL OG QESTTE       2D Outpital Urary     DIAL OG QESTTE       2D Outpital Urary     DIAL OG QESTTE       2D Outpital Urary     DIAL OG QESTTE       2D Outpital Urary     DIAL OG QESTTE       2D Outpital Urary     DIAL OG QESTTE       2D Outpital Urary     DIAL OG QESTTE       2D Outpital Urary     DIAL OG       2D Outpital Urary     DIAL OG       2D Outpital Urary     DIAL                                                                                                    |                                                          |                                                                         |
| DPD optimized barary     ACH       DD optimized barary     Name       SID (SC)     Virus Health Ubrary       SID (SC)     DIALOG GESTTE       Drobate (MA)     DIALOG GESTTE       Drobate (MA)     CSA       Drobate (MAPP)     AAP       pelne (CSA)     DIALOG       pelne (SA)     DIALOG       pelne (SA)     DIALOG       pelne (SA)     DIALOG       pelne (SA)     DIALOG       pelne (SA)     DIALOG       pelne (SA)     DIALOG       pelne (SA)     DIALOG       probate Database (SCA)     DIALOG       probate Database (SA)     DIALOG       probate (SA)     DIALOG       probate (SA)     DIALOG       probate (SA)     DIALOG       probate (SA)     DIALOG       probate (SA)     DIALOG       probate (SA)     DIALOG       probate (SA)     DIALOG       probate (SA)     Order       probate (SA)     DIALOG       probate (SA)     DIALOG       probate (SA)     Order       probate (SA)     Order       probate (SA)     Order       probate (SA)     Order       probate (SA)     Order       probate (SA)     Order                                                                                                    |                                                          |                                                                         |
| DOLEC (H4)     Wrbal Health Lbrary       EI (D5)     DIALOG (GSTTE       Orobace (D4)     DIALOG (GSTTE       orropace Database (C5A)     C5A       Optime (MAPP)     DIALOG       getime (MAPP)     DIALOG       getime (MAPP)     DIALOG       getime (MAPP)     DIALOG       getime (MAPP)     DIALOG       getime (MAPP)     DIALOG       getime (MAPP)     DIALOG       getime (MAPP)     DIALOG       getime (C5A)     CSA       getime (C5A)     DIALOG       getime (C5A)     DIALOG <td></td> <td></td>                                                                                                    |                                                          |                                                                         |
| If (D.5)     DLACGESTE       rrodser     DLACGESTE       rrodser     DLACGESTE       rodser     DLACGESTE       rodser     DLACG       roopecto     DLACGESTE       roopecto     DLACGESTE       roopecto     DLACGE       roopecto     DLACGESTE       roopecto     DLACGESTE       roopecto     DLACGESTE       roopecto     DLACGESTE       roopecto     DLACGESTE       roopecto     DLACGESTE       roopecto     DLACGESTE       roopecto     DLACGESTE       ro                                                                                                    |                                                          |                                                                         |
| reidese (D.) DLAOG<br>roopsec Hg/Tech (CSA) CSA<br>roopsec Hg/Tech (CSA) CSA<br>STS (D.) DLAOG<br>palne (CSA) CSA<br>palne (CSA) CSA<br>palne (CSA) CSA<br>palne (CSA) CSA<br>pricels (D.) CSA<br>pricels (D.) CSA                                              |                                                          |                                                                         |
| reque Database (CSA) CA CA CA CA CA CA CA CA CA CA CA CA CA                                                                                                    |                                                          |                                                                         |
| register ligh Tech (CSA) CA<br>SIS (DA) DIAOG<br>SIS (DA) DIAOG<br>SIS (DA) DIAOG<br>SIS (DA) CA<br>price (CA) CA<br>price (CA) CA<br>price |                                                          |                                                                         |
| StS (DL)     DLAOG       peline (MAPP)     ARPP       peline (CA)     DLAOG       peline (CA)     DLAOG       pricel (CA)     DLAOG       pricel (CA)     DLAOG       pricel (CA)     DLAOG       pricel (CA)     DLAOG       pricel (CA)     DLAOG       pricel (CA)     DLAOG       pricel (CA)     DLAOG       pricel (CA)     DLAOG       pricel (CA)     OxidSP       pricel (CA)     OxidSP       pricel (CA)     OxidSP       sts Info:     Get More on the Web       Name: ARPP AgeIne (OxidSP).enf     Get More on the Web       extent: Webmesday, February 02, 2011, 6:20:51 PM       diffet: Webmesday, September 16, 2009, 1:33:00 PM       ed On: Reprint/Mediars Format       legary: OxidSP       Display your search results by clicking on "Display" in the Search History table. Locate the Citation Manager at the bottom of the page. Use the following settings.                                                                                                    |                                                          |                                                                         |
| pline (ARP) ARP ARP ARP ARP ARP ARP ARP ARP ARP ARP                                                                                                    |                                                          |                                                                         |
| pene (SA)                                                                                                    |                                                          |                                                                         |
| pathe (QL)     DIAOG       prode (CA)     CA       prode (CA)     DIAOG       prode (QL)     DIAOG       prode (QL)     DIAOG       prode (QL)     DIAOG       prode (QL)     DIAOG       prode (QL)     DIAOG       prode (QL)     Oxider       prode (QL)     Oxider <td></td> <td></td>                                                                                                    |                                                          |                                                                         |
| picola (CSA)     CSA       picola (CSA)     CSA       picola (CSA)     DLA.OG       picola (CVC)     OCLC       picola (CVGP)     OCLC       picola (CVGP)     OCLC       picola (CVGP)     OLA.OG       statistica (ALL)     OLA.OG       statistica (ALL)     OLA.OG       statistica (ALL)     OLA.OG       statistica (ALL)     OLA.OG       statistica (ALL)     OLA.OG       statistica (ALL)     OLA.OG       statistica (ALL)     Mark All       uses Info:     Cet More on the Web       Name: AARP Ageline (OvidSP).enf     Statistica (ALL)       eated: Webfindsky, February 02, 2011, 6:20:51 PM       dide: Webfindsky, September 16, 2009, 1:33:00 PM       ed On: Reprint/Mediars Format       gary: OvidsP       Display your search results by clicking on "Display" in the Search History table. Locate the Citation Manager at the bottom of the page. Use the following settings.                                                                                                    |                                                          |                                                                         |
| prode (DL) DIALOG DIALOG DIALO                                                                                                    |                                                          |                                                                         |
| prode (VAL)     National Agricultural Library       prode (OcC)     OcC       prode (OcC)     OcC       prode (OcC)     Ocd       prode (OcC)     Ocd       prode (OcdS)     Ocd       prode (OcdS)     Ocd                                                                                                    |                                                          |                                                                         |
| Incla (OCLC) OCLC OCLC OCLC OCLC OCLC OCLC OCLC                                                                                                    | rv.                                                      |                                                                         |
| picela (Ovd5P) Ovd5P DIALOG DIALOG DI                                                                                                    | .,                                                       |                                                                         |
| BILS (R)       DIALOG         BILS (R)       Get More on the Web         Mark All       Ummark All         Info:       Get More on the Web         Name:       ARP AgeIne (OvidSP).enf         Retrint/Mediars Format       gory:         PovidSP       Boyong 1:33:00 PM         et d::       Webmeday, Februaries 16, 2009, 1:33:00 PM         et d::       Reprint/Mediars Format         gory:       OvidSP         Entry       Display your search results by clicking on "Display" in the Search History table. Locate the Citation Manager at the bottom of the page. Use the following settings.                                                                                                    |                                                          |                                                                         |
|                                                                                                    |                                                          |                                                                         |
| es Info: Name: AARP Ageine (OvdSP).enf ested: Wednesday, February 02, 2011, 6:20:51 PM dide: Wednesday, Seturber 14, 2009, 1:33:00 PM ed On: Reprint/Mediars Format egory: OvdSP entrix DOVMLCAD INSTRUCTIONS: Display your search results by clicking on "Display" in the Search History table. Locate the Citation Manager at the bottom of the page. Use the following settings.                                                                                                    | Get More on the Web Mark All Linns                       | wk All Find                                                             |
| Name:       ARP AgeIne (Ov/dSP).enf         exted:       Wednesday, February 02, 2011, 6:20:51 PM         Affed:       Wednesday, Seture 15, 2009, 1:33:00 PM         ed On:       Reprint/Mediars Format         egory:       Ov/dSP         memts:       DOWNLOAD INSTRUCTIONS:         Display your search results by clicking on "Display" in the Search History table. Locate the Citation Manager at the bottom of the page. Use the following settings.                                                                                                    |                                                          |                                                                         |
| Name: AARP AgeIne (OvdSP).enf reated: Wednesday, February 02, 2011, 6:20:51 PM diffed: Wednesday, Septuneter 16, 2009, 1133:00 PM ed On: Reprint/Mediars Format legary: OvdSP memt: DOWNLOAD INSTRUCTIONS: Display your search results by clicking on "Display" in the Search History table. Locate the Citation Manager at the bottom of the page. Use the following settings.                                                                                                    |                                                          | Ed                                                                      |
| reated: Wednesday, February 02, 2011, 6:20:51 PM<br>odfied: Wednesday, September 16, 2009, 1:33:00 PM<br>ed On: Reprint Medders Format<br>tepory: OvidsP<br>ments:<br>DOWNLOAD INSTRUCTIONS:<br>Display your search results by clicking on "Display" in the Search History table. Locate the Citation Manager at the bottom of the page. Use the following settings.                                                                                                    |                                                          |                                                                         |
| ed On: Reprint/Mediars Format<br>tegyn: Oxids?<br>ments:<br>DOWNLOAD INSTRUCTIONS:<br>Display your search results by clicking on "Display" in the Search History table. Locate the Citation Manager at the bottom of the page. Use the following settings.                                                                                                    |                                                          |                                                                         |
| ed On: Reprint/Mediars Format<br>legary: Ov/dsp<br>memts: DOWNLOAD INSTRUCTIONS:<br>Display your search results by clicking on "Display" in the Search History table. Locate the Citation Manager at the bottom of the page. Use the following settings.                                                                                                    |                                                          |                                                                         |
| egery: ovdse<br>ments: DOWNLOAD INSTRUCTIONS:<br>Display your search results by clicking on "Display" in the Search History table. Locate the Citation Manager at the bottom of the page. Use the following settings.                                                                                                    |                                                          |                                                                         |
| ments: DOWNLOAD INSTRUCTIONS:<br>Display your search results by clicking on "Display" in the Search History table. Locate the Citation Manager at the bottom of the page. Use the following settings.                                                                                                    |                                                          |                                                                         |
| Display your search results by clicking on "Display" in the Search History table. Locate the Citation Manager at the bottom of the page. Use the following settings.                                                                                                    |                                                          |                                                                         |
| Usplay your search results by clicking on Display in the Search History table. Locate the Citation Manager at the bottom of the page. Use the following settings.                                                                                                    | Manager at the better of the same line the fallowing as  |                                                                         |
|                                                                                                    | manager at the bottom of the page. Use the following set | ungs.                                                                   |
|                                                                                                    | te the Citation                                          | te the Citation Manager at the bottom of the page. Use the following se |

شکل ۵۹- پنجره EndNote Import Filters

نکته: تعداد این پایگاه های اطلاعاتی ۵۸۳ عدد است.

پایگاههایی همچون EndNote X4 با نرم افزار ProQuest, Science Direct, ISI Web of Science سازگارند. پایگاههای رایگان زیادی هستند که با پشتیبانی پروتکلهای بینالمللی میتوان اطلاعاتشان را به این نرم افزار اتقال داد از جمله PubMed، کتابخانه کنگره آمریکا، کتابخانه ملی انگلیس و غیره.

در زیر شیوهی استفاده از فرمان Direct Export یا انتقال فوری اطلاعات به نرم افزار را در چند پایگاه به طور خلاصه مرور

مىكنيم:

# Science Direct: نتایج جستجو را انتخاب کنید. روی گزینه Export Citations در بالای قسمت نتایج کلیک کنید (شکل ۶۰). در پنجره ظاهره شده RIS Format کرینه Export Format را علامت بزنید. در قسمت Format گزینه RIS Format را انتخاب کنید و روی Export کلیک کنید (شکل ۶۱). پس از تائید، نتایج با فرمت RIS در کامپیوتر ذخیره می شود (شکل ۶۲). برای انتقال نتایج از کامپیوتر به نرم افزار از منوی File زیر منوی Import گزینه ...File را انتخاب کنید و در قسمت Import File فایل ذخیره شده و در قسمت RIS را انتخاب کنید و گزینه file زیر منوی تایج با فرمت کار انتخاب کنید و در قسمت Science آ کنید (شکل ۶۳).

| SciVerse ScienceDirect Hub                                                                                      | ScienceDirect Scopus                                                               | SciTopics Applications                                                                | mohammadreza labbafy  <br>                                | Logout   Go to SciVal Suite<br>Brought to you by:<br>Jniversity of Tehran |
|----------------------------------------------------------------------------------------------------|------------------------------------------------------------------------------------|---------------------------------------------------------------------------------------|-----------------------------------------------------------|---------------------------------------------------------------------------|
| Iome + Recent Actions   Browse                                                                                  | Search   My settings   M                                                           | /y alerts   Shopping cart                                                             |                                                           | Help   Live Chat                                                          |
| Articles 💿 🛛 All fields wheat                                                                                   | Author                                                                             |                                                                                       | ]                                                         | Advanced search                                                           |
| mages 🔿 Journal/Book title                                                                                      | Volume                                                                             | Issue Page                                                                            | Search ScienceDirect                                      | ? Search tips                                                             |
| 139,596 articles found for: ALL(WHEAT                                                                           | ) 📲 Save this search 🛛 🎙                                                           | 🕨 Save as search alert 🕴 🔝 RSS                                                        | Feed                                                      |                                                                           |
| Previous page results 1 - 100 Next p                                                                            | age >                                                                              |                                                                                       |                                                           | Font Size: A A                                                            |
| 🗐 = Full-text available 🛛 🗐 = Abstract o                                                                        | nly                                                                                |                                                                                       |                                                           |                                                                           |
| Search within results                                                                                           | 🗜 🖾 E-mail articles   📑                                                            | 🗕 Export citations 丨 🔂 Download                                                       | multiple PDFs   📮 Open all previews                       | Sort by: Relevance   Date                                                 |
| Search                                                                                                    | 1 🔲 🔳 Productivity and m                                                           | nanagement of rice-wheat croppi<br>arch Volume 69 Issue 2 February                    | ing systems: issues and challenges R<br>2001 Pages 93-132 | Review Article                                                            |
| Rafina raculte                                                                                                  | J. Timsina, D. J. Co                                                               | onnor<br>PDF (704 K)   Related articles                                               | Related reference work articles                           |                                                                           |
|                                                                                                    |                                                                                    |                                                                                       |                                                           |                                                                           |
| Emin to Exclude                                                                                                 | 2 2 Zero tillage impact<br>Soil and Tillage Re                                     | ts in India's rice— <mark>wheat</mark> systems:<br>esearch, Volume 100, Issues 1-2, J | A review Review Article<br>uly-August 2008, Pages 1-14    |                                                                           |
| Content Type                                                                                                    | Olaf Erenstein, Vija                                                               | ay Laxmi                                                                              |                                                           |                                                                           |
| 1 oburnar 1 34.3721                                                                                             |                                                                                    |                                                                                       |                                                           | 1                                                                         |
| SciVerse ScienceDirect Hut                                                                                      | ScienceDirect Scopus                                                               | SciTopics Applications                                                                | mohammadreza labbafy  <br>                                | Logout   Go to SciVal Suite<br>Brought to you by:<br>Jniversity of Tehran |
| ome + Recent Actions   Browse                                                                                   | Search   My settings   M                                                           | vly alerts   Shopping cart                                                            |                                                           | Help   Live Cha                                                           |
| rticles 💿 🛛 All fields WHEAT                                                                                    | Author                                                                             |                                                                                       |                                                           | Advanced search                                                           |
| nages 🔿 Journal/Book title                                                                                      | Volume                                                                             | Issue Page                                                                            | Search ScienceDirect                                      | ? Search tip:                                                             |
| xport citations<br>our search retrieved more than 1000 citation<br>export the first 1000 citation + links, sele | n + links. However, only the first 1000<br>ct your preferred formats and click Exp | ) citation + links can be exported.<br>vort.                                          |                                                           |                                                                           |
| Content format:   Citations Only  Citations and i                                                               | instracts                                                                          |                                                                                       |                                                           |                                                                           |
| Export format:      RIS format for                                                                              | Reference Manager ProCite End!                                                     | Note)                                                                                 |                                                           |                                                                           |
| RefWorks Dire                                                                                                   | ct Export ? About Refworks                                                         | ,                                                                                     |                                                           |                                                                           |
| (To automatically lo                                                                                            | in to RefWorks, enter your RefWorks accou                                          | ant details in My settings.)                                                          |                                                           |                                                                           |
| <ul> <li>ASCII format</li> </ul>                                                                                |                                                                                    |                                                                                       |                                                           |                                                                           |
| <ul> <li>BibTeX format</li> </ul>                                                                               |                                                                                    |                                                                                       |                                                           |                                                                           |
| Evport I Car                                                                                                    | ncel                                                                               |                                                                                       |                                                           |                                                                           |

| SciVerse ScienceDirect Hub Scie                                                                                                    | nceDirect   Scopus   SciTopics   Applications                                                                                                    | mohammadreza labbafj | V   Logout   Go to SciVal Suite<br>Brought to you by:<br>University of Tehran |
|----------------------------------------------------------------------------------------------------|----------------------------------------------------------------------------------------------------|----------------------|-------------------------------------------------------------------------------|
| Home + Recent Actions   Browse   Sea                                                                                               | ۲۰۰۰ تا کاردن این پرونده گرفته اید:<br>شما تصمیم به باز کردن این پرونده گرفته اید:                                                                                                    |                      | Help   Live Chat                                                              |
| Articles  All fields WHEAT Images Journal/Book title                                                                               | science ها<br>که پروندهای از این توع است : RIS Formatted File<br>http://www.sciencedirect.com (یا                                                                                                | :h ScienceDirect     | Advanced search<br>? Search tips                                              |
| Export citations<br>Your search retrieved more than 1000 citation + link<br>To export the first 1000 citation + links, select your | فاکس با این برونده چمکار کند؟<br>() یاز کردن با ResearchSoft Direct Export Helper (پیش فرغی) ت<br>و) فِخیرهٔ برونده<br>[) از این به بعد به طور خِونکار برای بروندهای مثل این همین کار انجام شود. |                      |                                                                               |
| Content format:   Citations Only  Citations and Abstract                                                                           | نايد المراف                                                                                                    |                      |                                                                               |
| Export format: ③ RIS format (for Reference                                                                                         | e managen, Proche, Entranole)<br><b>? About Refworks</b><br>rks, enter your RefWorks account details in My settings.)                                                                            |                      |                                                                               |

# شکل ۶۱- نمای سایت Science Direct پس از انتخاب گزینه Export Citations

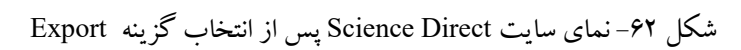

| 🛃 EndNote X4 - [My EndNote Lib           | orary.enl]           |                          |                                                                      | _ @ X          |
|------------------------------------------|----------------------|--------------------------|----------------------------------------------------------------------|----------------|
| 🛃 File Edit References Groups To         | ools Window He       | lp.                      |                                                                      | _ 8 ×          |
| 😵 🐞 🌑 Crop Science                       | <b>N</b>             | 3 🔍 🔮 🕥                  | 🌯 💇 🔛 🧱 😸 🤣 🥝 🛛 🔍 🔍                                                  |                |
| My Library 🔺                             | 9 Author             | <ul> <li>Year</li> </ul> | Title Journal Ref Type                                               | URL 🗠          |
| All References (1000)                    | Aalami               | 2007                     | Spaghetti making potential of Indian Food Che Journal Article        | http://v       |
| Imported Defer (1000)                    | Aalami               | 2007                     | Physicochemical and biochemical ch Food Che Journal Article          | http://v       |
| Chimported Refer (1000)                  | Abad                 | 2004                     | Nitrogen fertilization and foliar urea e Field Crops Journal Article | http://v       |
| Signature (1000)                         | Abeledo              | 2008                     | Wheat productivity in the Mediterrane European J Journal Article     | http://v       |
| 🗑 Trash (0)                              | Acreche              | 2009                     | Radiation interception and use effici Field Crops Journal Article    | http://v       |
|                                          | Acreche              | 2008                     | Physiological bases of genetic gains European J Journal Article      | http://v       |
| B⊢My Groups                              | Acreche              | 2009                     | Grain weight, radiation interception a Field Crops Journal Article   | http://v       |
| - Online Search                          | Adhikari             |                          | Resistance of wheat to Mycosphaere Physiologic Journal Article       | http://v       |
| Solution and the search                  | Aggarwa              | Import File              | Id Crops Journal Article                                             | http://v       |
| Biological Abs (0)                       | Ahmadi               |                          | Id Crops Journal Article                                             | http://v       |
| CAB Abstracts (0)                        | Ahmadi-              |                          | od Policy Journal Article                                            | http://v       |
| Library of Con (0)                       | Ahmed                | Import File:             | urnal of Journal Article                                             | http://v       |
|                                          | Ahmed                |                          | pp Prote Journal Article                                             | http://v       |
| CISTA (EBSCO) (0)                        | Aja                  | Import Option:           | Reference Manager (RIS)                                              | http://v       |
| Natl Lib of Med (0)                      | Akkaya               | Dunlicater               | Import All                                                           | http://v       |
| Q PubMed (NLM) (0)                       | Alam                 | Dupicates                | Id Crops Journal Article                                             | http://v       |
| Web of Scienc (0)                        | Altenbad             | Text Translation:        | No Translation V urnal of Journal Article                            | http://v       |
| more                                     | Alvarez              |                          | ropean J Journal Article                                             | http://v       |
| more                                     | Amerah               |                          | Import Cancel Imal Fee Journal Article                               | http://v       |
| ⊜- EndNote Web                           | Amici                |                          | pchimie Journal Article                                              | http://v       |
| configure                                | Amir                 | 1996                     | Cereal cyst nematode effects on whe Field Crops Journal Article      | http://v       |
| coningure                                | Amir                 | 1996                     | A straw mulch system to allow contin Field Crops Journal Article     | http://v 🗸     |
| □ Find Full Text                         | <                    |                          |                                                                      | >              |
|                                          | Preview Searc        | h Ouick Edit             |                                                                      |                |
|                                          | No References        | ielected                 |                                                                      |                |
|                                          |                      |                          |                                                                      |                |
|                                          |                      |                          |                                                                      |                |
|                                          |                      |                          |                                                                      |                |
|                                          |                      |                          |                                                                      |                |
|                                          |                      |                          |                                                                      |                |
|                                          | <u> </u>             |                          |                                                                      |                |
| Showing 1000 of 1000 references in Group | . (All References: 1 | 000)                     |                                                                      | 1 Hide Tab Par |
| Ready                                    |                      |                          |                                                                      | NUM            |

شکل ۶۳- نمای نرم افزار EndNote پس از فراخوانی فایل ذخیره شده از سایت Science Direct

#### ISI Web of Knowledge:

موضوع مورد نظر را در صفحه ISI Web of Knowledge جستجو کنید (شکل ۶۴). نتایج جستجو را انتخاب کنید، در پایین صفحه در قسمت Output Records در قسمت اول Step 1 مشخص کنید کدام قسمت از نتایج را احتیاج دارید. در Step 2 اگر نیاز به Abstract مقالات دارید گزینه مورد نظر را انتخاب کنید و روی گزینه Abstract مقالات دارید گزینه Save to EndNote, RefMan, ProCite کلیک کنید (شکل ۶۵). برای انتقال نتایج از کامپیوتر کلیک کنید (شکل ۶۵). پس از تائید، نتایج با فرمت cgi در کامپیوتر ذخیره می شود (شکل ۶۶). برای انتقال نتایج از کامپیو به نرم افزار از منوی File زیر منوی Import گزینه ...File را انتخاب کنید و در قسمت Import File فایل ذخیره شده و در قسمت Import Option گزینه ISI-CE را انتخاب کنید و گزینه Import کنید (شکل ۶۷).

| All Databases       Select a Database       Web of Science       Additional Resources       Marked List (0)         Search       Search History       Marked List (0)       University of Tetran       Marked List (0)         ALL DATABASES       Search for:       Image: Search for:       Image: Search for:       Search for: <th>ISI Web of Knowledge<sup>™</sup></th> <th>Sign In   My EndNote Web   My ResearcherD   My Citation Al</th> <th>erts   My Saved Searches   Log Out   Help</th> | ISI Web of Knowledge <sup>™</sup>                                                                                                    | Sign In   My EndNote Web   My ResearcherD   My Citation Al                             | erts   My Saved Searches   Log Out   Help                                                                                                    |
|----------------------------------------------------------------------------------------------------|----------------------------------------------------------------------------------------------------|----------------------------------------------------------------------------------------|----------------------------------------------------------------------------------------------------|
| Search for:       wheat       in Topic       Image: Search search and Clinical C*         AND       Image: Cancer* OR OBrian C*       Image: Cancer* OR Journal of Cancer Research and Clinical Oncology         AND       Image: Cancer* OR Journal of Cancer Research and Clinical Oncology       Image: Cancer* OR Journal of Cancer Research and Clinical Oncology         Add Another Field >>       Search       Clear       Searches must be in English         Limit to:       All Years       Image: Cancer* Searches       Create alerts and RSS feeds         Want to know more?       Want to know more?       Save and run searches         Web of relevance       Image: Cancer* Searches must be in English       Save and run searches         Limit to:       All Years       Want to know more?                                                                                                    | All Databases Select a Database Web of Science<br>Search Search History Marked List (0)<br>ALL DATABASES                                                                                                    | Additional Resources                                                                   | More information<br>for new sers                                                                                                    |
|                                                                                                    | Search for:<br>wheat<br>Example: oil spill* mediterranean<br>AND<br>Example: O'Brian C* OR OBrian C*<br>AND<br>Example: Cancer* OR Journal of Cancer Research a<br>Oncology<br>Add Another Field >><br>Search Clear Searches must be<br>Limit to: All Years | in Topic<br>in Author<br>in Author<br>in Publication Name<br>in Clinical<br>in English | Discover<br>ISI Web of Knowledge<br>Quickly find, analyze, and manage<br>information in the sciences, social<br>sciences, arts, and humanities with<br>this versatile workflow solution.<br>• Want to know more?<br>• Training in multiple languages<br>Customize Your Experience<br>Sign In [Register<br>• Save and manage your<br>references online with EndNote<br>Web – freely available and fully<br>integrated.<br>• Save and run searches<br>• Choose your start page<br>• Want to know more? |

شکل ۶۴- نمای جستجوی سایت ISI Web of Knowledge

|                                                                                                    | Source: Pratacultural Science Volume: 27 Issue: 3 Pages: 50<br>10. Title: Mulberry leaf water extract inhibits bermudagrass and pr<br>Author(s): Haq, RA; Hussain, M; Cheema, ZA, et al.<br>Source: WREED BIOLOGY AND MANAGEMENT Volume: 10 Issue<br>Times Cited: 0 | 0-54 Published: 2010<br>romotes wheat growth<br>e:4 Pages: 234-240 Published: 2010                                |
|----------------------------------------------------------------------------------------------------|----------------------------------------------------------------------------------------------------|----------------------------------------------------------------------------------------------------|
| Results: 926 Show 10 per page 💌                                                                                          | Mage 1 of 93 Go >>                                                                                                    | Sort by: Publication Date 💌                                                                                       |
| Output Records Step 1: Selected Records on page All records on page Records to 926 records matched your query of the 94, | Step 2:       Step 3: [How do lexpor         Authors, Title, Source       Print, E-mail) Add 1         Image: plus Abstract       Save to EndNote, RefMa         Save to other Reference S       12,340 in the data limits you selected.                            | t to bibliographic management software?]<br>to Marked List (Save to EndNote)Web<br>an, ProCite<br>Software V Save |
| win   简体中文   English   日本語                                                                                               | Please give us your feedback on using ISI Web of Knowledge                                                                                                    |                                                                                                    |
|                                                                                                    | Acceptable Use Policy<br>Copyright @ 2010 Thomson Reuters                                                                                                    |                                                                                                    |
|                                                                                                    |                                                                                                    |                                                                                                    |

شکل ۶۵- نمای سایت ISI Web of Knowledge پس از جستجو

|                                                                                                    | Processing Records                                                                                                    |  |
|----------------------------------------------------------------------------------------------------|----------------------------------------------------------------------------------------------------|--|
| Please wait while your request is processe<br>(Note: Depending on the number of records<br>Product: All Databases<br>Selected action: Export to Reference Softw<br>Processing 10 records:<br>10Done.<br>Export If the "Export" pr<br>(Note: Read help<br>Back to Results) When you are do | ن منا تصمیم به باز کردن این برونده گرفتهاید:<br>شما تصمیم به باز کردن این برونده گرفتهاید:<br>ساز ISI Common Export Format: این نوع است: ISI Common Export Format:<br>از این برونده بهکار کند؟<br>پرفاکس با این برونده بهکار کند؟<br>پرفاکس با این برونده بهکار کند؟<br>پرفاکس با این برونده بهکار کند؟ |  |
|                                                                                                    | از این به بعد به طور خودکار برای پروندهای مثل این همین کار انجام شود.<br>تأیید المراف<br>Acceptable Lise Policy<br>Converse # 2008 Designed                                                                                                    |  |

شکل ۶۹- نمای سایت ISI Web of Knowledge پس از انتخاب گزینه Export

| EndNote X4 - My EndNote Libr                                                                                                    | ry<br>Worken Hele                                                                                                    | - 8 |
|----------------------------------------------------------------------------------------------------|----------------------------------------------------------------------------------------------------|-----|
| My EndNote Library                                                                                                    |                                                                                                    |     |
| 🌍 🥡 🌖 Crop Science                                                                                                    | 💌 🗟 🔍 🕐 🌑 😫 🥩 🔛 🌠 🗟 🦻 🙆 Duick Search 🔍                                                                                                    |     |
| My Library ▲           All Referenc (1000)           Unfiled         (1000)           Trash         (0)           ■ My Groups           ■ Online Search           ● Biological A (0)           ● CAB Abstra (0)           ● Library of C (0)           ● Library of C (0)           ● Natl Lib of M (0)           ● PubMed (NL (0)           ● Web of Scie (0)           more | ●       Author ▲ Year       Title       Journal       Re         Aalami       2007       Spaghetti making potential of Indian       Food Che       Joir         Aalami       2007       Physicochemical and biochemical ch       Food Che       Joir         Abad       2004       Nitrogen fertilization and foliar urea e       Field Crops       Joir         Abeledo       2008       Wheat productivity in the Mediterrane       European J       Joir         Acreche       2009       Radiation interception and use effici       European J       Joir         Acreche       2008       Physiological bases of genetic gains       European J       Joir         Adhika       Import File       Import File       Import Sea       Joir         Import Option:       Ist-CE       Y       Sea       Joir         Fo       Translation       Y       Soir       Soir       Soir         Adhika       Mort Sea       Import All       Y       Soir       Soir         Preview Sea       Adhika       Import All       Y       Soir       Soir       Soir         Alami M       Wh       Duplicates:       Import All       Y       Soir       Soir       Soir |     |
| nowing 1000 of 1000 references.                                                                                                    | 🛣 Hide Tab Pane 🛒                                                                                                    |     |
|                                                                                                    |                                                                                                    |     |
|                                                                                                    |                                                                                                    |     |

شکل ۶۷- نمای نرم افزار EndNote پس از فراخوانی فایل ذخیره شده از سایت ISI Web of Knowledge

CAB Direct:

پس از جستجو موضوع مورد نظر، با کلیک روی ستاره کنار هر نتیجه، نتایج جستجو را انتخاب کنید. روی گزینه Export Marked Citations در سمت راست نتایج کلیک کنید (شکل ۶۹). در صفحه ظاهره شده Citations را انتخاب کرده و روی Marked Citations در سمت راست نتایج کلیک کنید (شکل ۶۹). پس از تائید، نتایج با فرمت RIS در کامپیوتر ذخیره می شود. Import یرای انتقال نتایج از کامپیوتر به نرم افزار از منوی File زیر منوی Import گزینه ....File را انتخاب کنید و گزینه Import را انتخاب کنید و آر قابل نتایج با فرمت Sile در کامپیوتر ذخیره می شود. برای انتقال نتایج از کامپیوتر به نرم افزار از منوی File زیر منوی Import گزینه ....File را انتخاب کنید و گزینه File انتخاب کنید و آر انتخاب کنید و آر انتخاب کنید و آر انتخاب کنید و آر انتخاب کنید و آر از منوی File انتخاب کنید و آر انتخاب کنید و آر انتخاب کنید و آر انتخاب کنید و آر انتخاب کنید و آر انتخاب کنید را انتخاب کنید و آر از منوی File را انتخاب کنید و آر انتخاب کنید و آر انتخاب کنید و آر انتخاب کنید و آر

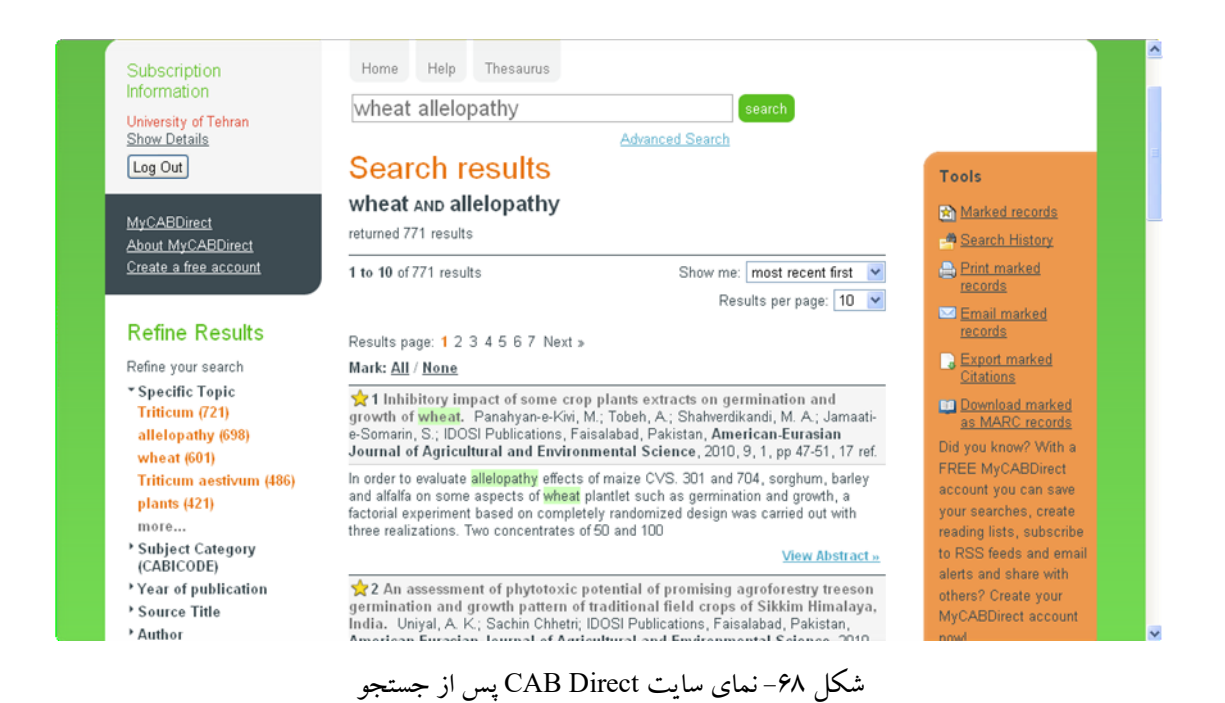

| About CAB Direct   Tell us w                                                                                                    | nat you think   Contact Us                                                                                                    | www.cabi.org |
|----------------------------------------------------------------------------------------------------|----------------------------------------------------------------------------------------------------|--------------|
| Subscription<br>Information<br>University of Tehran<br>Show Details<br>Log Out<br>MyCABDirect<br>About MyCABDirect<br>Create a free account | Home       Help       Thesaurus         wheat allelopathy       search         Advanced Search       Advanced Search         Export Citations       Advanced Search         Format: |              |
| echnical lefe L inkel Subject                                                                                                    | Man Deiseu Delicu I Tarma and Candiliana                                                                                                    |              |

شکل ۶۹- نمای سایت CAB Direct پس از انتخاب گزینه Export Marked Citations

| 🛃 EndNote X4 - [My EndNote Lib             | orary]            |                          |                                           |                  |                    | X                            |
|--------------------------------------------|-------------------|--------------------------|-------------------------------------------|------------------|--------------------|------------------------------|
| 🛃 File Edit References Groups To           | ools Window He    | lp .                     |                                           |                  |                    | _ 8 ×                        |
| 🌍 ¥ 🌚 Crop Science                         | <b></b>           | 🔁 🔍 🕙 🕥                  | 🌯 🥑 🦢 援 🗟 🏷 🙆 💷                           | Search           | •                  |                              |
| My Library 🗠                               | 9 Author          | <ul> <li>Year</li> </ul> | Title                                     | Journal          | Ref Type           | URL                          |
| All References (1010)                      | Chen              | 2010                     | 2,4-Dihydroxy-7-methoxy-1,4-benzox        | Journal of A     | Journal Article    | <go is<="" th="" to=""></go> |
| Cimported Referen (10)                     | Chen              | 2010                     | Study on allelopathy of Scirpus trique    | Pratacultur      | Journal Article    | <go is<="" th="" to=""></go> |
| Stipping (1010)                            | Chen              | 2010                     | Allelopathy mechanism of flowers of       | Acta Phyto       | Journal Article    | <go is<="" th="" to=""></go> |
|                                            | Clesiels          | ka 2010                  | The effect of aqueous extracts of gro     | Journal of R     | Journal Article    | <go is<="" th="" to=""></go> |
| Trash (0)                                  | Haq               | 2010                     | Mulberry lear water extract innibits be   | Weed Blolo       | Journal Article    | <go is<="" th="" to=""></go> |
| ■ My Groups                                | JIA               | 2011                     | Effects of wheat crop density on gro      | Allelopathy      | Journal Article    | <go is<="" th="" to=""></go> |
|                                            |                   | 2011                     | A primary study on allelonathy of Arte    | Alleiopauly      | Journal Article    | <go is<="" th="" to=""></go> |
| □ Online Search                            | Saffari           | 2010                     | A primary study on allelopathy of Arte    |                  | Journal Article    | <go is<="" th="" to=""></go> |
| Biological Abs (0)                         | Wang              | Import File              | ?                                         | izhou Ag         | Journal Article    | <go is<="" th="" to=""></go> |
| CAB Abstracts (0)                          |                   |                          |                                           |                  |                    |                              |
| D Library of Con (0)                       |                   | Import File:             | citation.ris Choose                       |                  |                    |                              |
|                                            |                   |                          |                                           |                  |                    |                              |
| CLISTA (EBSCO) (0)                         |                   | Import Option:           | Reference Manager (RIS)                   | <b>*</b>         |                    |                              |
| Q Nati Lib of Med (0)                      |                   | Duplicates:              | Import All                                | ~                |                    |                              |
| QPubMed (NLM) (0)                          |                   |                          | An an an a balance                        |                  |                    |                              |
| Web of Scienc (0)                          |                   | Text Translation:        | No Translation                            | <b>*</b>         |                    |                              |
| more                                       |                   |                          | Import Cancel                             |                  |                    |                              |
| ⊟- EndNote Web                             |                   |                          |                                           |                  |                    |                              |
| configure                                  |                   |                          |                                           |                  |                    |                              |
| ⊜-Find Full Text                           | <                 |                          |                                           |                  |                    | >                            |
|                                            | Preview Searc     | h Ouick Edit             |                                           |                  |                    |                              |
|                                            | lia 7 H Vi        | IH SUVD Sh               | on H (2011) Autotoxic substances in the r | oot ovudatos fro | m continuous toba  |                              |
|                                            | cron              | ning Allelopathy         | Journal 27:87-96                          | Joi exudates iro | in continuous toba |                              |
|                                            |                   | burger merekenny         |                                           |                  |                    |                              |
|                                            |                   |                          |                                           |                  |                    |                              |
|                                            |                   |                          |                                           |                  |                    |                              |
|                                            |                   |                          |                                           |                  |                    |                              |
| Showing 10 of 10 references in Group. (All | Peferencer: 1010) |                          |                                           |                  |                    | Hida Tab Dar                 |
| Ready                                      | References: 1010) |                          |                                           |                  | 2                  | NIM                          |

شکل ۷۰- نمای نرم افزار EndNote پس از فراخوانی فایل ذخیره شده از سایت CAB Direct

## OvidSP

پس از جستجو موضوع مورد نظر، نتایج جستجو را انتخاب کنید (شکل ۷۱). روی گزینه Export در بالای نتایج کلیک کنید. در صفحه ظاهره شده در قسمت Export To گزینه RIS را انتخاب کنید. در قسمت Select Fields to Display گزینه مورد نظر را انتخاب کرده و روی گزینه (Export Citation(s) کلیک کنید (شکل ۷۲). پس از تائید، نتایج با فرمت RIS در کامپیوتر ذخیره می شود. برای انتقال نتایج از کامپیوتر به نرم افزار از منوی File زیر منوی Import گزینه ...File را انتخاب کنید و در قسمت Import File فایل ذخیره شده و در قسمت Import Option گزینه (RIS) Reference Manager را انتخاب کنید و گزینه Import را انتخاب کنید (شکل ۷۳).

| S. Wolters Kluwer Ovid                                                                                                    | ISP My Account   My PayPerView   Sup                                                                               | port & Training   University of Tehran   Help   Logoff                     |
|----------------------------------------------------------------------------------------------------|----------------------------------------------------------------------------------------------------|----------------------------------------------------------------------------|
| Search All Ovid Journals My W                                                                                                    | /orkspace                                                                                                    |                                                                            |
| • Search History (2 searches) (Click to expand)                                                                                                    |                                                                                                    | View Saved                                                                 |
| Basic Search   Find Citation   Search To<br>Change Ovid Resources<br>Ovid Resources: ① AGRIS 1975 to Janu<br>Universal Search:<br>@ wheat<br>> Limits (Click to expand) | ools   Search Fields   Advanced Search   Multi-Fiel<br>ary 2011<br>Search<br>Include Related Terms                 | d Search                                                                   |
| Ovir SP<br>Results Tools 🔅 Options 🔹 🗍 All   Se/e                                                                                                    | cf Range 🔒 Print 👒 Email 🖲 I                                                                                       | Export 🔄 Add to My Projects 🎯 Keep Selected                                |
| Search Information     Clear Selecter                                                                                                    | d View: Title Citation Abstract 10 Per Page                                                                        | ▼ 1 00 > Next ►                                                            |
| You searched: Releva<br>wheat {Including Related<br>Terms} 1. Det                                                                                                    | ermination of the varying of vegetation harvested hungar<br>or value of the varying of vegetation harvested hungar | ian vetch and wheat • Abstract Reference                                   |
| Universat search:                                                                                                    |                                                                                                    |                                                                            |
| wheat                                                                                                    | Search                                                                                                    |                                                                            |
|                                                                                                    | Export Citation List:<br>Export To FIS                                                                             |                                                                            |
| Results Tools 🛞 Options 🛪 🕅 All Sele                                                                                                    | Selected Results: 1-10                                                                                             | rt 🔄 Add to My Projects 🔿 Keep Selected                                    |
| Search Information     Clear Selecter                                                                                                    | Select Fields to Display     Ottation (Title Author Source)                                                        | 1 G0 - Next >                                                              |
| You searched: Releva<br>wheat {Including Related<br>Terms} 1. Det<br>mit                                                                                                | Citation + Abstract<br>Citation + Abstract<br>Citation + Abstract + Subject Headings<br>Complete Reference         | etch and wheat<br>ibility and • Abstract Reference<br>• Complete Reference |
| wheat     triticum     triticum     wheats     search Returned:     11478 results     Sort By:                                                                          | Include     Vinclude URL     Search History     Cancel Export Citation(r)                                          | n My Projects                                                              |

شکل ۷۲- نمای سایت OvidSP پس از انتخاب Export

Filter By

| 🛃 EndNote X4 - [My EndNote Lib                                                                                                    | rary]                                                                                                    | _ ð 🗙        |
|----------------------------------------------------------------------------------------------------|----------------------------------------------------------------------------------------------------|--------------|
| File Edit References Groups To                                                                                                    | pols Window Help                                                                                                    | _ 8 ×        |
| 🌍 🎁 🌑 Crop Science                                                                                                    | 💽 🖓 🚯 🔇 🔇 🕤 🐑 🧭 🔛 🦉 🔛 🖉 🖉 Quick Search 💽                                                                                                    |              |
| My Library A<br>All References (1013)<br>Unfiled (1013)<br>Trash (0)<br>Online Search<br>Biological Abs (0)<br>CAB Abstracts (0)<br>Library of Con (0)<br>LISTA (EBSCO) (0)<br>Natl Lib of Med (0)<br>PubMed (NLM) (0)<br>Web of Scienc (0)<br>more<br>Find Full Text | Author Year Title Journal Ref Type Chen 2010 Study on allelopathy of Scirpus trique Pratacultur Journal Article Panahyan-e 2010 Inhibitory impact of some crop plants American Journal Article Uniyal 2010 An assessment of phytotoxic potenti American Journal Article Import File: Ifs.ris Choose Journal Article Import File: Insport All Text Translation: No Translation Import Cancel Preview Search Quick Edt No References Selected | URL          |
| Showing 3 of 3 references in Group. (All Re                                                                                                    | ferences: 1013)                                                                                                    | Hide Tab Par |
| Ready                                                                                                    |                                                                                                    | NUM          |

شکل ۷۳- نمای نرم افزار EndNote پس از فراخوانی فایل ذخیره شده از سایت OvidSP

#### **JSTOR:**

نتایج جستجو را انتخاب کنید. روی گزینه Export Citations در بالای نتایج کلیک کنید (شکل ۷۴). در پنجره ظاهره شده Citations and Abstract را علامت بزنید. در قسمت Select a Format، روی RIS File کلیک کنید (شکل ۷۵). پس از تائید، نتایج با فرمت RIS در کامپیوتر ذخیره می شود (شکل ۷۶). برای انتقال نتایج از کامپیوتر به نرم افزار از منوی File زیر منوی Import گزینه ...File را انتخاب کنید و در قسمت Import File فایل ذخیره شده و در قسمت Import Option گزینه را انتخاب کنید و گزینه Import File را انتخاب کنید و گزینه Import File را انتخاب کنید (شکل ۲۵).

| JSTOR HOME SEARCH BROWSE MyJSTOR                                                                                                    |                                                                                                    | Login Helo Contact Us About                           |
|----------------------------------------------------------------------------------------------------|----------------------------------------------------------------------------------------------------|-------------------------------------------------------|
|                                                                                                    | Search Q                                                                                                    | STOR                                                  |
| Search Results                                                                                                    |                                                                                                    | Your access to JSTOR provided by University of Tehran |
| wheat allelopathy                                                                                                    | SEARCH                                                                                                    | SAVE THIS SEARCH                                      |
| Search within these results                                                                                                    |                                                                                                    | Search Name                                           |
| SHOWING 1-25 OF 41                                                                                                    |                                                                                                    | Alert Me About New Articles                           |
| Sort by Relevance 💌 Go Display 25 per page 💌 GO                                                                                                    | MODIFY SEARCH                                                                                                    | SAVE RSS feed                                         |
| Show:                                                                                                    |                                                                                                    |                                                       |
| All results   Only results with images<br>All content   Only content   can access                                                                                                    |                                                                                                    |                                                       |
| Save Citation Email Citation Export Citation O Track Citation                                                                                                    |                                                                                                    |                                                       |
| SelectAunselect all  The Effect of Phytotoxins on Competitive Outcome in a Model System Heleen This, Jodi R. Shann, Jeffrey D. Weidenhamer Ecology, Vol. 75, No. 7 (Oct., 1994), pp. 1959-1964 PDF_Summary | <ul> <li>You have access to this content</li> <li>You have access to part of this content</li> <li>You have access to part of this content</li> <li>Full text on external site</li> <li>Citation access – see <u>access options</u></li> </ul> |                                                       |
| Cron Potation and Intercronning Strategies for Wea                                                                                                    | d Managament                                                                                                    |                                                       |

شکل ۷۴- نمای سایت JStor پس از جستجو

| JSTOR HOME SEARCH BROWSE MyJSTOR                                                                                                    | Login Hele Contact Us About                           |
|----------------------------------------------------------------------------------------------------|-------------------------------------------------------|
| Search                                                                                                    | STOR                                                  |
| Export Citations                                                                                                    | Your access to JSTOR provided by University of Tehran |
| Export citation information for the 25 items below.                                                                                                    |                                                       |
| Select a format:<br>■ <u>RIS file</u> (EndNote, ProCite, Reference Manager)<br>■ <u>Text file</u> (bibTex) Opens in a new window. Select "Save As" on the file menu, and save as text file.<br>■ <u>Printer-friendly</u><br>■ <u>RefWorks</u>                                                                        |                                                       |
| 25 CITATION(S) TO EXPORT                                                                                                    |                                                       |
| <ol> <li>The Effect of Phytotoxins on Competitive Outcome in a Model System<br/>Heleen Thijs, Jodi R. Shann, Jeffrey D. Weidenhamer<br/><u>Ecology</u><br/>Vol. 75, No. 7 (Oct., 1994), pp. 1959-1964<br/>Published by: Ecological Society of America<br/>Stable URL: http://www.jstor.org/stable/1941600</li> </ol> |                                                       |
| 2. <u>Crop Rotation and Intercropping Strategies for Weed Management</u><br>Matt Liebman, Elizabeth Dyck<br><u>Fcological Applications</u><br>Vol. 3, No. 1 (Feb., 1993), pp. 92-122<br>Published by: Ecological Society of America<br>Stable URL: http://www.jstor.org/stable/1941795                               |                                                       |
| 3. The Microbial Origin of the Allelopathic Potential of Adenostoma fasciculatum H & A<br>Rev Vaminely                                                                                                    | ×                                                     |

شکل ۷۵- نمای سایت JStor پس از انتخاب گزینه Export Citations

| JSTOR HOME SEARCH - BROWSE                                                                                                    | ▼ MyJSTOR ▼                                                                                                    |                                                       |
|----------------------------------------------------------------------------------------------------|----------------------------------------------------------------------------------------------------|-------------------------------------------------------|
|                                                                                                    | Search                                                                                                    | STOR                                                  |
| Export Citations                                                                                                    |                                                                                                    | Your access to JSTOR provided by University of Tehran |
| Export citation information for the 25 items below                                                                                                    | citations.ris در حال باز کردن 🔀                                                                                                    |                                                       |
| Select a format:  RES file (EndNote, ProCite, Reference Manage Text file (BibTex) Opens in a new window. Sel Printer-friendly RetWorks  25 CITATION(S) TO EXPORT  1. The Effect of Phytotoxins on Comp Heleen Thijs, Jodi R. Shann, Jeffrey D. V Ecology Vol. 75, No. 7 (Oct., 1994), pp. 1959-196- Published by: Ecological Society of Amer Stable URL: http://www.jstor.org/stable/rl . Crop Rotation and Intercropping SI Matt Liebman, Elizabeth Dyck Ecological Aceilications Vol. 3, No. 1 (Feb., 1993), pp. 21-22 Published by: Ecological Society of Amer Stable URL: http://www.jstor.org/stable/rl . Matt Liebman, Elizabeth Dyck Ecological Aceilications Vol. 3, No. 1 (Feb., 1993), pp. 92-122 Published by: Ecological Society of Amer Stable URL: http://www.jstor.org/stable/rl . The file file file file file file file fil | شما تصميم به باز كردن اين پرونده گرفتهايد:<br>هنها تصميم به باز كردن اين پرونده گرفتهايد:<br>RIS Formatted File : اين نوع است:<br>برافکس با اين پرونده چمکار کند؟<br>• پار كردن با اين پرونده<br>• پار كردن با اين پرونده<br>• پار كردن با اين پرونده<br>• پار كردن با اين پرونده<br>• پار كردن با اين پرونده<br>• پار كردن با اين پرونده<br>• پار كردن با اين پرونده<br>• پار كردن با اين پرونده<br>• پار كردن با اين پرونده<br>• پرونده معان مثل اين همين كار انجام شود.<br>• پار اين به بعد به طور خودكار براک پروندهاک مثل اين همين كار انجام شود.<br>• پار كان به بعد به طور خودكار براک پروندهای مثل اين همين كار انجام شود.<br>• پار كان به بعد به طور خودكار براک پروندهای مثل اين همين كار انجام شود.<br>• پار كان به بعد به طور خودكار براک پروندهای مثل اين همين كار انجام شود.<br>• پار كار كان با بي پرونده<br>• پار كار كار با با پرونده<br>• پار كار كار با با پرونده با پرون با پرونده مثل با پرونده<br>• پرونده مان با پرونده<br>• پرونده مور خودكار براک پرونده مان مثل اين همين كار انجام شود.<br>• پرونده مان با پرونده مور خودكار براک پرونده مان مثل اين همين كار انجام شود.<br>• پرونده ماين خود خودكار براک پرونده مان مثل اين همين كار انجام شود.<br>• پرونده مايز خود كوند با پرونده مايز كار كار باز كورند با با با پرونده با پروند پرونده مايز باز كور با با پرون كور با با پروند باز كور با با با باز پروند باز كور باز باز باز كور باز كور باز باز باز كور باز كور باز باز باز باز باز باز باز باز باز باز |                                                       |
| 3. <u>The Microbial Origin of the Allelop</u><br>Rov Kaminely                                                                                                    | athic Potential of Adenostoma fasciculatum H & A                                                                                                    |                                                       |

شکل ۷۶- نمای سایت JStor پس از انتخاب گزینه RIS file

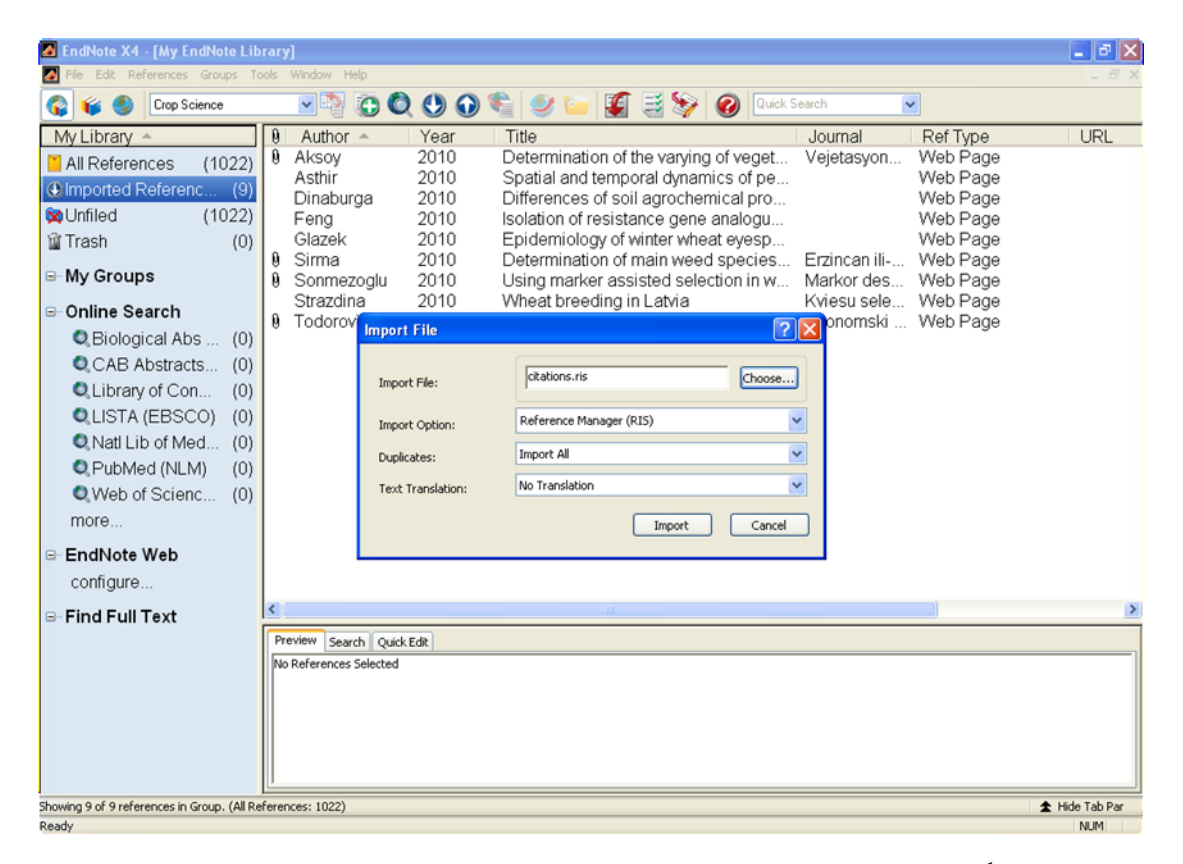

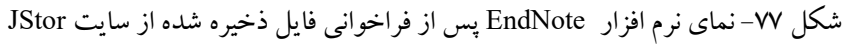

#### ProQuest

موضوع مورد نظر را جستجو کنید و نتایج جستجو را انتخاب کنید (شکل ۷۸). روی قسمت My Research در بالای نتایج کلیک کنید. در پنجره ظاهره شده گزینه Export directly to ProCite, EndNote or Reference Manager را انتخاب کنید (شکل ۷۹). پس از تائید، نتایج با فرمت RIS در کامپیوتر ذخیره می شود (شکل ۸۰). برای انتقال نتایج از کامپیوتر به نرم افزار از منوی File زیر منوی Import گزینه ...File را انتخاب کنید و در قسمت Import File فایل ذخیره شده و در قسمت Import Option گزینه (RIS) گزینه Reference Manager (RIS) را انتخاب کنید و گزینه Import را انتخاب کنید (شکل ۸۱).

| ProQuest                                                                   |                                                                                                    | University of Tehran   Help         |
|----------------------------------------------------------------------------|----------------------------------------------------------------------------------------------------|-------------------------------------|
| Basic Advanced                                                             | Topics Browse Publications On a life of thems                                                                                                    | Interface language:<br>English V Go |
| Databases selected: M                                                      | utiple databases                                                                                                    |                                     |
| Basic Search                                                               | Tools: <u>Search Tips</u> <u>Browse Topics</u> <u>Thesaurus</u>                                                                                                    |                                     |
| wheat allelopathy                                                          | Search Clear                                                                                                    |                                     |
| Database:                                                                  | Multiple databases Select multiple databases                                                                                                    |                                     |
| Date range:                                                                | All dates                                                                                                    |                                     |
| Limit results to:                                                          | Full text documents only     Descholarly journals, including peer-reviewed      About                                                                                                    |                                     |
| More Search Option                                                         | 8                                                                                                    |                                     |
|                                                                            |                                                                                                    |                                     |
|                                                                            | Copyright © 2011 ProQuest LLC. All rights reserved. Terms and Conditions                                                                                                    |                                     |
|                                                                            | University of Tehran                                                                                                    |                                     |
|                                                                            | شکل ۷۸- نمای جستجوی سایت ProQuest                                                                                                    |                                     |
| ProQuest                                                                   |                                                                                                    | University of Tenran   Help         |
| Basic Advanced                                                             | Topics Browse Publications                                                                                                    | English Go                          |
| Databases selected: M                                                      | ultiple databases                                                                                                    |                                     |
| Export Citation                                                            | S                                                                                                    |                                     |
| Export directly     Export directly     Download in a     Click Save As on | <u>to RefWorks</u><br><u>to ProCite, EndNote or Reference Manager.</u><br><u>format compatible with ProCite, EndNote, Reference Manager and RefWorks</u><br>he browsers File menu, and save as text file |                                     |
|                                                                            | Copyright @ 2011 ProQuest LLC. All rights reserved. Terms and Conditions                                                                                                    |                                     |
|                                                                            | Text-only interface                                                                                                    |                                     |
|                                                                            | University of Tehran                                                                                                    |                                     |

شکل ۷۹- نمای سایت ProQuest پس از انتخاب My Research

| ProQuest                                                                                                    |                                                                                                    | University of Tel             | nran   <mark>Help</mark> |
|----------------------------------------------------------------------------------------------------|----------------------------------------------------------------------------------------------------|-------------------------------|--------------------------|
| Basic Advanced Topics Browse                                                                                                    | Publications 2 marked litens                                                                                                    | Interface language<br>English | ✓ Go                     |
| Databases selected; Multiple databases                                                                                                    |                                                                                                    |                               |                          |
| Export Citations                                                                                                    | <u>     Back to Results         </u>                                                                                                    |                               |                          |
| Export directly to RefVorks.      BRefV     Export directly to ProCite, EndNote or R     Download in a format compatible with Pr     Click Save As on the browsers File menu, and sav | ن منه انصميم به باز كردن اين پرونده گرفتهايد:<br>منه انصميم به باز كردن اين پرونده گرفتهايد:<br>RIS Formatted File : (بن لوع است: RIS Formatted File : كه پروندهای از اين لوع است:<br>الجه://proquest.umi.com از<br>پرواكن با اين پرونده چمكار كند؟<br>و پاز كردن با ResearchSoft Direct Export Helpe<br>پرواكن با اين به بعد به طور <u>خو</u> نكار براك پرونده هاك متل اين همين كار انجام شود.<br>از اين به بعد به طور <u>خو</u> نكار براك پرونده هاك متل اين همين كار انجام شود.<br>موراك |                               |                          |

شکل ۸۰- نمای سایت ProQuest پس از انتخاب گزینه ProQuest مشکل ۸۰- نمای سایت ProQuest و انتخاب گزینه ۲۰

| 🛃 EndNote X4 - [My EndNote Lib            | brary]                    |                                               | _ 8 X                           |
|-------------------------------------------|---------------------------|-----------------------------------------------|---------------------------------|
| A File Edit References Groups To          | ools Window Help          |                                               | _ 8 ×                           |
| Crop Science                              |                           | 🐑 🥩 🦢 🌠 🧮 🤣 🥝 🛛 🕲                             | ~                               |
| My Library 🔺                              | 🔋 Author – Year           | Title Journal                                 | Ref Type 🛛 URL 🗖                |
| All References (1047)                     | 1971                      | Review: Agricultural Ecology in Switz Ecology | Journal Article http://v        |
| Imported Referen (25)                     | Baker 1974                | The Evolution of Weeds Annual A               | Revi Journal Article http://v   |
| Subfield (1047)                           | Bowman 1993               | Factors that Control Monsoon-Rainfo Journal   | of E Journal Article http://v   |
| XOnned (1047)                             | Cingolani 2005            | Grazing Effects on Rangeland Divers Ecologi   | cal Journal Article http://v    |
| Trash (0)                                 | D'Antonio 1992            | Biological Invasions by Exotic Grass Annual P | Revi Journal Article http://v   |
| My Groups                                 | Duncan 2004               | Fight Solation Reduces Outcross Pol Journal   | or E Journal Article http://v   |
|                                           | Fox 2004                  | Effects of Algal and Herbivore Divers Ecology | Journal Article http://w        |
| B Online Search                           | Hättense                  | Rapid Assessment of Postine Plant I Ecologi   | Car Journal Article http://w    |
| Biological Abs (0)                        | lordan                    | ? 🔀 Idari                                     | cal Journal Article http://w    |
| CAR Abstracta (0)                         | Kaminek                   | ologi                                         | cal Journal Article http://w    |
| CAB Abstracts (0)                         | Kittelson Import File:    | pqdweb Choose ology                           | Journal Article http://w        |
| Library of Con (U)                        | Liebman                   | ologi                                         | cal Journal Article http://v    |
| LISTA (EBSCO) (0)                         | Madden Import Option:     | Reference Manager (RIS)                       | an J., Journal Article http://w |
| Natl Lib of Med (0)                       | McNaug                    | ology                                         | Journal Article http://v        |
| PubMed (NLM) (0)                          | Mertz Duplicates:         | Import All                                    | Journal Article http://v        |
| Allahot Science (0)                       | MOONEY Text Translation:  | No Translation v nual f                       | Revi Journal Article http://v   |
|                                           | Raynal                    | plogy                                         | Journal Article http://v        |
| more                                      | Rockwo                    | Import Cancel ology                           | Journal Article http://v-       |
| ⊜⊢EndNote Web                             | Schenk                    | urnal                                         | of E Journal Article http://v   |
| configure                                 | Schwartz 1980             | Pests The Ant                                 | och Journal Article http://v    |
| coningure                                 | Szwarcbaum 1973           | Inter-Relationships Between Halophy Journal   | of E Journal Article http://v   |
| □-Find Full Text                          | <                         |                                               |                                 |
|                                           | Preview Search Quick Edit |                                               |                                 |
|                                           | No References Selected    |                                               |                                 |
|                                           |                           |                                               |                                 |
|                                           |                           |                                               |                                 |
|                                           |                           |                                               |                                 |
|                                           |                           |                                               |                                 |
|                                           |                           |                                               |                                 |
| Showing 25 of 25 references in Group (All | References: 1047)         |                                               | ★ Hide Tab Par                  |
| Deadu                                     |                           |                                               |                                 |

شکل ۸۱- نمای نرم افزار EndNote پس از فراخوانی فایل ذخیره شده از سایت ProQuest

## Scopus

موضوع مورد نظر را جستجو کنید (شکل ۸۲) و نتایج جستجو را انتخاب کنید. روی گزینه Export در قسمت بالای نتایج کلیک کنید. در پنجره ظاهره شده در قسمت اول گزینه Export را انتخاب کنید. در قسمت دوم از Export Format گزینه (شکل Export Format در پنجره ظاهره شده در قسمت اول گزینه RIS Format (Reference Manager, ProCite, EndNote) یس از تائید، نتایج با فرمت RIS در کامپیوتر به نرم افزار از (۵۰). پس از تائید، نتایج با فرمت RIS در کامپیوتر ذخیره می شود (شکل ۸۴). برای انتقال نتایج از کامپیوتر به نرم افزار از منوی File زیر منوی Import گزینه ....File را انتخاب کنید و در قسمت Import File فایل ذخیره شده و در قسمت Import

Option گزینه (Reference Manager (RIS را انتخاب کنید و گزینه Import را انتخاب کنید (شکل ۸۵).

| urch ∣S                                                                                                    | ources   Analytics   My alerts   My list   My s                                                                                                    | cuirgs                                                                                             | HE                                                             |
|----------------------------------------------------------------------------------------------------|----------------------------------------------------------------------------------------------------|----------------------------------------------------------------------------------------------------|----------------------------------------------------------------|
| ocumen                                                                                                    | t search Author search Affiliation search A                                                                                                    | Idvanced search                                                                                    |                                                                |
|                                                                                                    |                                                                                                    | ? Search tips                                                                                      | What's new in Scopus:                                          |
| arch for:                                                                                                    | wheet elicioneth i                                                                                                    | in Article Title Abstract Keywords                                                                 | SJR & SNIP metrics                                             |
| architor.                                                                                                    | E.g., "heart attack" AND stress                                                                                                    | Ande The, Abstract, Reywords                                                                       | About Scopus:     What is Scopus?                              |
|                                                                                                    | -91                                                                                                    | Q <sup>+</sup> Add search field   Search                                                           | Content coverage     What do users think?                      |
|                                                                                                    |                                                                                                    | Designed Trace                                                                                     | Scopus tutorials     Join an Upcoming     Scopus Live Training |
| niit to:                                                                                                    | Published All years Y to Present                                                                                                    |                                                                                                    | Resource Library:                                              |
|                                                                                                    | Added to Scopus in the last 7 v days                                                                                                    |                                                                                                    | Brochures     User guides     Fact sheets                      |
|                                                                                                    | Subject Areas 🕕                                                                                                    |                                                                                                    |                                                                |
|                                                                                                    | ✓ Life Sciences (> 4,300 titles)                                                                                                    | Physical Sciences (> 7,200 titles)                                                                 |                                                                |
|                                                                                                    | ✓ Health Sciences (> 6,800 titles. 100% Medline coverage)                                                                                                    | Social Sciences & Humanities (> 5,300 titles)                                                      |                                                                |
|                                                                                                    |                                                                                                    |                                                                                                    |                                                                |
| Please n                                                                                                    | Scopus c                                                                                                    | Search شکل ۸۲- نمای جستجوی سایت<br>for certain output types.                                       |                                                                |
| Please n<br>If you have<br>The outpur<br>Expor                                                                                                   | Scopus C<br>ote that there is a maximum number of documents<br>selected more, only the first documents up to the limit will<br>tilinits are<br>t: 2,000 E-mail: 200                                                                                                    | Search )<br>شکل ۸۲- نمای جستجوی سایت<br>for certain output types.<br>be in the final output.       |                                                                |
| Please n<br>If you have<br>The outpur<br>Expor<br>Biblio                                                                                         | Scopus c<br>ote that there is a maximum number of documents<br>selected more, only the first documents up to the limit will<br>timits are<br>t: 2,000 E-mail: 200<br>graphy: 2,000 Print: 200                                                                                                    | Search شکل ۸۲ نمای جستجوی سایت<br>for certain output types.<br>be in the final output.             |                                                                |
| Please n<br>If you have<br>The outpur<br>Expor<br>Biblio<br>O Select th                                                                          | Scopus C<br>ote that there is a maximum number of documents<br>selected more, only the first documents up to the limit will<br>t limits are<br>tz ,2000 E-mail: 200<br>graphy: 2,000 Print: 200<br>e desired output type for the 281 selected documents.                                                                                                    | Search شکل ۸۲ - نمای جستجوی سایت<br>for certain output types.<br>be in the final output.           | Read Privacy Policy                                            |
| Please n<br>If you have<br>The outpur<br>Biblio<br>Select th<br>© D Select th<br>© D Select th                                                   | Scopus C<br>ote that there is a maximum number of documents<br>selected more, only the first documents up to the limit will<br>timits are<br>t: 2,000 E-mail: 200<br>graphy: 2,000 Print: 200<br>e desired output type for the 281 selected documents.<br>cport C Print C E-mail C Pribliography<br>: Choose your preferences and click Export.                                                                                                    | Search شکل ۸۲ - نمای جستجوی سایت<br>for certain output types.<br>be in the final output.           | Read Privacy Policy                                            |
| Please n<br>If you have<br>The outpur<br>Expor<br>Biblio<br>Select th<br>© => Ex<br>© Export                                                     | Scopus C<br>ote that there is a maximum number of documents<br>selected more, only the first documents up to the limit will<br>t limits are<br>tz 2,000 E-mail: 200<br>graphy: 2,000 Print: 200<br>e desired output type for the 281 selected documents.<br>oport Q Print Q E-mail Q Bibliography<br>: Choose your preferences and click Export.<br>ormat: RIS format (Reference Manager, ProCite, Endl                                                                                                    | <u>Search</u><br>شکل ۸۲ نمای جستجوی سایت<br>for certain output types.<br>be in the final output.   | Read Privacy Policy                                            |
| Please n<br>If you have<br>The output<br>Export<br>Biblio<br>Select th<br>© P Export<br>Export fr<br>Output:                                     | Scopus C<br>ote that there is a maximum number of documents<br>selected more, only the first documents up to the limit will<br>timits are<br>tr 2,000 E-mail: 200<br>graphy: 2,000 Print: 200<br>e desired output type for the 281 selected documents.<br>sport Print Print Print Print Print Print<br>choose your preferences and click Export.<br>ormat: RIS format (Reference Manager, ProCite, Endle<br>Citations only                                                                                                    | <u>Search</u><br>شکل ۸۲ نمای جستجوی سایت<br>for certain output types.<br>be in the final output.   | Read Privacy Policy                                            |
| Please n<br>If you have<br>Expor<br>Biblio<br>Select th<br>Export f<br>Output:                                                                   | Scopus C<br>ote that there is a maximum number of documents<br>selected more, only the first documents up to the limit will<br>t limits are<br>tz 2,000 E-mail: 200<br>graphy: 2,000 Print: 200<br>e desired output type for the 281 selected documents.<br>oport Print Print E-mail Pibliography<br>: Choose your preferences and click Export.<br>ormat: RIS format (Reference Manager, ProCite, Endl<br>Citations only Pibliography<br>Hote: Output may not be completed for non-Scopus docum                                                                                        | <u>Search</u><br>شکل ۸۲ نمای جستجوی سایت<br>for certain output types.<br>be in the final output.   | Read Privacy Policy                                            |
| Please n<br>If you have<br>Expor<br>Biblio<br>Selectth<br>Export f<br>Output:                                                                    | Scopus C<br>ote that there is a maximum number of documents<br>selected more, only the first documents up to the limit will<br>t limits are<br>tz 2,000 E-mail: 200<br>graphy: 2,000 Print: 200<br>e desired output type for the 281 selected documents.<br>oport Print Print E-mail Pibliography<br>: Choose your preferences and click Export.<br>ormat: RIS format (Reference Manager, ProCite, Endle<br>Citations only<br>Inter: Output may not be complete for non-Scopus docum<br>< Back   Export                                                                                 | <u>Search</u><br>شکل ۸۲ نمای جستجوی سایت<br>for certain output types.<br>be in the final output.   | Read Privacy Policy                                            |
| Please n<br>If you have<br>The output<br>Export<br>Biblio<br>Selectth<br>Export fo<br>Output:<br>Selected                                        | Scopus C<br>ote that there is a maximum number of documents<br>selected more, only the first documents up to the limit will<br>t limits are<br>tz 2,000 E-mail: 200<br>graphy: 2,000 Print: 200<br>e desired output type for the 281 selected documents.<br>oport Print Print E-mail Pibliography<br>c Choose your preferences and click Export.<br>ormat: RIS format (Reference Manager, ProCite, Endle<br>Citations only<br>Hote: Output may not be complete for non-Scopus docum<br>< Back   Export<br>d output fickudes:                                                            | <u>Search</u><br>شکل ۸۲ نمای جستجوی سایت<br>for certain output types.<br>be in the final output.   | Read Privacy Policy                                            |
| Please n<br>If you have<br>The output<br>Export<br>Biblio<br>Select th<br>Output:<br>Selecter<br>Citat                                           | Scopus C<br>ote that there is a maximum number of documents<br>selected more, only the first documents up to the limit will<br>t limits are<br>tz 2,000 E-mail: 200<br>graphy: 2,000 Print: 200<br>e desired output type for the 281 selected documents.<br>oport Print Print E-mail Bibliography<br>: Choose your preferences and click Export.<br>ormat: RIS format (Reference Manager, ProCite, Endle<br>Citations only<br>Hote: Output may not be complete for non-Scopus docum<br><back export<br=""  ="">d output includes:<br/>ion information</back>                            | <u>Search</u><br>شکل ۸۲ نمای جستجوی سایت<br>of cr certain output types.<br>be in the final output. | Read Privacy Policy                                            |
| Please n<br>If you have<br>The outpur<br>Expor<br>Biblio<br>Select th<br>Output:<br>Selecter<br>Citat                                            | Scopus C<br>ote that there is a maximum number of documents<br>selected more, only the first documents up to the limit will<br>t limits are<br>tz 2,000 E-mail: 200<br>graphy: 2,000 Print: 200<br>e desired output type for the 281 selected documents.<br>oport Print Print Print Print Print Print<br>choose your preferences and click Export.<br>ormat: RIS format (Reference Manager, ProCite, Endle<br>Citations only<br>Hote: Output may not be complete for non-Scopus docum<br>«Back   Export<br>d output files                                                               | Search<br>شکل ۸۲ نمای جستجوی سایت<br>for certain output types.<br>be in the final output.          | Read Privacy Policy                                            |
| Please n<br>If you have<br>The outpur<br>Export<br>Biblio<br>Select th<br>Output:<br>Selecter<br>Citat<br>A<br>C<br>Y                            | Scopus C<br>ote that there is a maximum number of documents<br>selected more, only the first documents up to the limit will<br>t limits are<br>tz 2,000 E-mail: 200<br>graphy: 2,000 Print: 200<br>e desired output type for the 281 selected documents.<br>cport Print Print Print Print Print Print<br>choose your preferences and click Export.<br>ormat: RIS format (Reference Manager, ProCite, Endle<br>Citations only<br>Hote: Output may not be complete for non-Scopus docum<br>«Back   Export<br>d output includes:<br>ion information<br>withor(s)<br>bocument title<br>fear | Search<br>شکل ۸۲ نمای جستجوی سایت<br>for certain output types.<br>be in the final output.          | Read Privacy Policy                                            |
| Please n<br>If you have<br>The outpur<br>Export<br>Biblio<br>Selectin<br>Export fo<br>Outpur:<br>Selecter<br>Citat<br>A<br>C<br>V<br>V<br>V<br>V | Scopus C<br>ote that there is a maximum number of documents<br>selected more, only the first documents up to the limit will<br>t limits are<br>tz ,2000 E-mail: 200<br>graphy: 2,000 Print: 200<br>e desired output type for the 281 selected documents.<br>cport Print Print Print Print Print Print<br>commat: RIS format (Reference Manager, ProCite, Endle<br>Citations only<br>Hote: Output may not be complete for non-Scopus docum<br>«Back   Export<br>d output includes:<br>ion information<br>withor(s)<br>Document title<br>fear<br>Source Title<br>folume, Issue, Pages     | Search<br>شکل ۸۲ نمای جستجوی سایت<br>for certain output types.<br>be in the final output.          | Read Privacy Policy                                            |

شکل ۸۳- نمای سایت Scopus پس از انتخاب قسمت Export

| lfyou have selecte<br>The output limits<br>Export: 2,000<br>Bibliography: | ed more, only the first docume<br>are<br>D <b>E-mail:</b> 200<br>2,000 <b>Print:</b> 200                                                                                                    | nts up to the limit will be in the final output.                                                                                                    |                     |
|---------------------------------------------------------------------------|----------------------------------------------------------------------------------------------------|----------------------------------------------------------------------------------------------------|---------------------|
| Select the desire                                                         | ed output type for the 281 se                                                                                                    | در حال باز کردز scopus.ris                                                                                                    | Read Privacy Policy |
| Export: Choos     Export format:     Output:                              | Print Y E-mail      Print Y E-mail      Provide the your preferences and clict     PIS format (Reference M     Citations only     Note: Output may not be compl <back export<="" th=""  =""><th>شما تصمیم به باز کردن این پرونده گرفتهاید:<br/>scopus.ris این<br/>RIS Formatted File : این نوع است:<br/>از این نوع است: http://www.scopus.com<br/>برفاکس با این پروده چهکار کند؟<br/>پرفاکس با این پروده چهکار کند؟<br/>یز کردن با یز کردن با<br/>یز کردن با این پروده میگار کند؟</th><th></th></back> | شما تصمیم به باز کردن این پرونده گرفتهاید:<br>scopus.ris این<br>RIS Formatted File : این نوع است:<br>از این نوع است: http://www.scopus.com<br>برفاکس با این پروده چهکار کند؟<br>پرفاکس با این پروده چهکار کند؟<br>یز کردن با یز کردن با<br>یز کردن با این پروده میگار کند؟ |                     |
| Selected output<br>Citation info<br>• Author(s                            | t includes:<br>rmation<br>)                                                                                                    | از این به بعد به طور خودکار برای پروندههای مثل این همین کار انجام شود.<br>از این به بعد به طور خودکار برای پروندههای مثل این همین کار انجام شود.                                                                                                    |                     |
| Docume     Year     Source 1     Volume,     Citation                     | nt title<br>Title<br>Issue, Pages<br>count<br>and Document Type                                                                                                    |                                                                                                    |                     |

شکل ۸۴- نمای سایت Scopus پس از انتخاب گزینه Export

| EndNote X4 - [My EndNote Lib                               | rary]                     |                          |                                       |              |                 | _ 7 🗙        |
|------------------------------------------------------------|---------------------------|--------------------------|---------------------------------------|--------------|-----------------|--------------|
| A File Edit References Groups To                           | ools Window He            | elp                      |                                       |              |                 | _ 8 ×        |
| 🎧 💗 🌑 Crop Science                                         | <b></b>                   |                          | 🖺 🧶 🦢 🌠 🛃 🏷 🥝 💷 🗞                     | Search       |                 |              |
| My Library 🗠                                               | 9 Author                  | <ul> <li>Year</li> </ul> | Title                                 | Journal      | Ref Type        | URL          |
| All References (1049)                                      | Wu                        | 2000                     | Distribution and Exudation of Alleloc | Journal of   | Journal Article | http://pro   |
| Imported Referenc (2)                                      | vvu                       | 2003                     | Quantitative trait loci and molecular | i neoretical | Journal Article | nttp://pro   |
| 🔀 Unfiled (1049)                                           |                           |                          |                                       |              |                 |              |
| 🗑 Trash (0)                                                |                           |                          |                                       |              |                 |              |
| ⊜-My Groups                                                |                           |                          |                                       |              |                 |              |
| ⊫-Online Search                                            |                           |                          |                                       |              |                 |              |
| Biological Abs (0)                                         |                           | Import File              | ?                                     | ×            |                 |              |
| CAB Abstracts (0)                                          |                           |                          |                                       | 1            |                 |              |
| Library of Con (0)                                         |                           | Import File:             | Scopus.ris Choose                     | J            |                 |              |
| LISTA (EBSCO) (0)                                          |                           | Import Option:           | Reference Manager (RIS)               | ~            |                 |              |
| 🔍 Natl Lib of Med (0)                                      |                           | Import option:           | Turnet All                            |              |                 |              |
| QPubMed (NLM) (0)                                          |                           | Duplicates:              | Inport All                            |              |                 |              |
| Web of Scienc (0)                                          |                           | Text Translation:        | No Translation                        | <u>~</u>     |                 |              |
| more                                                       |                           |                          | Import Cancel                         |              |                 |              |
| ⊟-EndNote Web                                              |                           |                          |                                       |              |                 |              |
| configure                                                  |                           |                          |                                       |              |                 |              |
| B Find Full Text                                           | <                         |                          | 11                                    |              |                 | >            |
|                                                            | Preview Search Quick.Edit |                          |                                       |              |                 |              |
|                                                            | No References             | Selected                 |                                       |              |                 |              |
|                                                            |                           |                          |                                       |              |                 |              |
|                                                            |                           |                          |                                       |              |                 |              |
|                                                            |                           |                          |                                       |              |                 |              |
|                                                            |                           |                          |                                       |              |                 |              |
| showing 2 of 2 references in Group. (All References: 1049) |                           |                          |                                       |              |                 | Hide Tab Par |
|                                                            |                           |                          |                                       |              |                 |              |

شکل ۸۵- نمای نرم افزار EndNote پس از فراخوانی فایل ذخیره شده از سایت Scopus

informaword

موضوع مورد نظر را جستجو کنید (شکل ۸۶) و نتایج جستجو را انتخاب کنید. در قسمت بالای نتایج گزینه Download Citation را انتخاب و روی گزینه Go کلیک کنید (شکل ۸۷). در پنجره ظاهره شده مطابق شکل گزینه ها را انتخاب و روی گزینه Go کلیک کنید (شکل ۸۸). پس از تائید، نتایج با فرمت RIS در کامپیوتر ذخیره می شود (شکل ۸۹). برای انتقال نتایج از کامپیوتر به نرم افزار از منوی File زیر منوی Import آگزینه ...File را انتخاب کنید و در قسمت Import File فایل ذخیره شده و در قسمت Import Option گزینه (RIS) Reference Manager را انتخاب کنید و گزینه Import را انتخاب کنید (شکل ۹۰).

| Access provided by:<br>University of Tehran                                                                                                    | Home Browse eBooks<br>Search whee<br>O er                                                                          | i Journals F<br>at allelopathy∱<br>ntire site ◯ publ                                                                                                    | Reference Works Abstract Da                                                                                        | Register   Sign in     Librarians     Authors & Editors       tabases     Redeem a voucher     Cart       GO     Advanced Search       s     abstracts                                                                                                    |
|----------------------------------------------------------------------------------------------------|----------------------------------------------------------------------------------------------------|----------------------------------------------------------------------------------------------------|----------------------------------------------------------------------------------------------------|----------------------------------------------------------------------------------------------------|
| For Everyone                                                                                                    | For Readers                                                                                                    |                                                                                                    | For Librarians                                                                                                    | Got a Voucher? - link                                                                                                    |
| <ul> <li>&gt; Use our Authors' Resources</li> <li>&gt; Read our Authors' Newsletter</li> <li>&gt; Use our Journal Guidelines</li> <li>&gt; Publish With Us</li> </ul>                                                                                             | <ul> <li>Set up Alerts</li> <li>Bookmark your Content</li> <li>Save Your Searches</li> <li>Register Now</li> </ul> |                                                                                                    | <ul> <li>Your Subscriptions</li> <li>Usage Reports</li> <li>Your Account Features</li> <li>Register Now</li> </ul> | through to claim access<br>using a voucher.                                                                                                    |
| Browse resources in the following subject areas:<br>> Agriculture & Environmental Sciences<br>> Allied Health<br>> Anthropology - Soc Sci<br>> Interdisciplinary Studies<br>> Arts<br>> Behawioral Sciences<br>> Bioscience<br>> Built Environment<br>- Chemistry |                                                                                                    | <ul> <li>Mathematics &amp; Statistics</li> <li>Media &amp; Film Studies</li> <li>Medicine</li> <li>Military &amp; Strategic Studies</li> <li>Nursing</li> <li>Pharmaceutical Science</li> <li>Philosophy</li> <li>Phrysics</li> </ul> |                                                                                                    | founded in the City of London in 1798, is<br>the oldest commercial journals<br>publisher in the world, and one of the<br>leading global academic publishers. We<br>publish over 900 peer-reviewed research<br>journals and around 1,800 new books<br>each year: our backlist is in excess of<br>20,000 specialist titles. Taylor & Francis<br>is part of the Academic Division of<br>Informa plc.<br>> About Taylor & Francis<br>> Visit the Taylor & Francis website |
| Communication Studies     Computer Science                                                                                                    |                                                                                                    | <ul> <li>Religion</li> <li>Social Work</li> </ul>                                                                                                    |                                                                                                    | Routledge Routledge is a                                                                                                    |

شکل ۸۶- نمای جستجوی سایت informaword

| informaworld <sup>®</sup><br>Access provided by:<br>University of Tehran                                                                                                    | Home         Browse         eBooks         Journals         Reference Works         Abstract Databases                                                                  | Librarians Authors & Editors Redeem a voucher Cart |
|----------------------------------------------------------------------------------------------------|----------------------------------------------------------------------------------------------------|----------------------------------------------------|
| Institutions logo                                                                                                    | Search wheat allelopathy GC O entire site O publications O subjects O authors O abstracts                                                                               | Advanced Search                                    |
| You searched for: wheat allelopathy                                                                                                    |                                                                                                    |                                                    |
| Results: Title/Keywords/Abstract - 10                                                                                                    | Publications - 0   Subjects - 0   Authors - 0                                                                                                    | Advanced Search<br>1 to 10 of 10 results           |
| 🗹 🦡 Download Citation 💌                                                                                                    | Go 🔽                                                                                                    |                                                    |
| Allelopathic Influence of Decompo-<br>Ibrahim S. Alsaadawi     Journal of Crop Production, 10     Full Text PDF   Abstract     References   Related Articles                   | os <mark>ing Wheat</mark> Residues in Agroecosystems<br>D92-678x, Volume 4, Issue 2, 2001, Pages 185 – 196                                                              | @ ACCESS                                           |
| Sunflower phytochemicals adver-<br>Tehmina Anjum; Rukhsana Bajwa<br>Natural Product Research: For<br>Full Text PDF   Full Text HTML   Abs<br>References   Request Permission   | sely affect <mark>wheat</mark> yield<br><i>immenly Natural Product Letters</i> , 1478-6427, Volume 24, Issue 9, 2010, Pages 825 – 837<br>stract<br>s   Related Articles | @ ACCESS                                           |
| Allelopatity, a chance for sustaine<br>Franco Tesio; Aldo Ferrero<br>international Journal of Susta<br>Full Text PDF   Full Text HTML   Abs<br>References   Request Permission | able weed management<br><i>inable Development &amp; World Ecology</i> , 1745-2627, Volume 17, Issue 5, 2010, Pages 377 – 389<br>stract<br>s   Related Articles          | @ ACCESS                                           |
| Adverse Effects of Soybeans on S                                                                                                    | Subsequent <mark>Wheat</mark> and Triticale Crops                                                                                                    | 8                                                  |

شکل ۸۷- نمای سایت informaword پس از جستجوی نتایج

| res provided by:<br>Versity of Tehran                                                   | Home Browse e                                                                                                    | Books Journals Referen                                    | ce Works Abstract Database     | Redeem a voucher Cart                                                                                                    |
|-----------------------------------------------------------------------------------------|----------------------------------------------------------------------------------------------------|-----------------------------------------------------------|--------------------------------|----------------------------------------------------------------------------------------------------|
| 😫 Institutions logo                                                                     | Search                                                                                                    | • entire site • publications                              | s Osubjects Oauthors Oak       | GO Advanced Search                                                                                                    |
| hoose a format:                                                                         | Procite Direct Export                                                                                                    | 2                                                         |                                |                                                                                                    |
| hoose detail required:                                                                  | <ul> <li>Citation only</li> <li>Citation and Abstract</li> </ul>                                                                                                    |                                                           |                                |                                                                                                    |
|                                                                                         |                                                                                                    |                                                           |                                |                                                                                                    |
| hoose delivery method:                                                                  | <ul> <li>View on screen</li> <li>Download file</li> <li>Email</li> <li>Go</li> </ul>                                                                                                    | Cancel                                                    |                                |                                                                                                    |
| hoose delivery method:<br>.ibrarians                                                    | <ul> <li>View on screen</li> <li>Download file</li> <li>Email</li> <li>Go C</li> </ul>                                                                                                    | Cancel About Us                                           | Help                           | Publishers                                                                                                    |
| Ibrarians Pricing Account Information Subscriptions Usage Reports Manage Authentication | View on screen  Download file  Email  Go C  Authors & Editors  Book Authors  Book Authors  Sournal Authors  Reference Work Authors  Reference Work Authors  Reference Work Authors  Reference Work Authors  Resources  Communications  Communications  Commun | About Us  Mission  History  Strand Family  Press Releases | Help<br>> FAQs<br>> Contact Us | Publishers         Image: Taylor & Francis         Taylor & Francis         Rest Atmon Comp         Routledge         Tayle & forma Comp |

شکل ۸۸- نمای سایت informaword پس از انتخاب گزینه Download Citation

| Access provided by:<br>University of Tehran                                                                                     | orld 🖁                                                                                                    | Reference Works Abstract Databa                                                                                                    | egister   Sign In Librarians Authors & Editors                                                                                                    |
|----------------------------------------------------------------------------------------------------|----------------------------------------------------------------------------------------------------|----------------------------------------------------------------------------------------------------|----------------------------------------------------------------------------------------------------|
| Institutions logo                                                                                                    |                                                                                                    | Search<br>• entire site • publications • subjects • authors •                                                                                                    | GO Advanced Search<br>abstracts                                                                                                    |
| Choose a format:                                                                                                    | Procite Direct                                                                                            | در حال باز کردن citation.ris 🛛 🔀                                                                                                    |                                                                                                    |
| Choose detail required:                                                                                                    | <ul> <li>Citation onl</li> <li>Citation and</li> </ul>                                                    | شما تصمیم به باز کردن این پرونده گرفته اید:<br>Abs citation.ris [3]                                                                                                    |                                                                                                    |
| Choose delivery method:                                                                                                    | <ul> <li>View on scr</li> <li>Download f</li> <li>Email</li> </ul>                                        | که پروندهای از این نوع است: RIS Formatted File دست: Ris Formatted File از این نوع است:<br>از از این نوع میکنار کند؟<br>پرفاکس با این پرونده چمکار کند؟<br>نیز کردن با (پیری فرش) ResearchSoft Direct Export Helper (پیری فرش) |                                                                                                    |
| Librarians                                                                                                    | Author                                                                                                    | 🗌 از این به بعد به طور <u>خو</u> دکار برای پروندههای مثل این همین کار انجام شود.<br>S &                                                                                                    | Publishers                                                                                                    |
| Pricing     Account Information     Subscriptions     Usage Reports     Manage Authentication     Co-branding     Link Resolver | <ul> <li>Book /</li> <li>Journi</li> <li>Refen</li> <li>Submi</li> <li>Resoution</li> <li>News</li> </ul> | المراف<br>I Aut<br>Manuscripts > Press releases<br>rees<br>letter                                                                                                    | Taylor & Francis         Taylor & Inno. Group         Routledge         Typer A francis Group         Psychology Press         Typer A francis Group         CRC Press |

شکل ۸۹- نمای سایت informaword پس از انتخاب گزینه Go

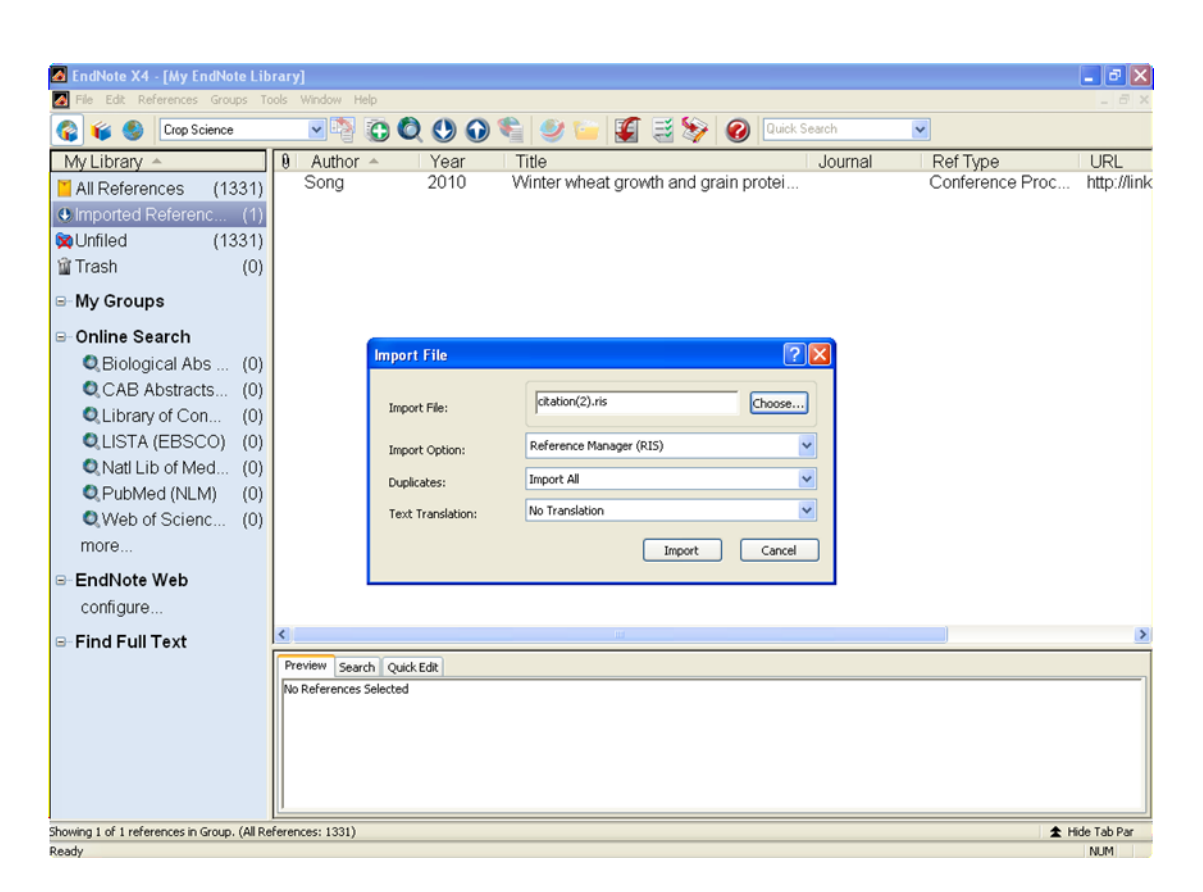

شکل ۹۰- نمای نرم افزار EndNote پس از فراخوانی فایل ذخیره شده از سایت informaword